# 大盛公路工程造价管理系统 2018 版

# 用户操作手册

漳州大盛软件有限公司

# 目录

| 1  | 公司    | 简介          | 1  |
|----|-------|-------------|----|
| 2  | 系统    | 简介          | 1  |
| 3  | 系统    | 运行环境        | .2 |
|    | 3.1   |             | 2  |
|    | 3.2   | 系统硬件平台      | .2 |
| 4  | 系统    | 组成环境        | .2 |
|    | 4.1   | 系统组成        | .2 |
|    | 4.2   | 系统的安装与卸载    | .2 |
|    | 4.3   | 运行系统        | 3  |
|    | 4.4   | 系统登录        | 3  |
| 5  | 系统    | 计算依据        | .3 |
| 6  | 应用    | 范围          | .4 |
| 7  | 系统    | 主界面         | .4 |
| 8  | 编制    | 流程          | .4 |
| 9  | 系统    | 济绍          | .5 |
|    | 9.1   | 系统主要功能      | 5  |
|    | 9.2   | 系统主菜单介绍     | 6  |
|    | 9.2.1 | 文件菜单        | 6  |
|    | 9.2.2 | 2 设置        | 6  |
| 10 | ) 新建  | 建设项目        | 8  |
|    | 10.1  | 新建建设项目      | 8  |
|    | 10.2  | 删除工程文件      | 8  |
|    | 10.3  | 导入/导出工程     | .9 |
| 11 | L 工料  | 机           | 9  |
|    | 11.1  | 材料单价计算1     | 0  |
|    | 11.2  | 机械台班单价计算1   | 2  |
|    | 11.3  | 工料机汇总1      | 3  |
|    | 11.4  | 信息价1        | 4  |
|    | 11.4. | 1 调用信息价1    | 4  |
|    | 11.4. | 2信息价下载1     | 4  |
| 12 | 2 费率  | 1           | 5  |
|    | 12.1  | 费率参数1       | 6  |
| 13 | 3 定额  | į16         | 6  |
|    | 13.1  | 套用定额1       | 6  |
|    | 13.2  | 从模板克隆定额1    | 7  |
|    | 13.3  | 定额调整1       | 8  |
|    | 13.4  | 补充定额        | 23 |
|    | 13.5  | 定额工程量2      | 23 |
|    | 13.6  | 定额取费类别      | 23 |
| 14 | 4 造价  | ·文件2        | 23 |
|    | 14.1  | 增加标准项       | 23 |
|    | 14.2  | 增加前项、后项、子项2 | 24 |
|    | 14.3  | 选套定额        | 25 |
|    | 14.4  | 计算项(数量乘单价)  | 25 |

| 14 | .5          | 贷款利息                |    |
|----|-------------|---------------------|----|
| 14 | .6          | 修改项目文件信息            |    |
| 14 | I.7         | 删除目、节、细目、定额         | 27 |
| 14 | .8          | 块数据的导入导出            | 27 |
| 14 | .9          | 专项暂定(暂估价)           |    |
| 14 | .10         | 造价计算                |    |
| 15 | 建立          | 清单                  |    |
| 15 | 5.1         | 导入公路工程 2018 清单模板    |    |
| 15 | 5.2         | 手工录入清单              |    |
| 15 | 5.3         | 分摊/调价               |    |
|    | <u>15.3</u> | . <u>1 分摊</u>       |    |
|    | 15.3        | .2 调价               |    |
| 16 | 项目          | 汇总                  | 31 |
| 17 | 校验          | 2                   |    |
| 18 | 维护          | •工具                 |    |
| 19 | 数捷          | 互导                  | 31 |
| 19 | 0.1         | 导入大盛公路造价 2018 版工程数据 |    |
| 19 | 0.2         | 与同望公路数据互导           |    |
| 20 | 报表          | £                   | 32 |
| 20 | ).1         | 报表输出                |    |
| 20 | ).2         | 报表打印                |    |
| 20 | ).3         | 输出报表清单              |    |
| 20 | ).4         | 导出 EXCEL            |    |
| 20 | ).5         | 导出固化清单              |    |
| 21 | 系统          | <b>至文件格式说明</b>      |    |
| 22 | 软件          | 自动升级                |    |

### 1 公司简介

漳州大盛软件有限公司成立于 2006 年 6 月, 是一家专业从事计算机软件开发、网络设计、软、硬件销售等方面的 有限公司,在工程造价软件开发及服务等方面具有强大的技术优势,并积累为用户进行系统分析、提供系统总体解决 方案的经验,具备承受各种大、中、小型系统集成项目的能力,可以为用户提供项目方案设计及实施、安装、维 护等全方位服务。

大盛公路工程造价管理系统(2018版)根据交通部 2018 年第 86 号公告发布的《公路工程基本建设项目概算预算 编制办法》(JTG 3830-2018)及《公路工程概算定额》(JTG/T 3831-2018)、《公路工程预算定额》(JTG/T 3832-2018)、

《公路工程机械台班费用定额》(JTG/T 3833—2018)以及福建省专养公路养护工程预算定额和编制办法、福建省高速 公路预算定额和编制办法等文件内容制作的。

追求完美,共享卓越。经过多年来的努力,大盛公路造价软件将打造成为行业的最优秀的软件,为客户提供高品 质服务。

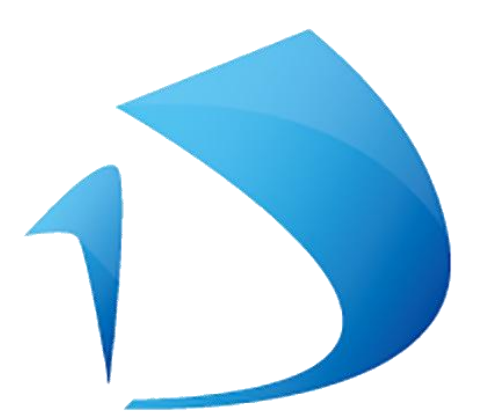

通讯地址: 福建省漳州市龙文区 华东工业品批发市场 6 栋 11、13 号 邮政编码: 363000 电 话: 0596-2022918 13960085918 QQ: 478928545 网址: www.zzdsrj.com

# 2 系统简介

大盛公路工程造价管理系统(2018版)适用于公路、桥梁建设工程的概算、预算、工程量清单预算、可行估算、 建议估算、福建专养公路预算、福建高速公路预算等项目。在软件编制过程中,开发人员进行了大量的工程项目实例 测试,并将软件的计算结果与手工计算结果进行了相互的校验。

本软件为多项目管理系统,可进行多项目管理。在每个项目中,用户根据需要可建立多个单价文件,多个分段, 进行多个分段的汇总,打印可供出版的全部报表,并可导出全部报表的电子文档(Excel 格式)。

软件具有方便的全部原始计算数据的输入功能,采用当前流行的人机交互式界面输入、编辑,通过软件的导入或 导出功能,用户可将系统中单价、费率、补充定额、项目分段等数据文件完整的导入或导出,生成系统数据包或全部 原始计算数据的文本文件。

《大盛公路工程造价管理系统(2018版)》支持报表预览与报表连续打印输出、导出 EXCEL 等功能。 此版本为《大盛公路工程造价管理系统(2018版)》。 本系统版权属大盛软件有限公司所有。

### 3 系统运行环境

### 3.1 系统软件平台

WINDOWS7、WINDOWS10、WINDOWS11, 64 位专业版

### 3.2 系统硬件平台

- 1、1.8G 以上内存
- 2、2G以上空闲硬盘空间
- 3、1024×768 分辨率显示器

## 4 系统组成环境

### 4.1 系统组成

为用户提供的《大盛公路工程造价管理系统(2018版)》软件中包括:

- 1、《大盛公路工程造价管理系统(2018版)》用户使用手册一本。
- 2、带 USB 接口的加密锁一把。

### 4.2 系统的安装与卸载

将《大盛公路工程造价管理系统(2018版)》的安装盘放入驱动器中,运行"大盛公路工程造价管理系统(2018版).exe"文件,出现欢迎界面,单击"下一步"按钮,系统进入下一步操作,单击"取消"退出系统安装,如图1。

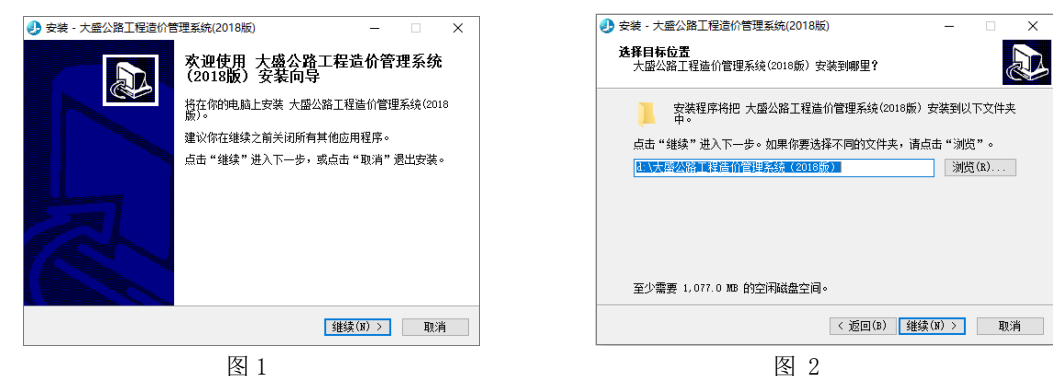

2、系统出现选择安装目录界面,如果不想采用默认安装目录,单击"浏览"按钮设置安装目录;单击"下一步"按钮 继续安装,单击"取消"按钮退出安装,单击"上一步"按钮返回上一步,如图 2。

3、系统出现确定程序文件夹界面,继续单击"继续",如图3; 系统出现选择附加任务,继续单击"继续",如图4;
单击"安装"按钮继续安装,单击"取消"按钮退出安装,单击"上一步"按钮返回上一步操作界面,如图5。
4、系统出现正在安装界面,如图6;出现欢迎使用驱动程序安装向导点击"下一步"按钮,如图7;5、安装完成后, 点击"完成"按钮,页面自动关闭,如图8

| ◆ 安装 - 大盛公路工程造价管理系统(2018版) - ○ ×     ▲ 4 8 25 3     ★ 4 8 05 34     ★ 1 4 05 04 7 13 24 4 05 04 13 24 4 05 04 13 24 13 24 13 25 24 13 24 13 13 24 13 13 14 13 14 1 | ● 安装 - 大盛公路工程造价管理系统(2018版) - □ ×<br>正在安装<br>正在安装 大盛公路工程造价管理系统(2018版),请稿等                                                                                                    |
|----------------------------------------------------------------------------------------------------|----------------------------------------------------------------------------------------------------|
| 又來程外況住進留訂加又來,人國乙國工程是即自建地就從GIOM/》<br>「点击"安裝"继续安装,如果你想要审查或更於设置请点击"返回"。<br>目标位置:<br>开始葉筆文件类:                                                                                                    | 正在提唱文件<br>d:\\db\ds_data\UB02000015\UB02000015_1.0.0. db                                                                                                    |
| 大服公路工程量(管理系统(2016版)<br>附加任:<br>行理 1-1文件关系<br>改理 1-1文件关系<br>改量 1-2文件关系<br>改量 1-2文件关系                                                                                                    |                                                                                                    |
| < 返回(B) <b>支装(I)</b> 取消                                                                                                    | 取消                                                                                                    |
| 图 5                                                                                                    | 图 6                                                                                                    |
| 🜠 驱动安装向导(WHQL) – 🗆 🗙                                                                                                    | Image: State State |
|                                                                                                    | <b>完成</b><br>驱动疾装向导适行结束                                                                                                    |
| 注意:<br>对于平WINDOWS NT 4/2001/2003/2008/AP Avies/7/8操作<br>系统。请在空襟之前输从拥有系统管理员和网。<br>对于WINDOWS SONAs/7/7条操作,请右键单击本安<br>装程序。选择"以管理员身份运行"                                                                                                    | 安装槽视系列设备驱动成功                                                                                                    |
| 继续安装 清按"下一步"                                                                                                    | 进度:<br>结束 请按"完成"通出                                                                                                    |
| 《上一步 下一步》 取消                                                                                                    | <上一步 <b>完成</b> 取消                                                                                                    |
| 图 7                                                                                                    | 图 8                                                                                                    |

在【开始】菜单中选择【程序】→【大盛公路工程造价管理系统(2018版)】→【卸载大盛公路工程造价管理系统(2018版)】,即可卸载系统。或者打开【控制面板】→【添加或删除程序】→【大盛公路工程造价管理系统(2018版)】 →【删除】,可以卸载系统。

### 4.3 运行系统

1、在【开始】菜单中选择【程序】→【大盛公路工程造价管理系统(2018版)】→【大盛公路工程造价管理系统(2018版)】即可启动系统。

2、用户直接双击桌面上的"大盛公路工程造价管理系统(2018版)"的快捷图标。

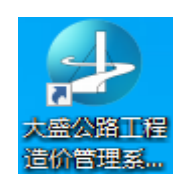

### 4.4 系统登录

用户登录到系统后,会出现【项目管理器】窗口,如下图。用户可以根据需要创建相应的建设项目。

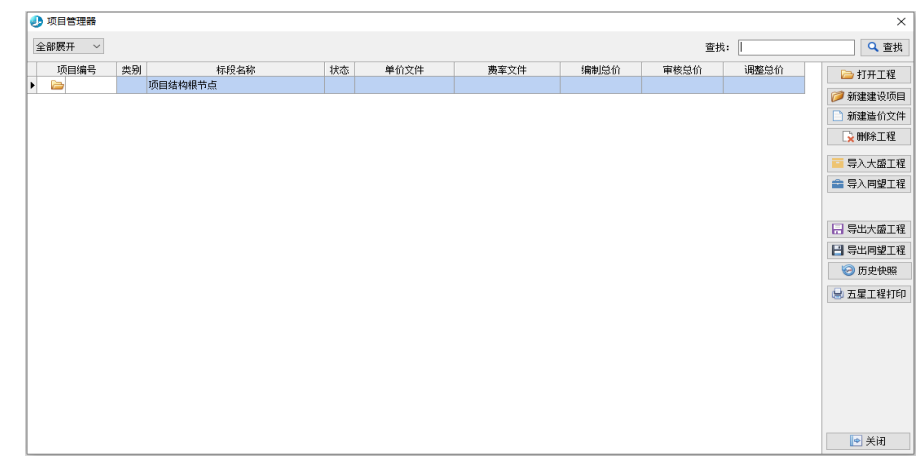

# 5 系统计算依据

《公路工程建设项目概算预算编制办法》JTG/T3833-2018 《公路工程预算定额》(JTG/T 3832—2018) 《公路工程机械台班费用定额》(JTG/T 3833—2018)

## 6 应用范围

《大盛公路工程造价管理系统(2018 版)》适用于设计、施工、管理、审核、监理等部门,如工程建设单位、设计院、施工企业、造价、监理、审核等社会咨询机构,它的优势不可小视:

- 1、工程施工单位在工程投标竞争中,能快速、准确、方便地编制标书,增强竞争能力;
- 2、工程监管部门能有效地对多项目实行投资审核与监管;
- 3、工程设计单位使用本软件,能大大缩短编制概、预算的时间,便于重复修改和多方案比较;
- 4、咨询机构可以快速地向客户提交咨询方案或结果、进行项目审核。

# 7 系统主界面

《大盛公路工程造价管理系统(2018 版)》的界面分为三个部分:菜单栏、工具栏、视窗区。 界面包含二个视窗,分为视窗 1、视窗 2,如下图。

| 🕗 大盛公路工程造价管理系统 (2018版)          |          |      |                           |         | _     |         |         |      |       |            |              | -    |               |
|---------------------------------|----------|------|---------------------------|---------|-------|---------|---------|------|-------|------------|--------------|------|---------------|
| 🕒 文件(E) 系统(S) 设置(S) 帮助(E) [ 🔄 🕴 | 魏        | 🔃 it | 算 👒 在线升级 🗹 即时计算 📃 屬性      | 菜单栏     |       |         |         |      |       |            |              |      | _ 8 :         |
| 👵 新建 间 工程 拱 保存 😔 报表 💼 11        | 11       |      | ▼ 工具栏                     |         |       |         |         |      |       |            |              |      |               |
| 工程信息 费率设置 预算书 工料机汇总             | 审核组      | 前论   |                           |         |       |         |         |      |       |            |              |      |               |
| 酒 🔓 显示至 ▼ 定额: 公路工程預算定额()        | TG / T a | 3832 | —201 🔹 💼 标准模版 📋 定額率 🗳 工   | 料机库 💧   | 🔮 🗊 🛍 | ×       | 🗊 • 🕼 · |      | 60.51 | 🛛 💽 标色F6 🔻 | 🔚 功能 🔹 🔒 锁定列 |      |               |
| 場号                              | 标识       | 选中   | 名称                        | 单位      | 工程量   |         | 工程量2    | 取费类别 | 合价    | 综合单价       | 人工单价         | 材料单价 | 机械单。          |
| <b>**</b>                       | 工程       |      | 1111                      |         |       |         |         |      |       |            |              |      |               |
| • • • •                         | 项        |      | 第一部分 建筑安装工程费              | 公路公里    |       |         |         |      |       |            |              |      |               |
| 0 - 110                         | 项        |      | 专项费用                      | 元       |       |         |         |      |       | _          |              |      |               |
|                                 | 项        |      | 施工场地建设费                   | 元       |       |         |         |      |       |            |              |      |               |
| 11002                           | 项        |      | 安全生产费                     | 元       |       |         |         |      |       |            |              |      |               |
| in 🛄 101                        | 项        |      | 临时工程                      | 公路公里    |       | 10 1927 |         |      |       |            |              |      |               |
| E = 10102                       | 项        |      | 临时便桥、便道                   | n/庄     | Ľ     | C pa    | ·       |      |       |            |              |      |               |
|                                 | 项        |      | 临时便桥                      | n/庄     |       |         |         |      |       |            |              |      |               |
| E 📮 102                         | 项        |      | 路基工程                      | ha      |       |         |         |      |       | _          |              |      |               |
| 🖻 🛁 1'105                       | 项        |      | 路基挖方                      | n3      |       |         |         |      |       |            |              |      |               |
|                                 | 项        |      | 挖土方                       | n3      |       |         |         |      |       |            |              |      |               |
| in 📮 103                        | 项        |      | 路面工程                      | kn      |       |         |         |      |       | _          |              |      |               |
| e 🛶 1M02                        | 项        |      | 水泥混凝土路面                   | n2      |       |         |         |      |       |            |              |      |               |
| 🕀 🔲 LM0203                      | 项        |      | 站面基层                      | n2      |       |         |         |      |       |            |              |      |               |
| •                               |          |      |                           |         |       |         |         |      |       |            |              |      | •             |
| 工料机 取费程序 工程量计算式 工作户             | 音 设      | 备责   | 计算                        |         |       |         |         |      |       |            |              |      |               |
| □ 新畑 □ 补充材料 ♂ 答换 □              | 田原       |      |                           |         |       |         |         |      |       |            | 调整3          | 脿    | ×             |
| 序号 编号                           | 名称       |      | 类型 子类型 头                  | 見榴      | 单位    |         | 定额价     | 预算价  | 定额消耗  | 调整:        |              |      |               |
|                                 |          |      |                           |         |       |         |         |      |       |            |              |      |               |
|                                 |          |      |                           | Lunch a |       |         |         |      |       | 8          |              |      |               |
|                                 |          |      |                           | 视窗 2    |       |         |         |      |       |            |              |      |               |
|                                 |          |      |                           |         |       |         |         |      |       |            |              |      |               |
|                                 |          |      |                           |         |       |         |         |      |       |            |              |      |               |
|                                 |          |      |                           |         |       |         |         |      |       |            |              |      |               |
| ·<br>师目编码:1合价:单价:0              |          |      |                           |         |       |         |         |      |       | -          |              |      |               |
| APS NUM SCRL INS                | 維        | 中电话  | 5:13960085918 状态:编制 编制总价: |         |       |         |         |      |       |            |              | 6    | ízt: 2025.3.2 |

说明: 在软件界面上划分出几个区域, 使各项操作均可在一个界面中完成, 这样的区域就叫做视窗。

# 8 编制流程

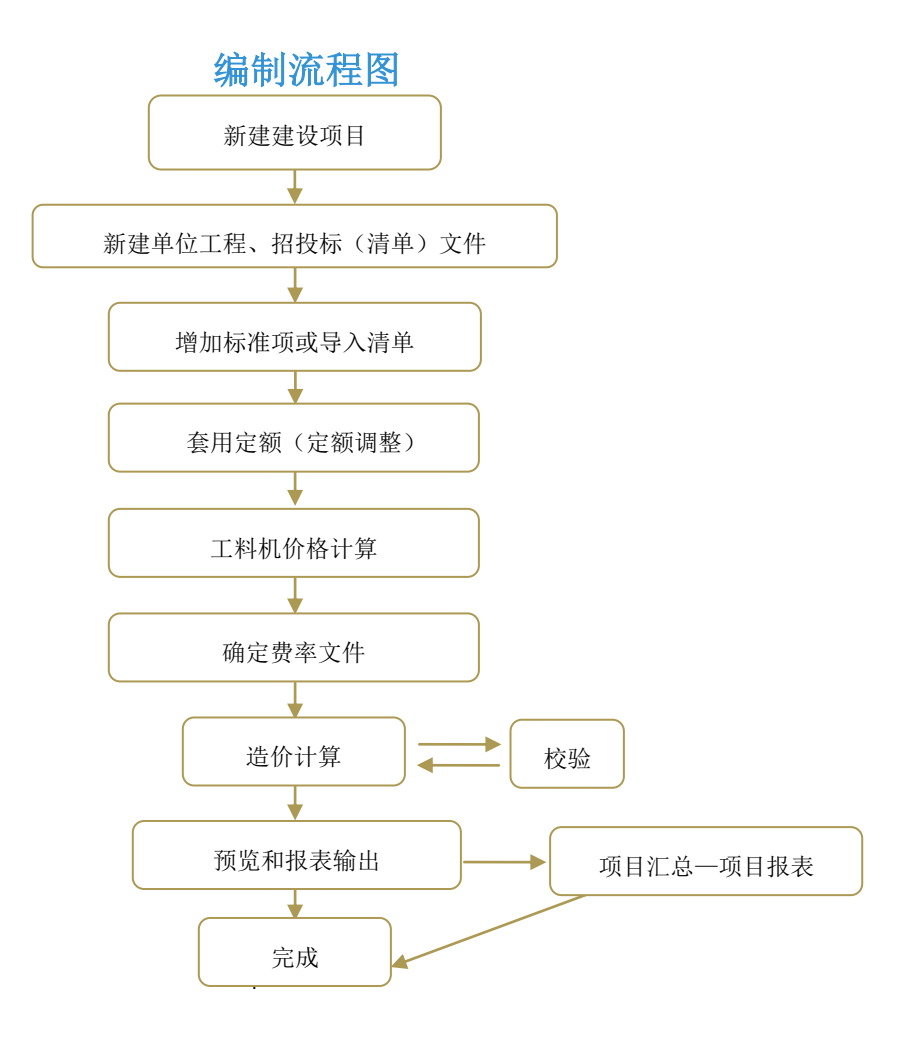

### 9 系统介绍

## 9.1 系统主要功能

- 1、工程项目管理功能
- 2、工料机预算价格计算功能
- 3、费率编制功能
- 4、补充定额输入、管理功能
- 5、智能套用模板功能
- 6、分段项目单位工程造价编制功能
- 7、信息价导入功能
- 8、一键快速导出招标/投标固化清单功能
- 9、支持与同望数据的互导
- 10、报表打印/报表电子文档(Excel)输出功能

### 9.2 系统主菜单介绍

9.2.1 文件菜单

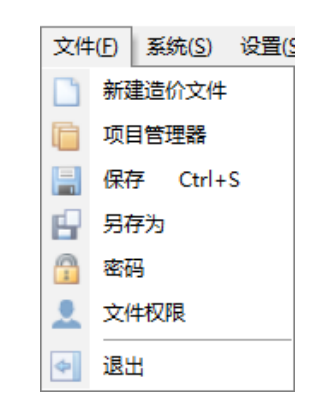

新建造价文件创建建设项目文件。

项目管理器 打开【项目管理器】窗口,进行项目文件管理。

保存 保存工程文件数据。

另存为 把工程文件数据保存到软件外的其他地方。

| 🕗 另存为                                                                                                    |          |                |   |                    |          |    |   | ×     |
|----------------------------------------------------------------------------------------------------|----------|----------------|---|--------------------|----------|----|---|-------|
| 保存在(I):                                                                                                    | 🔜 签证资料   | -              | - | • 💣 🔳 ▼            |          |    |   |       |
| ★<br>快速 0<br>奥 0<br>奥 5<br>度 0<br>火电<br>始<br>(1)<br>0<br>約<br>9<br>約<br>9<br>約<br>9<br>約<br>9<br>約<br>9<br>約<br>9<br>約<br>9<br>約<br>9<br>約<br>9<br>9<br>約<br>9<br>9<br>8<br>9<br>9<br>8<br>9<br>8 | 名称       | ^              |   | 慘改日期<br>没有与搜索条件匹配的 | 类型<br>项。 | 大小 |   |       |
|                                                                                                    |          |                |   |                    |          |    |   |       |
|                                                                                                    | 文件名(N):  | 11112025-05-22 |   |                    |          |    | - | 保存(S) |
|                                                                                                    | 保存类型(T): | 大盛文件           |   |                    |          |    | • | 取消    |

**密码** 对建设项目文件进行加密,保证数据安全。用户输入设置密码和确认密码后,点击"确定"按钮即可。建设项目文件经过加密后,在打开该项目时需输入密码验证,验证正确后方可打开该项目。

大盛公路工程造价管理系统 2018 版

#### 漳州大盛软件有限公司

| <ul> <li>请输入密码 ×</li> </ul>               | 提示        | 🥑 该造价文件被设置了密码, 请输入密码 🛛 🗙 |
|-------------------------------------------|-----------|--------------------------|
| 输入密码: <b>*****</b><br>再次输入: <b>****</b> * | 1 设置密码成功。 | 密码:                      |
| 注:密码为空则清空密码 🤡 确定(0) 🗲 取消(0)               | 确定        | 🥝 确定 (Q) 🥎 取消 (C)        |

**文件权限设置** 限定锁才能打开文件,其他锁只能看,不能改预算文件。

| 🥑 文件权限设置          |            | ×               |
|-------------------|------------|-----------------|
| 文件只读:             |            | □ 限定带锁用户打开      |
| 打印/导出:            | 允许 ~       |                 |
| 限定加密锁号打开 <b>:</b> |            |                 |
| 限定公司名打开:          |            |                 |
| 注:多个锁号或公司         | 名用请逗号(.)分隔 |                 |
|                   |            | 🮯 确定(0) < 取消(C) |

| 退出 | 退出系统。 | 用户若点击 | "是", | 系统将自动关闭。 |
|----|-------|-------|------|----------|
| жш | 必山尔沉。 | 用厂有点山 | 疋 ,  | 尔玑村日幼大内。 |

| 提示 |        |        |    | × |
|----|--------|--------|----|---|
| ?  | 退出系统前是 | 否保存工程? |    |   |
|    | 是(Y)   | 否(N)   | 取消 |   |

9.2.2 设置

| 设置           | ( <u>S</u> ) |  |
|--------------|--------------|--|
| 2            | 选项           |  |
| $\checkmark$ | 设置检查问题项      |  |
| 01           | 设置常用单位       |  |
|              | 设置系统精度       |  |
| 2            | 设置当前文件精度     |  |

选项 更改清单量同时比例调整定额工程量。

| <b>9</b> 34 | 充设置选项            | ×       |
|-------------|------------------|---------|
|             | 系统设置选项           |         |
| 序号          | 选项名              | 设置      |
| 1           | 更改清单重时同比例调整定额工程重 |         |
|             |                  |         |
|             |                  |         |
|             |                  |         |
|             |                  | ← 退出(C) |

**设置常用单位** 单位的换算,如下图。

| 设置 | 2置常用单位       |     |      |   |  |  |  |  |
|----|--------------|-----|------|---|--|--|--|--|
| ۵  | *0 🕼 🕈 🖊 🗙 🌶 | Q.  |      |   |  |  |  |  |
|    | 名称           | 转换为 | 转换系数 |   |  |  |  |  |
| 1  | m            |     | 1    |   |  |  |  |  |
| 2  | m/座          |     | 1    |   |  |  |  |  |
| 3  | m/j道         |     | 1    |   |  |  |  |  |
| 4  | m/处          |     | 1    |   |  |  |  |  |
| 5  | 根/m          |     | 1    |   |  |  |  |  |
| 6  | km           |     | 1    |   |  |  |  |  |
| 7  | km/座         |     | 1    |   |  |  |  |  |
| 8  | m2           |     | 1    |   |  |  |  |  |
| 9  | m2/m         |     | 1    |   |  |  |  |  |
| 10 | m3           |     | 1    |   |  |  |  |  |
| 11 | m3/m         |     | 1    |   |  |  |  |  |
| 12 | m3/km        |     | 1    |   |  |  |  |  |
| 13 | m3/m2        |     | 1    |   |  |  |  |  |
| 14 | m3/个         |     | 1    |   |  |  |  |  |
| 15 | m3/处         |     | 1    |   |  |  |  |  |
| 16 | 100m2        |     | 1    |   |  |  |  |  |
| 17 | 100m3        |     | 1    |   |  |  |  |  |
| 18 | t            |     | 1    |   |  |  |  |  |
| 19 | t/m          |     | 1    |   |  |  |  |  |
| 20 | t/榀          |     | 1    |   |  |  |  |  |
| 21 | kg           |     | 1    |   |  |  |  |  |
| 22 | 台            |     | 1    | - |  |  |  |  |

**设置系统精度** 系统设置几种计算精度可选,如下图。

| 默认 名称<br>系统统一籍度 | ▶ 计算时进行精度控制                             | 制     |    |       |        |                              |
|-----------------|-----------------------------------------|-------|----|-------|--------|------------------------------|
| 系统统一精度2         |                                         |       | 小婆 | 教位教控制 |        |                              |
| ▶ ● 系统统一精度      | 名称                                      | 编辑与计算 | 显示 | 零不显示  | 舍小数末位0 | 说明                           |
|                 | 子目                                      |       |    |       |        |                              |
|                 | 工程留                                     | 3     | 3  | ~     | ~      | 工程里1、工程里2,以及自采自办等有子目工程里输入的:  |
|                 | 单价                                      | 2     | 2  | ~     | ~      | 子目的人材机单价,及合计单价等              |
|                 | 费用                                      | 0     | 0  | ~     | ~      | 子目的人材机费用,合价等                 |
|                 | 工料机                                     |       |    |       |        |                              |
|                 | 消耗量                                     | 3     | 3  | ~     | ~      | 材料的消耗里,以及消耗里合计               |
|                 | 单价                                      | 2     | 2  | ~     | ~      | 定额价、预算价、材料原价等价格信息            |
|                 | 调整系数                                    | 3     | 3  | ~     | ~      | 定额调整时的各种系数和比例                |
|                 | 材料计算                                    | 6     | 6  | ~     | ~      | 材料价格计算时的毛重等属性,属性计算时的中间结果不舍   |
|                 | 台班属性                                    | 3     | 3  | ~     | ~      | 机械的台班消耗                      |
|                 | 取费程序                                    |       |    |       |        |                              |
|                 | 费用项                                     | 3     | 2  | ~     | ~      | 通用设置,针对所有费用项                 |
|                 | 费率标准                                    |       |    |       |        |                              |
|                 | 贵率项                                     | 6     | 6  | ~     | ~      | 通用设置,针对所有费率项                 |
|                 | 其他                                      |       |    |       |        |                              |
|                 | 分摊比例                                    | 3     | 3  | ~     | ~      | 分辨时的分摊比例,需要重新执行分摊计算(如)E)才可生交 |
|                 | 调价系数                                    | 3     | 3  | ~     | ~      | 调价时的人材机、费率、单价系数              |
|                 | 清单合价反算                                  |       |    |       |        |                              |
|                 | 合计单价                                    | 2     | 2  | ~     | ~      | 清单合价洗择反算,合计单价                |
|                 | 「「「「」「」「」「」「」「」」「」「」」「」」「」」「」」「」」「」」「」」 |       |    |       |        |                              |
|                 |                                         |       | -  |       |        |                              |

**设置当前文件精度** 用户可以对工程的子目、工料机、取费程序和费率标准等在编辑、计算和显示时的小数位进行 设置,如下图。

| +算时进行精度控; | 钊     |    |       |        |                              |
|-----------|-------|----|-------|--------|------------------------------|
|           |       | 小婆 | 數位數控制 |        |                              |
| 名称        | 编辑与计算 | 显示 | 零不显示  | 舍小数末位0 | 说明                           |
| 子目        |       |    |       |        |                              |
| 工程里       | 3     | 3  | ~     | ~      | 工程里1、工程里2,以及自采自办等有子目工程里输入的   |
| 单价        | 2     | 2  | ~     | ~      | 子目的人材机单价,及合计单价等              |
| 费用        | 0     | 0  | ~     | ~      | 子目的人材机费用,合价等                 |
| 工料机       |       |    |       |        |                              |
| - 消耗量     | 3     | 3  | ~     | ~      | 材料的消耗里,以及消耗里合计               |
| 单价        | 2     | 2  | ~     | ~      | 定额价、预算价、材料原价等价格信息            |
| 调整系数      | 3     | 3  | ~     | ~      | 定额调整时的各种系数和比例                |
| 材料计算      | 6     | 6  | ~     | ~      | 材料价格计算时的毛重等属性,属性计算时的中间结果不含   |
| 台班属性      | 3     | 3  | ~     | ~      | 机械的台班消耗                      |
| 取费程序      |       |    |       |        |                              |
| 费用项       | 3     | 2  | ~     | ~      | 通用设置,针对所有费用项                 |
| 费率标准      |       |    |       |        |                              |
| 费率项       | 6     | 6  | ~     | ~      | 通用设置,针对所有费率项                 |
| 其他        |       |    |       |        |                              |
| 分摊比例      | 3     | 3  | ~     | ~      | 分摊时的分摊比例,需要重新执行分摊计算(如JE)才可生药 |
| 调价系数      | 3     | 3  | ~     | ~      | 调价时的人材机、费率、单价系数              |
| 清单合价反算    |       |    |       |        |                              |
| 合计单价      | 2     | 2  | ~     | ~      | 清单合价选择反算,合计单价                |
| 而日管理      |       |    |       |        |                              |

### 10 新建工程

#### 新建工程 10.1

在"文件"菜单中下拉点击"新建造价文件"选项,系统弹出【新建工程】窗口,如下图。用户根据提示输入相 应信息后,点击"确定"按钮即可。

| 🥑 新建工程 |                                 | ×             |
|--------|---------------------------------|---------------|
| 文件名称:  | *                               |               |
| 起止桩号:  |                                 |               |
| 工程所在地: | 福建 ~ * 建设性质: 新建 ~               |               |
| 工程阶段:  | □工可阶段 → 编制时间:                   |               |
| 计价依据:  | 【部2018清】部颁2018清单计价依据            | r.            |
| 主定额库:  | 公路工程预算定额(JTG/T 3832−2018)_1.0.0 | r             |
| 项目模版:  | 公路工程2018清单模板_1.0.0 > *          | r -           |
| 编制人:   | 复核人:                            |               |
|        | 🮯 确定(0) 亏 取消                    | 肖( <u>C</u> ) |

用户也可在项目管理器中点击"新建造价文件"选项,如下图。用户根据提示输入相应信息后,点击"确定"按 钮即可。新建单位工程后,系统会自动创建同名的单价文件和费率文件。

| 🕗 項目 | 目管理器     |    |         |         |                  |                          |            |       |      | ×        |
|------|----------|----|---------|---------|------------------|--------------------------|------------|-------|------|----------|
| 全部展  | ₹开 ~     |    |         |         |                  |                          |            | 查打    | 线:   | 🔍 查找     |
| Ļ    | 页目编号     | 类别 | 标段名称    | 状态      | 单价文件             | 费率文件                     | 编制总价       | 审核总价  | 调整总价 | ▶ 打开工程   |
| = 🖻  | <b>b</b> |    | 项目结构根节点 |         |                  |                          |            |       |      |          |
| _    | <b>a</b> | 预算 | 1111    | 编制      | 1111费用           | 1111费车                   | 0          |       |      | 新建建设坝白   |
| •    | <b>6</b> | 预算 | 111     | 编制      | 111费用            | 111费率                    | 0          |       |      | 1 新建造价文件 |
|      |          |    |         |         |                  |                          |            |       |      | 🙀 刪除工程   |
|      |          |    |         |         |                  |                          |            |       |      | 🧧 导入大盛工程 |
|      |          |    | 🥑 新建工程  |         |                  |                          |            | ×     |      | 💼 导入同望工程 |
|      |          |    | 文件 复称:  |         |                  |                          | *          |       |      |          |
|      |          |    | 北山柏岩:   |         |                  |                          |            |       |      | 日 島出大感工程 |
|      |          |    |         | 4=14    |                  | 25 20 July of a Contract |            |       |      |          |
|      |          |    | 上租所住地:  | 備運      | *                | 建设性项: 新建                 | ~          |       |      |          |
|      |          |    | 工程阶段:   | 工可阶段    | ~                | 编制时间:                    | ~          |       |      | ≥ 历史快照   |
|      |          |    | 计价依据:   | 【部2018] | 青】部颁2018清单计价(    | 依据                       | ~ *        |       |      | 😓 五星工程打印 |
|      |          |    | 主定额库:   | 公路工程·   | 预算定额(JTG/T 3832· | -2018)_1.0.0             | ~ *        |       |      |          |
|      |          |    | 项目模版:   | 公路工程:   | 2018清单模板_1.0.0   |                          | ~ *        |       |      |          |
|      |          |    | 编制人:    |         |                  | 复核人:                     |            |       |      |          |
|      |          |    |         |         |                  | 0                        | 确定(0) 🕤 取消 | ii(C) |      |          |
|      |          |    |         |         |                  |                          |            |       |      |          |
|      |          |    |         |         |                  |                          |            |       |      |          |
|      |          |    |         |         |                  |                          |            |       |      | 🛃 关闭     |
|      |          |    |         |         |                  |                          |            |       |      |          |

说明: 1. 如果在建设项目中要创建多个单项工程, 用户在新建工程时, 可以通过导入多个造价文件。

# 10.2 删除工程文件

用户选中要删除的工程文件,然后右击选择"删除"选项,系统会弹出【提示】窗口,点击"是"即可删除,如 图 1。用户不能删除工程正在使用的工程文件,若执行删除操作,系统会弹出【提示】窗口,如图 2。

| 提示 ×         | 出错提示                       | × |
|--------------|----------------------------|---|
| 2 是否删除该工程文件? | 1程1111正在使用中,请先关闭该工程后执行本操作! |   |
| 是(Y) 否(N)    | 确定                         |   |
| 图 1          | 图 2                        |   |

# 10.3 导入/导出工程、单价、费率文件

#### 1.导入操作

用户选择要执行导入的文件类型,在项目管理器中点"导入大盛工程",如图1,请单击选中工程节点,然后右 击选择"导入"选项,系统弹出【打开】窗口,用户选择要导入的文件,然后点击"打开"按钮,如图2。

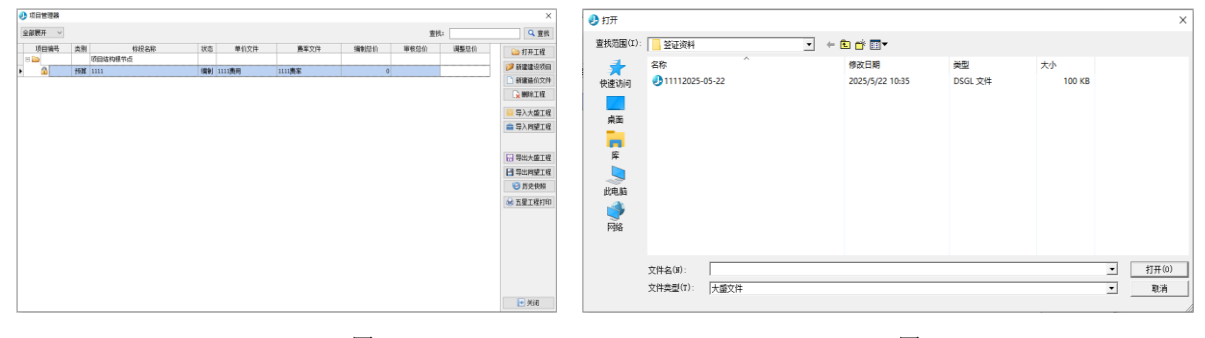

图 1

图 2

#### 2.导出操作

用户选择要执行导出的文件,如导出清单文件,请单击选中清单文件节点,然后点击选择"导出大盛工程"选项,如图 1,系统弹出【另存为】窗口,用户选择要保存的路径,然后点击"保存"按钮即可,如图 2。

| ⊘ 项目管理器 | × 🕗 另存为 | × |
|---------|---------|---|
| 金紹振开 ~  |         |   |
|         |         |   |
| 图 1     | 图 2     |   |

说明: 1、导入导出项目的同时费率及单价也同时导入导出, 导入导出同望文件同理。

# 11工料机

用户在【工料机汇总】窗口可以修改单价文件,进入工料机操作界面,可以修改或计算工料机的预算单价。 "工料机汇总"界面工作区的分视窗 1、视窗 2、视窗 3、视窗 1 为工料机类别。视窗 2 编辑报告期文件信息,可 以直接导入各地区的材料单价,视窗 3 为材料单价信息,可以修改各材料单价。如下图。

| 程信息 奏率设置 预算书 上科机工品                                  | 审核结论 |     |     |      |       |         |                |               |      |          |          |              |           |         |  |
|-----------------------------------------------------|------|-----|-----|------|-------|---------|----------------|---------------|------|----------|----------|--------------|-----------|---------|--|
| 工料机类别                                               | 反    | 读曲  | 检查  | 计解   | 标识    |         | 信思             | 机械            | 節位   | 白粉帶      | 教筆信息     | 雄肋羽甘始        | 里竹<br>中感位 | 新闻台     |  |
|                                                     | 1    | 101 | 122 | 1.44 | 19965 | 1001001 | 人工             | ANTE          | TB   | 245.411  | 245.411  | 102407237410 | 106.28    | 112     |  |
|                                                     | 2    |     |     |      |       | 1051001 | 机械工            |               | IВ   | 54.856   | 54.856   |              | 106.28    | 112     |  |
| □ 🗀 机械                                              | 3    |     |     |      |       | 1503034 | C30普通混凝土32.5级水 | 『 普C30-32.5-4 | m3   | 512.448  | 512.448  |              |           |         |  |
| 田- 🗀 设备                                             | 4    |     |     |      |       | 2001001 | HPB300钢筋       |               | t    | 0.031    | 0.031    |              | 3333.33   | 3398    |  |
|                                                     | 5    |     |     |      |       | 2001002 | HRB400钢筋       |               | t    | 1.268    | 1.268    |              | 3247.86   | 3230    |  |
| <ul> <li>         —          —          —</li></ul> | 6    |     |     |      |       | 2001022 | 20~22号铁丝       | 镀锌铁丝          | kg   | 6.426    | 6.426    |              | 4.79      | 4.79    |  |
|                                                     | 7    |     |     |      |       | 2003004 | 型钢             | 工字钢,角钢        | t    | 0.003    | 0.003    |              | 3504.27   | 3398    |  |
|                                                     | 8    |     |     |      |       | 2009028 | 铁件             | 铁件            | kg   | 25.76    | 25.76    |              | 4.53      | 4.5     |  |
|                                                     | 9    |     |     |      |       | 3001001 | 石油沥青           |               | t    | 0.249    | 0.249    |              | 4529.91   | 3735    |  |
| - + m star 1                                        | 10   |     |     |      |       | 3003001 | 重油             |               | kg _ |          |          |              | 3.59      | 4.02    |  |
| 17亿 图 1                                             | 11   |     |     |      |       | 3003002 | 汽油             | 92号           | kg 1 | 光图 3     |          |              | 8.29      | 8.54    |  |
|                                                     | 12   |     |     |      |       | 3003003 | 柴油             | 0号,-10号,      | kg   | 1304.038 | 1304.038 |              | 7.44      | 7.43    |  |
|                                                     | 13   |     |     |      |       | 3005001 | 煤              |               | t    | 0.05     | 0.05     |              | 561.95    | 561.95  |  |
|                                                     | 14   |     |     |      |       | 3005002 | 电              |               | kW h | 1006.238 | 1006.238 |              | 0.85      | 0.73    |  |
|                                                     | 15   |     |     |      |       | 3005004 | 水              |               | m3   | 75.36    | 75.36    |              | 2.72      | 3.11    |  |
|                                                     | 16   |     |     |      |       | 4003001 | 原木             | 混合规格          | m3   | 0.274    | 0.274    |              | 1283.19   | 1206    |  |
|                                                     | 17   |     |     |      |       | 4003002 | 锯材             | 中板5=19~       | m3   | 8.415    | 8.415    |              | 1504.42   | 1339    |  |
|                                                     | 18   |     |     |      |       | 4003007 | 木柴             |               | kg   |          |          |              | 0.71      | 0.71    |  |
|                                                     | 19   |     |     |      |       | 5503005 | 中(粗)砂          | 混凝土、砂         | m3   | 235.726  | 235.726  |              | 87.38     | 170     |  |
|                                                     | 20   |     |     |      |       | 5505013 | 砕石(4cm)        | 最大拉径4cm       | m3   | 425.332  | 425.332  |              | 86.41     | 120     |  |
| 已使用报告期文件信息                                          | 21   |     |     |      |       | 5505016 | 碎石             | 未筛分碎石纫        | m3   | 770.905  | 770.905  |              | 75.73     | 100     |  |
| 编辑报告期文件                                             | 22   |     |     |      |       | 5509001 | 32.5級水泥        |               | t    | 251.821  | 251.821  |              | 307.69    | 305     |  |
| 报告期名称                                               | 23   |     |     |      |       | 7801001 | 其他材料费          |               | 元    | 2052.738 | 2052.738 |              | 1         | 1       |  |
| 福建省漳州南靖2025年04月(除税价)                                | 24   |     |     |      |       | 7901001 | 设备摊销费          |               | 元    | 5006.08  | 5006.08  |              | 1         | 1       |  |
| 福建省漳州2025年04月(除税价)                                  | 25   |     |     |      |       | 8001027 | 斗容量1.0m3履带式单斗  | fWY100液压      | 台班   | 2.703    | 2.703    |              | 1195.01   | 1205.7  |  |
| 建筑-福建省漳州南靖2025年04月(除税价)                             | 26   | E   |     | ~    |       | 8001058 | 功率120kW以内平地机   | F155          | 台班   | 0.787    | 0.787    |              | 1188.74   | 1201.82 |  |
|                                                     | 27   |     |     | 4    |       | 8001081 | 机械自身质量12~15t光载 | £ 3Y-12/15    | 台班   | 0.656    | 0.656    |              | 587.09    | 592.41  |  |

| 选择全部 | 选择全部工材机。    |
|------|-------------|
| 反选   | 也可以选择全部工材机。 |

| 取消选择     | 点击取消选择。                                   |
|----------|-------------------------------------------|
| 查找材料     | 查询材料信息。                                   |
| 反査定额     | 查看选中的材料使用在哪些单位工程下的哪些分项工程,其对应的定额号、工程细目等信息。 |
| 应用信息价    | 对选中的工料机单价按信息价调用。                          |
| 单价乘系数    | 对选中的工料机乘系数。                               |
| 合并相同编号名称 | 本功能可以把相同编号的材料合并到一起。                       |
| 修改补充材料编号 | 修改补充材料的编号。                                |
| 原价=预算价   | 材料进行单价计算时,原价取预算单价的值进行计算。                  |
| 调用信息价    | 调用信息价文件进行计算。                              |
| 导入单价     | 导入一般工料机价格;导入单价文件。                         |
| 导出单价     | 导出一般工料机价格;导出单价文件。                         |
|          |                                           |

用户可以对单价文件进行如下操作:

- ◆ 部分单价乘系数
- ◆ 导出/导入工料机、单价文件
- ◆ 材料、机械单价计算
- ◆ 单价计算
- ◆ 运费计算(材料供应起讫地点维护)
- ◆ 原价计算(材料供应地点维护)

## 11.1 材料单价计算

用户在工料机汇总视窗3中点击要计算的材料,在计算栏打勾,如图1。

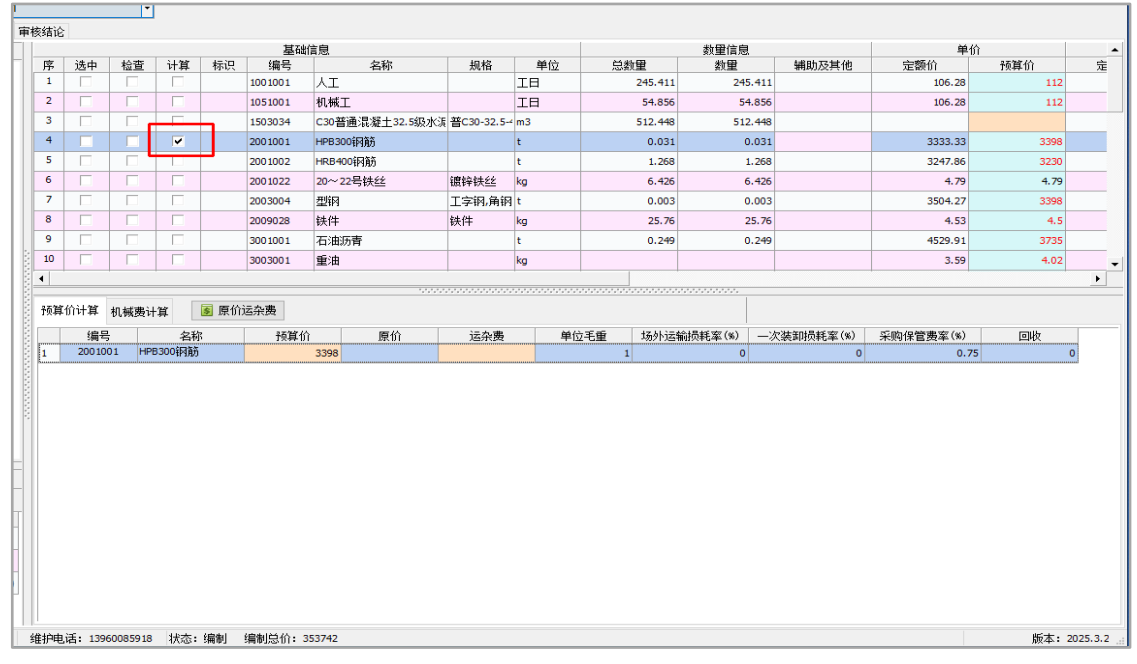

图 1

材料预算价计算界面包括预算价计算、原价运杂费计算。

#### 1、 预算价计算

在"预算价计算"界面,用户可以修改材料的单位毛重、场外运输损耗和一次装卸损耗率等相关参数,如图2。 用户可直接输入材料的原价和原价运杂费等信息,系统即自动进行材料预算价的计算。

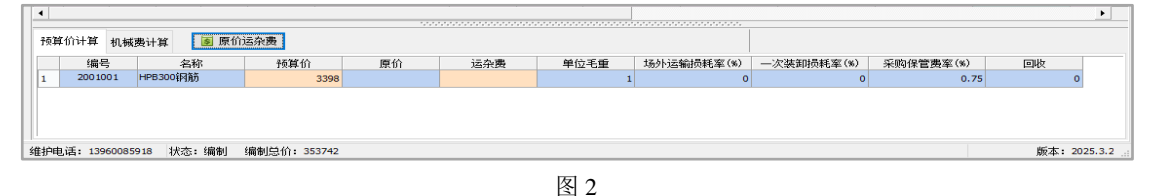

#### 2、 原价运杂费计算

点击"**原价运杂费**"按钮进入**运杂费**计算界面,根据提示输入相关信息。在对话框选择"增加"或"删除"选项, 可以新增或删除运费计算记录,如图 3。

| 🤳 运杂费기 | 方案     |      |    |      |    |        |           |      |       |      | ×                     |  |  |
|--------|--------|------|----|------|----|--------|-----------|------|-------|------|-----------------------|--|--|
|        |        |      |    |      |    |        |           |      |       |      |                       |  |  |
| 省份     | 起讫地点   | 运输方式 | 权重 | 材料原价 | 运费 | 运距(km) | t-km运价(元) | 装卸次数 | 装卸费单价 | 其他费用 | 运费增加(%)               |  |  |
| 1 福建 🔻 |        | 汽车 🔻 | 1  | (    | D  | 0 0    | 0         | 1    | 0     | 0    | 0                     |  |  |
|        |        |      |    |      |    |        |           |      |       |      |                       |  |  |
|        |        |      |    |      |    |        |           |      |       |      |                       |  |  |
| 自采定額   | 自办运输定额 |      |    |      |    |        |           |      |       |      |                       |  |  |
|        |        |      |    |      |    |        |           |      |       |      |                       |  |  |
|        |        |      |    |      |    |        |           |      |       | 🥝 确定 | (0) <b>&lt;</b> 取消(C) |  |  |

图 3

材料运费计算有两种方式: 自办运输方式和社会运输方式, 对于不同的运输方式, 运费的计算方式及费用是不同 的。用户可根据实际情况来选择运输方式。

当选择的运输方式为社会运输时,先点击"运输方式"栏,在弹出的下拉列表中进行选择(如:火车、汽车、船舶等)。当确定运输工具后,输入其他计算参数(运距、t.km运价、装卸次数、装卸费单价、其他费用、运费增加等),完成后保存数据,系统自动计算出运费并将数据更新读取到"预算价计算"表的"运杂费"栏中。将自动更新材料的预算价格。

关于运输次数与运量比重:

在材料运输过程中,由于材料的购置地点或采集地点呈多点模式,材料的运输方式与运输工具又可能呈多样化, 所以运输数据被分成多个运段来协助计算。运输分段的原则是:每一运段只进行一次装卸。因此,分段的条件可以是 如下三种:起点不同,运输方式不同,运输工具不同。

起点是指分段起点,并不一定指某个具体的地点。起点1和起点2可以是不同的地点,也可以是同一地点而运输 方式不同或采用运输工具不同。

分段的依据是上面所陈述过的分段原则,这里之所以使用"起点"这一称谓只是为让用户想象起来较为直观便利, 而实际起点就是地点的情况只是进行分段的可能条件之一。

运输次数与运量比重之间的关系被分成3种模式。

**模式1说明:**全部(100%)材料从起点运到倒运地1,然后又100%的被运到倒运地2,最后被全部运到终点。在此 三段运输过程,任何一段的运输方式均可为社会运输或自办运输之一。当其中两段或全部都采用社会运输时,其运输 工具可以是不同的,它们可以是火车运一段后换汽车运下一段、火车运一段后换手推车运下一段或汽车运一段后换马 车运下一段等等。

模式 2 说明:材料运自三个或多个起点,材料的总量被分成三个或多个运量。此时,该运输路线的运量比重=(某 个起点到该段终点的运量/运输总量)×100%;材料从起点 1 到倒运地的运量比重为 10%,起点 2 到倒运地的运量比重 为 20%,倒运地到终点的运量比重为 30%,起点 3 到终点的运量比重为 70%。在从起点 1 到终点和起点 2 到终点的运 输过程中,均经过一个倒运地。

|      | 起点1到倒运地 | 起点2到倒运地 | 倒运地到终点 | 地点3到终点 |
|------|---------|---------|--------|--------|
| 运输方式 | 社会运输    | 社会运输    | 自办运输   | 自办运输   |
| 运次   | 1       | 1       | 2      | 1      |
| 运输工具 | 火车      | 汽车      | 手推车    | 汽车     |
| 运距   | 200 公里  | 10 公里   | 0.3 公里 | 210 公里 |
| 运量比重 | 10%     | 20%     | 30%    | 70%    |
| 公里运价 | 2 元     | 3.6 元   |        |        |
| 装载费  | 20 元    | 26 元    |        |        |
| 其它费用 | 1.5 元   | 1.7 元   |        |        |
| 运价增费 | 0.7 元   | 1.2 元   |        |        |

表 1

模式2 实例: 实例条件(表 1):

第一段运输:

起迄地点: "起点1到倒运地" 运输方式: 社会运输 运距(公里): 200 运量比重(%): 10 运次: 1 将第一段运输参数信息输入运价计算表。 在运价计算表中点击选中该记录 在社会运输表中第一(运输工具)列的单元格中双击选择"火车" 在 t.km 栏中吨. 公里运价"2" 在装载费中装载费"20" 在其它费用中"1.5" 在运价增费中"0.7"

#### 第二段运输:

起迄地点: "起点 2 到倒运地"
运输方式: 社会运输
运距(公里): 10
运量比重(%): 20
运次: 1
将第二段运输参数信息输入运价计算表。
在运价计算表中点击选中该记录
在社会运输表中第一(运输工具)列的单元格中双击选择"汽车"
在 t.km 栏中吨.公里运价"3.6"
在装载费中装载费"26"
在其它费用中"1.7"
在运价增费中"1.2"

#### 第三段运输:

起迄地点: "倒运地到终点" 运输方式: 自办运输 运距(公里): 0.3 运量比重(%): 30 运次: 2 将第三段运输参数信息输入运价计算表。 在运价计算表中点击选中该记录 在自办运输表中点击增加定额 选择适当的装卸定额及手推车运输定额

#### 第四段运输:

起迄地点: "起点3到终点" 运输方式: 自办运输 运距(公里): 210 运量比重(%): 70 运次: 1 点击"增加"按钮将第四段运输参数信息输入运价计算表。 在运价计算表中点击选中该记录 在自办运输表中点击增加定额 选择适当的装卸定额及汽车运输定额 每选入一个定额后,系统自动计算出此定额费用。定额选择完成后自动计算出运费。

模式3说明:材料运自多个起点,也可以是运自相同起点但采用不同的运输方式或不同的运输工具。每个分段从

起点至终点只进行一次装卸。其数据请参照模式2的实例进行。

### 11.2 机械台班单价计算

在工料机汇总界面,打色要计算的机械,在下面机械费计算图框中会出现要计算的机械,系统自动计算。

#### 1、 修改机械工单价与可变费用

除工程船舶外,所有机械的机械工单价均直接取自单价表中的人工单价,当单价表中的人工单价修改后,这些机 械的机械工单价自动修改。但工程船舶的机械工单价则不会随之改变。根据编制办法要求,这机械的机械工单价高于 一般机械的机械工单价,在计算其机械单价时需额外提供机械工单价。

本系统机械工单价在基础信息窗口可直接修改,系统会自动更新机械可变费用;用户还可以分别调整"重油"、 "汽油"等材料的预算价和数量。如图1:

| 预算  | 自价计算 机械费计算 车船税: 福建省公路工程机械台班车船使用税标准·闽交价(2019) → 🚳 恢复为标准台班 不变责系数: 1 🗦 |                  |            |     |    |    |        |        |       |   |    |         |            |              |
|-----|---------------------------------------------------------------------|------------------|------------|-----|----|----|--------|--------|-------|---|----|---------|------------|--------------|
|     |                                                                     |                  |            |     |    |    |        | 可变费用   |       |   |    |         |            |              |
|     | 编号                                                                  | 名称               | 预算价        |     |    |    | :      | 动力燃料消耗 |       |   |    |         | 养路费<br>车船税 | 合计           |
|     |                                                                     |                  |            | 机械工 | 重油 | 汽油 | 柴油     | 煤      | 电     | 水 | 木柴 | 小计      |            |              |
|     | 8001027                                                             | 斗容量1.0m3履带式单斗挖排  | 1205.7     | 2   |    |    | 74.91  |        |       |   |    | 780.581 |            | 780.581      |
|     | 8001058                                                             | 功率120kW以内平地机     | 1201.82    | 2   |    |    | 82.13  |        |       |   |    | 834.226 | 2.46       | 834.226      |
|     | 8001081                                                             | 机械自身质量12~15t光轮日  | 592.41     | 1   |    |    | 40     |        |       |   |    | 409.2   |            | 409.2        |
| 1   | 8001083                                                             | 机械自身质量18~21t光轮日  | 758.06     | 1   |    |    | 59.2   |        |       |   |    | 551.856 |            | 551.856      |
|     | 8003005                                                             | 功率235kW以内稳定土拌和   | 2024.03    | 2   |    |    | 147.72 |        |       |   |    | 1321.56 |            | 1321.56      |
| 6   | 8003077                                                             | 摊铺宽度2.5~4.5m轨道式才 | 1357.71    | 3   |    |    | 48     |        |       |   |    | 692.64  |            | 692.64       |
| -   | 8003083                                                             | 混凝土电动刻纹机         | 265.97     | 1   |    |    |        |        | 37.89 |   |    | 139.66  |            | 139.66       |
| 8   | 8003085                                                             | 电动混凝土切缝机(含锯片)    | 213.72     | 1   |    |    |        |        | 18.95 |   |    | 125.834 |            | 125.834      |
| 9   | 8007016                                                             | 装载质量12t以内自卸汽车    | 848.55     | 1   |    |    | 61.6   |        |       |   |    | 569.688 | 1.98       | 569.688      |
| 1   | 8007043                                                             | 容量10000L以内洒水汽车   | 1111.77    | 1   |    |    | 52.8   |        |       |   |    | 504.304 | 1.71       | 504.304      |
| 1   | 1 8009081                                                           | 牵引力50kN以内单筒慢动电   | 171.46     | 1   |    |    |        |        | 54.65 |   |    | 151.895 |            | 151.895      |
|     |                                                                     |                  |            |     |    |    |        |        |       |   |    |         |            |              |
| 4   |                                                                     |                  |            |     |    |    |        |        |       |   |    |         |            | <u>)</u>     |
| 维护电 | 话: 13960                                                            | 085918 状态:编制 编制  | 总价: 353742 |     |    |    |        |        |       |   |    |         |            | 版本: 2025.3.2 |

图 1

#### 2、 调整不变费用系数

当用户需要对某个机械的不变费用进行调整时,直接在【机械费计算】窗口中的"不变费用"栏输入数据;当需要对全部机械的不变费用系数进行调整时,见下图2。在不变费系数框中输入调整系数即可。

|   | 预算  | 發鮮价计算 机械费计算 车船税: 福建省公路工程机械台班车船使用税标准→国交价(2019) > 💿 恢复为标准台班 不变费系数: 1 🔅 |         |    |              |         |            |         |           |         |        |               |          |              |  |  |
|---|-----|----------------------------------------------------------------------|---------|----|--------------|---------|------------|---------|-----------|---------|--------|---------------|----------|--------------|--|--|
|   |     | 可变费用                                                                 |         |    |              |         |            |         | 不变费用      |         |        |               |          |              |  |  |
|   | ž   | 动力燃料消耗                                                               |         |    |              |         | 养路衋<br>车船祝 | 合计      | 折旧盡       | 检修弗     | 维拉弗    | 安洪辅助弗         | 不变弗用     | 승규           |  |  |
|   | 煤   |                                                                      | 电       | 水  | 木柴           | 小计      |            |         | 101100246 | 1212/04 | 2ED 54 | 34.4000340340 | 10004010 | 11           |  |  |
|   | 91  |                                                                      |         |    |              | 780.581 |            | 780.581 | 233.39    | 60.97   | 130.76 |               |          | 425.12       |  |  |
|   | 13  |                                                                      |         |    |              | 834.226 | 2.46       | 834.226 | 142.09    | 49.49   | 173.55 |               |          | 365.13       |  |  |
|   | 40  |                                                                      |         |    |              | 409.2   |            | 409.2   | 79.68     | 24.29   | 79.24  |               |          | 183.21       |  |  |
|   | .2  |                                                                      |         |    |              | 551.856 |            | 551.856 | 89.68     | 27.33   | 89.19  |               |          | 206.2        |  |  |
|   | ▶72 |                                                                      |         |    |              | 1321.56 |            | 1321.56 | 295.84    | 113.53  | 293.1  |               |          | 702.47       |  |  |
|   | 48  |                                                                      |         |    |              | 692.64  |            | 692.64  | 388.92    | 64.26   | 195.94 | 15.95         |          | 665.07       |  |  |
|   |     |                                                                      | 37.89   |    |              | 139.66  |            | 139.66  | 25.07     | 7.67    | 93.57  |               |          | 126.31       |  |  |
|   |     |                                                                      | 18.95   |    |              | 125.834 |            | 125.834 | 7.66      | 2.08    | 78.15  |               |          | 87.89        |  |  |
|   | .6  |                                                                      |         |    |              | 569.688 | 1.98       | 569.688 | 182.22    | 21.54   | 73.12  |               |          | 276.88       |  |  |
|   | .8  |                                                                      |         |    |              | 504.304 | 1.71       | 504.304 | 176.5     | 80.08   | 349.18 |               |          | 605.76       |  |  |
|   |     |                                                                      | 54.65   |    |              | 151.895 |            | 151.895 | 7.38      | 2.55    | 6.91   | 2.73          |          | 19.57        |  |  |
|   |     |                                                                      |         |    |              |         |            |         |           |         |        |               |          |              |  |  |
|   | 4   |                                                                      |         |    |              |         |            |         |           |         |        |               |          | •            |  |  |
| ź | 护电  | 话: 13960085                                                          | 918 状态: | 编制 | 编制总价: 353742 |         |            |         |           |         |        |               |          | 版本: 2025.3.2 |  |  |

#### 3、 计算机械台班单价

当数据都修改完成后,系统自动计算结果并更新机械预算单价,最后点击" 🔚 保存" 按钮保存数据。

### 11.3 工料机汇总

切换到"工料机汇总"界面,工料机汇总显示了此造价文件所有定额包含的工料机,用户可查看工料机"代号"、 "名称"、"单位"、"数量"、"合价"等信息,并且可直接在工料机单价栏修改预算单价,如下图:

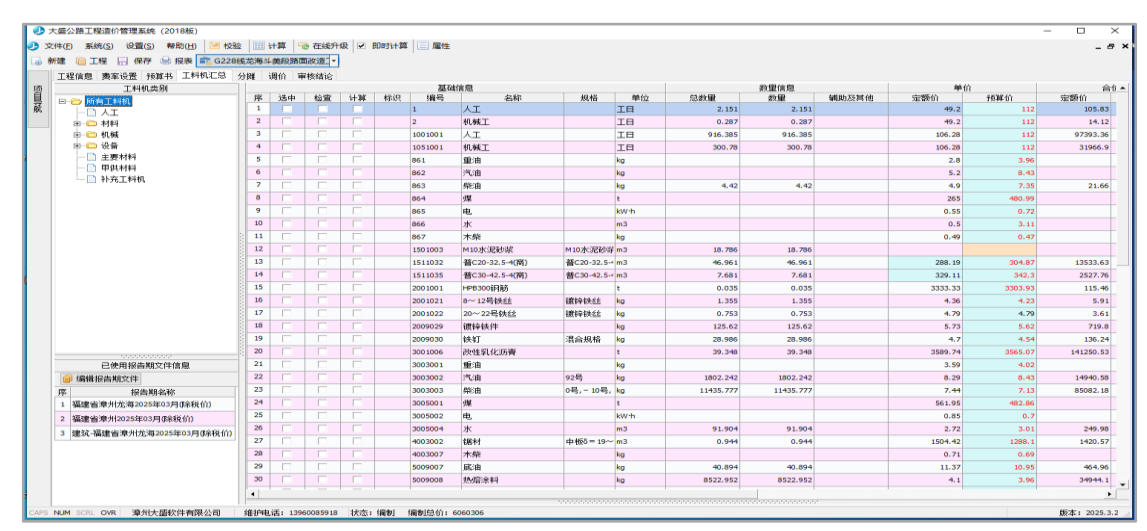

用户选中某条工料机后,右击选择"工料机使用情况",可以查看该条工料机使用在哪些单位工程下的哪些分项 工程,其对应的定额号、工程细目等信息。

### 11.4 信息价

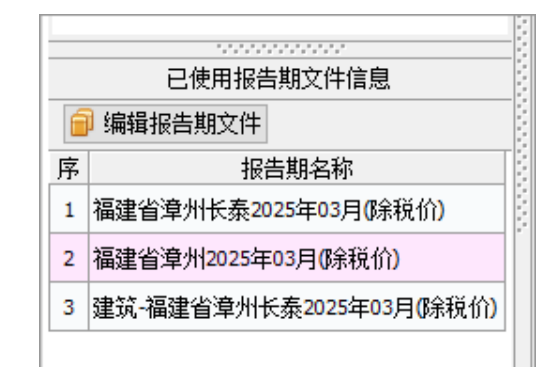

### 11.4.1 调用信息价

打开"编辑报告期文件"选项,系统弹出【导入报告期文件】窗口,如图1:

| ٩.       | 导入报告期文件                         |    |          |   |                      |      | $\times$                |
|----------|---------------------------------|----|----------|---|----------------------|------|-------------------------|
|          | 选择报告期文件                         |    |          |   | 已选报告期                |      |                         |
| 专、       | ↓: ● 公路报告期 ○ 建筑报告期 第            | 序  | 报告期名称    |   |                      |      |                         |
| +#1      |                                 |    |          | 1 | 福建省漳州长泰2025年03月(除税价  | 0    |                         |
| R ti     |                                 | 载报 | 告期       | 2 | 福建省漳州2025年03月(除税价)   |      |                         |
| 南        |                                 | •  |          | 3 | 建筑-福建省漳州长泰2025年03月(影 | 余税价) |                         |
| лт-<br>1 | 据中期·白柯<br>福建省三明2025年04日(除税价)    | -  | 添加       |   |                      |      |                         |
| -        |                                 |    |          |   |                      |      |                         |
| 2        |                                 |    | 刪除       |   |                      |      |                         |
| 3        | 価建 <u>自二明</u> 大田2025年04月(味税1)() |    |          |   |                      |      |                         |
| 4        | 福建省三明宁化2025年04月(除税价)            |    | 清除       |   |                      |      |                         |
| 5        | 福建省三明将乐2025年04月《除税价》            |    |          |   |                      |      |                         |
| 6        | 福建省三明尤溪2025年04月(除税价)            |    |          |   |                      |      |                         |
| 7        | 福建省三明建宁2025年04月(除税价)            |    | 上移       |   |                      |      |                         |
| 8        | 福建省三明明溪2025年04月(除税价)            |    | <b></b>  |   |                      |      |                         |
| 9        | 福建省三明永安2025年04月(除税价)            |    | 下移       |   |                      |      |                         |
| 10       | 福建省三明沙县2025年04月(除税价)            |    | <b>V</b> |   |                      |      |                         |
| 11       | 福建省三明泰宁2025年04月(除税价)            |    |          |   |                      |      |                         |
| 12       | 福建省三明清流2025年04月(除税价)            |    |          |   |                      |      |                         |
| 13       | 福建省南平2025年04月(除税价)              |    |          |   |                      |      |                         |
| 14       | 福建省南平光泽2025年04月(除税价)            |    |          |   |                      |      |                         |
| 15       | 福建省南平延平2025年04月(除税价)            |    |          |   |                      |      |                         |
| 16       | 福建省南平建瓯2025年04月(除税价)            | •  |          |   |                      |      |                         |
| 提示       | : 查无报告期时,请尝试下载该月份报告期            |    |          |   | ] 应用到已修改预算价的材料 🛛 🥥   | 确定   | <b>∽</b> 取消( <u>c</u> ) |

图 1

在选报告期之前要先选专业,是公路报告期还是建筑报告期,然后选地区及时间,完了在报告期名称的窗口中双 击要选的地区单价,选中的文件会出现在右边已选报告期窗口中,选好按确定按钮即可。

提示:【调用信息价】窗口中若没有信息价文件,请用户点击【下载报告期】按钮,从服务器下载信息价。

### 11.4.2 信息价下载

用户点击【编辑报告期文件】按钮,出现导入报告期文件,用户根据需要选择地区用时间,选好点击"下载报告期"按钮。如下图:

| ● 导入报告期文件                |         | ×                           |
|--------------------------|---------|-----------------------------|
| 选择报告期文件                  |         | 已选报告期                       |
| 专业: ◉ 巛路报告期 ○ 建筑报告期      | 条数:0/82 | 序报告期名称                      |
|                          |         | 1 福建省漳州长泰2025年03月(除税价)      |
|                          | 载报告期    | 2 福建省漳州2025年03月(除税价)        |
|                          |         | 3 建筑-福建省漳州长泰2025年03月(除税价)   |
|                          | - 添加    |                             |
|                          |         |                             |
|                          | 删除      |                             |
| 3 備建自二明大田2025年04月()採税()) |         |                             |
| 4 福建省三明宁化2025年04月(除税价)   | 清除      |                             |
| 5 福建省三明将乐2025年04月(除税价)   |         |                             |
| 6 福建省三明尤溪2025年04月(除税价)   |         |                             |
| 7 福建省三明建宁2025年04月(除税价)   | 上移      |                             |
| 8 福建省三明明溪2025年04月(除税价)   |         |                             |
| 9 福建省三明永安2025年04月(除税价)   | 下移      |                             |
| 10 福建省三明沙县2025年04月(除税价)  |         |                             |
| 11 福建省三明泰宁2025年04月(除税价)  |         |                             |
| 12 福建省三明清流2025年04月(除税价)  |         |                             |
| 13 福建省南平2025年04月(除税价)    |         |                             |
| 14 福建省南平光泽2025年04月(除税价)  |         |                             |
| 15 福建省南平延平2025年04月(除税价)  |         |                             |
| 16 福建省南平建瓯2025年04月(除税价)  | -       |                             |
| 提示: 查无报告期时,请尝试下载该月份报告期   |         | □ 应用到已修改预算价的材料 🔗 确定 🕤 取消(C) |

用户在信息价类型下拉列表中选中要下载的报告期,然后点击"下载报告期"按钮,系统将会从默认的服务器进行信息价的下载,下载完毕点击确定即可。

信息价类型分为:1、区域报告期2、月份报告期3、建筑报告期

# 12费率

系统默认费率参数为福建省费率参数,请根据工程实际情况进行费率调整。 在属性窗口的设置值中,点击要调整的项。视窗1及视窗2工作区中将显示费率调整后的值。如图1所示:

|                   |                                                                                                    | # ZT                                                                      | z                     | 一方田山                                                                                | 01<br>十方                                                                                                    | 02<br>石方                                                                                                    | 03<br>运输                                                                                                    | 04<br>路面                     | 05<br>隧道            | 06<br>构浩物 I | 06-1<br>构浩物 I( | 07<br>构浩物II                 | 08<br>构浩物III(                                                                          | 08-1<br>构浩物Ⅲ(                                                                            | 08-2 ▲<br>构造物III  |                                                                | 设置项目                                                                                                    | 设置值                                                                                                    |
|-------------------|----------------------------------------------------------------------------------------------------|---------------------------------------------------------------------------|-----------------------|-------------------------------------------------------------------------------------|----------------------------------------------------------------------------------------------------|----------------------------------------------------------------------------------------------------|----------------------------------------------------------------------------------------------------|------------------------------|---------------------|-------------|----------------|-----------------------------|----------------------------------------------------------------------------------------|------------------------------------------------------------------------------------------|-------------------|----------------------------------------------------------------|----------------------------------------------------------------------------------------------------|----------------------------------------------------------------------------------------------------|
|                   |                                                                                                    | <b>资</b> 率4                                                               | W                     | 小明111                                                                               |                                                                                                    | <b>1</b> /3                                                                                                    | / <b>_</b> #/                                                                                                    |                              | (All fail           | 10.200      | 绿化)            | 1 332 0 3                   | 二般)                                                                                    | 室内)                                                                                      | 「桥梁)              | 1                                                              | 工程所在地                                                                                                    | 福建                                                                                                    |
| 1                 | 措施                                                                                                    | 洟                                                                         |                       |                                                                                     | 2.034                                                                                                    | 1.84                                                                                                    | 1.625                                                                                                    | 2.406                        | 1.452               | 2.347       | 2.347          | 2, 929                      | 5.347                                                                                  | 3, 351                                                                                   | 5.34              | 2                                                              | 冬季施工                                                                                                    | 不计                                                                                                    |
| 2                 | 擶                                                                                                    | 施费 I                                                                      |                       |                                                                                     | 1.513                                                                                                    | 1.37                                                                                                    | 1.471                                                                                                    | 1.588                        | 0.257               | 1.146       | 1.146          | 1. 392                      | 2.618                                                                                  | 0.622                                                                                    | 2.61              | 3                                                              | 雨季施工                                                                                                    | Ⅲ区7个月                                                                                                    |
| 3                 | 冬                                                                                                    | 季施工増                                                                      | 加费                    |                                                                                     |                                                                                                    |                                                                                                    |                                                                                                    |                              |                     |             |                |                             |                                                                                        |                                                                                          |                   | 4                                                              | 夜间施工                                                                                                    | 不计                                                                                                    |
| 4                 | 南                                                                                                    | 季施工増                                                                      | 加费                    |                                                                                     | 1.289                                                                                                    | 1.194                                                                                                    | 1.314                                                                                                    | 1.267                        |                     | 0.884       | 0.884          | 1.059                       | 1.996                                                                                  |                                                                                          | 1.99              | 5                                                              | 高原施工                                                                                                    | 不计                                                                                                    |
| 5                 | 夜                                                                                                    | 间施工增                                                                      | 加费                    |                                                                                     |                                                                                                    |                                                                                                    |                                                                                                    |                              | ) en este           |             |                |                             |                                                                                        |                                                                                          |                   | 6                                                              | 风沙施工                                                                                                    | 不计                                                                                                    |
| 6                 | 6 高原地区施工增加费                                                                                                    |                                                                           |                       |                                                                                     |                                                                                                    | 视窗 1                                                                                                    | 1                                                                                                    |                              |                     |             |                |                             | 7                                                                                      | 沿海地区                                                                                     | 不计                |                                                                |                                                                                                    |                                                                                                    |
| 7                 | 凤                                                                                                    | 沙地区施                                                                      | 工増加费                  |                                                                                     |                                                                                                    |                                                                                                    |                                                                                                    |                              |                     |             |                |                             | 8                                                                                      | 行车干扰                                                                                     | 不计                |                                                                |                                                                                                    |                                                                                                    |
| 8                 | 곩                                                                                                    | 治 考 适                                                                     | 丁授加弗                  |                                                                                     |                                                                                                    |                                                                                                    |                                                                                                    |                              |                     |             |                |                             |                                                                                        |                                                                                          | •                 | 9                                                              | 工地转移(km)                                                                                                    | 50                                                                                                    |
| 1                 |                                                                                                    |                                                                           |                       |                                                                                     |                                                                                                    |                                                                                                    |                                                                                                    |                              |                     |             |                |                             |                                                                                        |                                                                                          |                   | 10                                                             | 協工結時                                                                                                    | ÷+                                                                                                    |
|                   |                                                                                                    |                                                                           |                       |                                                                                     |                                                                                                    |                                                                                                    |                                                                                                    |                              |                     |             |                |                             |                                                                                        |                                                                                          |                   | 10                                                             | TIGT 9900                                                                                                    | м                                                                                                    |
| 计伤                | )规の                                                                                                    | リ: 部颁20                                                                   | 18概预计位                | 介规则                                                                                 |                                                                                                    | ~                                                                                                    |                                                                                                    |                              |                     |             |                |                             |                                                                                        |                                                                                          |                   | 10                                                             | 基本费用                                                                                                    | म<br>भ                                                                                                    |
| 计份                | うりましん しょうしん しんしょう しんしょう しんしょ しんしょ | ]: 部颁20                                                                   | 18概预计位<br>费用代号        | 介规则                                                                                 | 费用项目                                                                                                    | ~                                                                                                    | î                                                                                                    | +算说明                         |                     |             | 金额             | 不ì                          | +                                                                                      |                                                                                          |                   | 11 12                                                          | 基本费用<br>综合里程(km)                                                                                                    | 버<br>                                                                                                    |
| 计f                | う規則                                                                                                    | <b>リ: 部</b> 颁20<br>JAG                                                    | 118概预计们<br>费用代号<br>CF | 介规则<br>建筑                                                                           | 费用项目<br>读装工程费                                                                                                    | <br>(不直接费·                                                                                                    | ↓<br>+设备购置费                                                                                                    | +算说明<br>€+措施费+j              | 企业管理责               | +规:         | 金额             | 不i                          | t<br>ZJF+SBG                                                                           | ZF+CSF+QG                                                                                | ►<br>F+GFF+LF     | 10<br>11<br>12<br>13                                           | 加上<br>編<br>基<br>本<br>费<br>用<br>综<br>合<br>里<br>程<br>(km)<br>职<br>工<br>探<br>余<br>の<br>里<br>程<br>(km)                                                     | 7<br>计<br>3<br>不计                                                                                                    |
| i+t/s<br>∋-1<br>₽ | )规则<br>2                                                                                                    | リ: 部颁20<br>JAG<br>ZJF                                                     | 118概预计付<br>费用代号<br>CF | 介规则<br>建筑<br>直接                                                                     | 费用项目<br>安装工程费<br>3费                                                                                                | ·····<br>·<br>·<br>·<br>·<br>·<br>·<br>·<br>·<br>·<br>·<br>·                                                                                                    | ↓<br>+设备购置费<br>+材料费+机                                                                                                    | +算说明<br>ᡛ+措施费+j<br>械费        | 企业管理费               | +规:         | 金额             | <b>不</b> ì                  | TJF+SBG<br>RGF+CLF                                                                     | ZF+CSF+QG<br>+JXF                                                                        | SF + GFF + LF     | 10<br>11<br>12<br>13<br>14                                     | 加<br>基本<br>费用<br>综合<br>里程<br>(km)<br>职<br>工<br>探<br>宗<br>取<br>工<br>探<br>宗<br>、<br>、<br>、<br>、<br>、<br>、                                                | 7<br>计<br>3<br>不计<br>不计                                                                                                    |
| ₩1<br>-1          | `规贝<br>-2<br>-3                                                                                                    | リ: 部颁20<br>JAG<br>ZJF<br>3 RGF                                            | 118概预计付<br>费用代号<br>CF | 介規则<br>建筑<br>直接<br>人工                                                               | 费用项目<br>安装工程费<br>援费                                                                                                | ↓<br>(不直接费·<br>人工费·<br>人工费                                                                                                    | ↓<br>+设备购置费<br>+材料费+机                                                                                                    | +算说明<br>€+措施费+j<br>械费        | 企业管理费               | +规:         | 金额             | <br> <br>                   | T ZJF+SBG<br>RGF+CLF<br>bp_bz_rg                                                       | ZF+CSF+QG<br>:+JXF<br>f_dj*bp_gd                                                         | ≩F+GFF+LF         | 10<br>11<br>12<br>13<br>14<br>15                               | 加工制約<br>基本费用<br>综合里程(vm)<br>职工探亲<br>职工取暖<br>财务费用                                                                                                    | 기<br>计<br>3<br>不计<br>不计<br>计<br>计                                                                                                    |
| ù+ڻ<br>⊡ 1<br>₽   | ·2<br>-2<br>                                                                                                    | リ: 部颁20<br>JAG<br>ZJF<br>B RGF<br>H CLF                                   | 118概预计价<br>费用代号<br>CF | <ul> <li>介規则</li> <li>建筑</li> <li>直接</li> <li>人工</li> <li>材料</li> </ul>             | 费用项目<br>(安装工程费<br>(费<br>(费<br>(费)                                                                                  | (不直接费·<br>(不直接费·<br>人工费·<br>人工费·<br>村料费                                                                                                    | ℃<br>+设备购置费<br>+材料费+机                                                                                                    | +算说明<br>€+措施费+j<br>械费        | 止管理费 祝窗             | +规<br>2     | 金额             | 不ì<br>「<br>「                | +<br>ZJF+SBG<br>RGF+CLF<br>bp_bz_rg<br>bp_bz_ch                                        | ZF+CSF+QG<br>:+JXF<br>f_dj*bp_gd<br>f_dj*bp_gd                                           | SF +GFF +LF       | 10<br>11<br>12<br>13<br>14<br>15<br>16                         | <u>基</u> 工制約<br>基本费用<br>综合里程(m)<br>职工探亲<br>职工取暖<br>财务费用<br>辅助生产                                                                                        | ド       3       不计       不计       计       ス計                                                                                                    |
| 计f                | ·2<br>-2<br>                                                                                                    | l: 部颁20<br>JAG<br>ZJF<br>B RGF<br>CLF<br>5 CG                             | 118概预计们<br>费用代号<br>CF | <ul> <li>介規则</li> <li>建筑</li> <li>直接</li> <li>人工</li> <li>材料</li> <li>常規</li> </ul> | <ul> <li>费用项目</li> <li>(安装工程费</li> <li>(费</li> <li>(費</li> <li>(費</li> <li>(費</li> <li>(費</li> <li>(財料)</li> </ul> | <ul> <li>(不直接费・人工费・人工费・人工费・人工费・利料费・一般材料</li> </ul>                                                                                                    | ;<br>;设备购置费<br>;材料费+机<br>;将费                                                                                                    | +算说明<br>号+措施费+1<br>械费        | <sup>企业管理费</sup>    | +规<br>2     | 金额             | i不  <br>                    | t<br>ZJF+SBG<br>RGF+CLF<br>bp_bz_rg<br>bp_bz_dt<br>CLF-SW                              | ZF+CSF+QG<br>:+JXF<br>f_dj*bp_gd<br>f_dj*bp_gd                                           | SF + GFF + LF     | 10<br>11<br>12<br>13<br>14<br>15<br>16<br>17                   | 加速工編成)<br>基本费用<br>综合里程(km)<br>取工探亲<br>取工取暖<br>财务费用<br>辅助生产<br>利润                                                                                       | H<br>H<br>3<br>조나<br>조나<br>H<br>조나<br>1<br>1<br>1                                                                                                    |
| 计f                | ·2<br>-2<br>                                                                                                    | l: 部颁20<br>JAG<br>ZJF<br>G CLF<br>- 5 CG<br>- 6 SW                        | 118概预计们<br>费用代号<br>CF | 介规则<br>建筑<br>直接<br>人工<br>材料<br>常期<br>商品                                             | 费用项目<br>读安装工程费<br>费<br>透<br>機<br>(材料<br>) 混凝土或外                                                                    | <ul> <li>(不直接费-<br/>人工费-<br/>人工费</li> <li>人工费</li> <li>材料费</li> <li>一般材料</li> <li>一般材料</li> <li>(か) 商品混じ</li> </ul>                                                                                                    | →设备购置更<br>→材料费+机<br>料费<br>艇土或外购材                                                                                                    | +算说明<br>号+措施费+1<br>械费<br>勾件费 | ☆业管理费 祝窗            | +#I.<br>2   | 金额             | i                           | t ZJF+SBG<br>ZJF+SBG<br>RGF+CLF<br>bp_bz_rg<br>bp_bz_rd<br>CLF-SW<br>bp_bz_d           | ZF +CSF +QG<br>+JXF<br>If_dj*bp_gd<br>f_dj*bp_gd<br>f_dj@SW*bp                           | ≥F+GFF+LF         | 10<br>11<br>12<br>13<br>14<br>15<br>16<br>17<br>18             | <ul> <li>加上報約</li> <li>基本费用</li> <li>综合里程(m)</li> <li>取工採茶</li> <li>取工取緩</li> <li>财务费用</li> <li>辅助生产</li> <li>利润</li> <li>税金</li> </ul>                | ロ<br>・<br>・<br>・<br>・<br>・<br>・<br>・<br>・<br>・<br>・<br>・<br>・<br>・                                                                                                    |
| 计f                | ·2<br>                                                                                                    | 1: 部颁20<br>JAG<br>ZJF<br>GR<br>GR<br>CLF<br>5 CG<br>6 SW<br>7 JXF         | 118概预计价<br>费用代号<br>CF | 介规则<br>建筑<br>直接<br>人工<br>材料<br>常知<br>商品<br>施工                                       | 费用项目<br>安装工程费<br>费<br>费<br>被料<br>料料<br>混凝土或外<br>机械使用费                                                              | ✓ (不直接费,<br>人工费,<br>人工费,<br>人工费,<br>材料费,<br>一般材料,<br>吻,商品混。                                                                                                    | ↓<br>↓<br>↓<br>↓<br>↓<br>↓<br>↓<br>↓<br>↓<br>↓<br>↓<br>↓<br>↓<br>↓                                                                                                    | +算说明<br>8+措施费+7<br>械费<br>构件费 | <u>全业管理</u> 费<br>视窗 | +#X.<br>2   | 金额             | ボ <br>「<br>「<br>「<br>「<br>「 | CJF+SBG<br>ZJF+SBG<br>RGF+CLF<br>bp_bz_cd<br>bp_bz_cd<br>CLF-SW<br>bp_bz_cd<br>bp_bz_d | ZF+CSF+Qc<br>:+JXF<br>f_dj*bp_gd<br>f_dj*bp_gd<br>f_dj@SW*bp<br>_dj*bp_gd                | SF+GFF+LF<br>⊃_gd | 10<br>11<br>12<br>13<br>14<br>15<br>16<br>17<br>18<br>19       | <ul> <li>加上報約</li> <li>基本费用</li> <li>综合里程(m)</li> <li>取工探亲</li> <li>取工取暖</li> <li>财务费用</li> <li>辅助生产</li> <li>利润</li> <li>税金</li> <li>券老保险%</li> </ul> | H<br>H<br>H<br>H<br>H<br>H<br>H<br>H<br>H<br>H<br>H<br>H<br>H<br>H                                                                                                    |
| 计f                | -2<br>-3<br>-4<br>-7<br>-7<br>-8                                                                                                    | リ: 部颁20<br>JAG<br>ZJF<br>3 RGF<br>4 CLF<br>5 CG<br>6 SW<br>7 JXF<br>3 JXG | 118概预计价<br>费用代号<br>CF | 介规则<br>建筑<br>直接<br>人工<br>材料<br>常品<br>施工<br>机制                                       | 费用项目<br>该安美工程费<br>费<br>费<br>树料<br>记机械使用费<br>工                                                                      | <ul> <li>(不直接费<br/>人工费<br/>人工费<br/>人工费<br/>一般材料</li> <li>「約</li> <li>「約</li></ul> | <ul> <li>注</li> <li>计设备购置费</li> <li>*材料费+机</li> <li>料费</li> <li>¥</li> <li>報告</li> <li>報告</li> <li>或外吸</li> <li>転</li> <li>載</li> <li></li> <li></li></ul> | +算说明<br>                     | 全业管理费<br><b>视窗</b>  | +#U.<br>2   | 金额<br>         |                             | CLF-SW<br>bp_bz_dr<br>bp_bz_dr<br>bp_bz_dr<br>bp_bz_dr<br>bp_bz_dr<br>bp_bz_jx         | ZF +CSF +QC<br>+JXF<br>f_dj*bp_gd<br>f_dj*bp_gd<br>f_dj@SW*bp<br>_dj*bp_gd<br>g_dj*bp_gd | SF+GFF+LF         | 10<br>11<br>12<br>13<br>14<br>15<br>16<br>17<br>18<br>19<br>20 | 加上 ###0<br>基本费用<br>综合里程(mn)<br>取工取緩<br>财务费用<br>辅助生产<br>利润<br>税金<br>失业(保险%                                                                              | ド       ド       オ       3       不计       ボナ       ボナ       ・       ・       ・       ・       ・       ・       ・       ・       ・       ・       ・       ・       ・       ・       ・       ・       ・       ・       ・       ・       ・       ・       ・       ・       ・       ・       ・       ・       ・       ・       ・       ・       ・       ・       ・       ・       ・       ・       ・       ・       ・       ・       ・       ・       ・       ・       ・       ・       ・       ・       ・       ・       ・       ・       ・       ・       ・       ・       ・       ・       ・ |

图 1

### 12.1 费率参数

用户可直接点击"费率设置"按钮,在弹出的窗体中调整费率参数。如右图: 系统默认费率参数如下:

|    | ~  |    |     |     | •  |
|----|----|----|-----|-----|----|
| I; | 程月 | 沂在 | 地   | : Ŧ | 畐建 |
| 冬  | 季  | 迤工 | -:  | 不   | 计  |
| 雨  | 季  | 迤工 | - : | 不   | 计  |
| 夜  | 间  | 迤工 | -:  | 不   | 计  |
| 高  | 原え | 施工 | -:  | 不   | 计  |
| 风  | 沙  | 迤工 | -:  | 不   | 计  |
| 沿  | 海士 | 也区 | :   | 不   | 计  |
| 行  | 车- | 干扰 | Ì:  | 不   | 计  |
| I. | 地  | 专形 | 5:  | 0   |    |
| 施  | 工车 | 甫助 | b:  | 不   | 计  |
| 基  | 本  | 费厍 | ]:  | 不订  | +  |
| 综  | 合. | 里稻 | ź:  | 0   |    |
| 职  | 工  | 罙竎 | ŧ:  | 不订  | +  |
| 职  | ΙI | 汉暖 | ŧ:  | 不订  | +  |
| 财  | 务  | 费厍 | ]:  | 不证  | +  |

|    | 设置项目     | 设置值          | • |
|----|----------|--------------|---|
| 1  | 工程所在地    | 福建           |   |
| 2  | 冬季施工     | 不计           |   |
| 3  | 雨季施工     | Ⅲ区7个月        |   |
| 4  | 夜间施工     | 不计           |   |
| 5  | 高原施工     | 不计           |   |
| 6  | 风沙施工     | 不计           |   |
| 7  | 沿海地区     | 不计           |   |
| 8  | 行车干扰     | 不计           |   |
| 9  | 工地转移(km) | 50           |   |
| 10 | 施工辅助     | ìt           |   |
| 11 | 基本费用     | ìt           |   |
| 12 | 综合里程(km) | 3            |   |
| 13 | 职工探亲     | 不计           |   |
| 14 | 职工取暖     | 不计           |   |
| 15 | 财务费用     | <del>भ</del> |   |
| 16 | 辅助生产     | 不计           |   |
| 17 | 利润       | <del>भ</del> |   |
| 18 | 税金       | 9            |   |
| 19 | 养老保险%    | 16           |   |
| 20 | 失业保险%    | 0.5          |   |
| 21 | 医疗保险%    | 8.5          | • |
|    |          | 版本: 2025.3.  | 2 |

1、系统内置全国各省市的部颁费率标准和地方补充费率标准,用户可以根据工程所在地进行选择;

2、根据工程所在地,选择冬、雨季施工区域划分;

3、根据工程所在地,选择按地区类别取费的项目;

4、计算食品运费,用户可以点击食品运费框,在弹出的窗口中分别输入主副食运费补贴值,点击"确定"按钮即 可得出结果,如下图:

| 🥑 食品补贴计算                     | ×          |
|------------------------------|------------|
| 粮食运距(*0.06)<br>燃料运55(*0.09)  |            |
| 蔬菜运距(*0.15)                  |            |
| 水运距(*0.70)<br>确定( <u>0</u> ) | 0<br>取消(C) |

5、调整好费率文件后,系统将自动按新修改的费率文件重新计算造价。 说明:1、室内和隧道内工程及设备安装工程不计雨季施工增加费;

### 13定额

### 13.1 套用定额

1、用户可以在预算书中选择某个需要增加定额的目或节或细目,如图1。

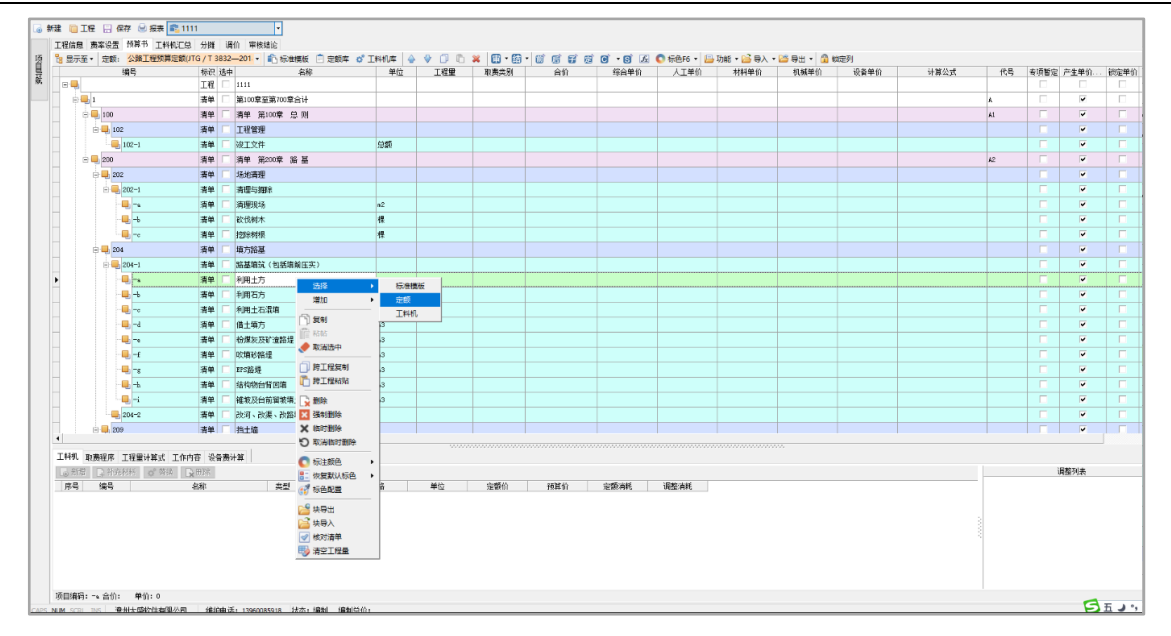

图 1

然后在清单项按右键,出现对话框,鼠标移到【选择】文字上,会出现【定额】按钮,打开【定额】窗口,在定额下拉列表选择要套用的定额(部颁概/预算定额或补充定额),如图 2。

| 🥑 定额库 🛛 【添加】                                                                                                    |             |               |                 | ×        | 定额库                          | 【添加】               |            |    |        | ×      |
|----------------------------------------------------------------------------------------------------|-------------|---------------|-----------------|----------|------------------------------|--------------------|------------|----|--------|--------|
| 定额库: 公路工程预算定额(JTG/T 3832                                                                                                    | 2018)_1.0.0 | <b>`</b>      | ● 关注            | 行 定調     | 颜库: 公                        | 路工程预算定额(JTG/T 3832 | -2018)_1.0 | .0 | $\sim$ | ▶ 关闭   |
| 章节查询 条件查询                                                                                                    |             |               |                 | 章        | 节查询 🖇                        | 条件查询               |            |    |        |        |
| <ul> <li>□ ○ 第一章路置工程</li> <li>□ 第二章路置工程</li> <li>□ 第二章 路道工程</li> <li>□ 第二章 陸道工程</li> <li>□ ○ 第二章 交通工程及沿线设施</li> <li>□ ○ 第二章 交通工程及沿线设施</li> <li>□ ○ 第二章 绘画工程</li> <li>□ ○ 第二章 绘画工程</li> <li>□ ○ 第二章 绘画工程</li> <li>□ ○ 第二章 绘画工程</li> <li>□ ○ 第二章 绘画工程</li> </ul> |             |               |                 | I        | 定额编号<br>定额名称<br>料机编号<br>料机名称 |                    |            |    | Q 查询   |        |
|                                                                                                    |             | 2475          |                 |          | /00                          |                    |            |    |        |        |
| 3冊弓 谷称<br>1 1-4-2-5 人工撒草籽植草                                                                                                    |             | 単1立<br>1000m2 | 定额基价<br>3284.09 | <b>_</b> | 編句                           | 5 名称               |            |    | 単位 気   | E観墨竹   |
| 2 1-4-2-6 人工植草根植草                                                                                                    |             | 1000m2        | 5477.73         |          |                              |                    |            |    |        |        |
| 3 1-4-2-7 机械液压喷播植草(填方达                                                                                                    | 坡)          | 1000m2        | 10174.04        |          |                              |                    |            |    |        |        |
| 4 1-4-2-8 机械液压喷播植草(挖方边                                                                                                    | 坡)          | 1000m2        | 11087.01        |          |                              |                    |            |    |        |        |
| 5 1-4-2-9 喷混植草(厚度10cm)                                                                                                    |             | 1000m2        | 31109.11        |          |                              |                    |            |    |        |        |
| 6 1-4-2-10 客土喷播植草(厚度6cm)                                                                                                    |             | 1000m2        | 22575.83        | •        |                              |                    |            |    |        |        |
|                                                                                                    |             |               |                 | 定義       | 原消耗 ;                        |                    |            |    |        |        |
| 编号名称                                                                                                    | 规格 单位       | 定额价           | 消耗量             |          | 编号                           | 名称                 | 规格         | 单位 | 定额价    | 消耗量    |
| 1 1001001 人工                                                                                                    | IB          | 106.28        | 13.7            | 1        | 1001001                      | ΥT                 |            | IΠ | 106.28 | 10.8   |
| 2 4013001 草籽                                                                                                    | kg          | 70.8          | 10.3            | 2        | 5501007                      | 种植土                |            | m3 | 11.65  | 71.4   |
| 3 5501007 种植土                                                                                                    | m3          | 11.65         | 71.4            | 3        | 7801001                      | 其他材料费              |            | 元  | 1      | 3498.1 |
| 4 7801001 其他材料费                                                                                                    | 元           | 1             | 267             |          |                              |                    |            |    |        |        |
| <br>图                                                                                                    | 2           |               |                 |          |                              |                    | 图 3        |    |        |        |

选中要增加的定额后,直接双击定额,定额便添加到所选节点下,选择完毕后点击"关闭"按钮。用户可以展开 预算书窗口中的树节点,查看定额的详细信息,如工作内容、附注等;在"定额清单"界面可以打开定额的树节点, 查看该条定额的工料机和消耗量情况。

点击切换到"条件查询"界面,用户可以通过输入定额编号,精确查找定额。或者通过输入定额名称,进行模糊 查找。点击"清空"按钮,则清空用户输入的查询信息,如图 3。

提示: 1、预算工程不能套用概算定额; 2、概算工程可以套用预算定额。

### 13.2 跨工程复制、粘贴

系统支持从其他工程中复制所需定额,具体操作如下:在视窗1界面,打色要复制其他工程定额的项、节点或者 定额项,然后右击选择"跨工程复制"选项,如图1。

17

| 大盛公路工 | 程造价管理 | 2.11155 (2018版)         | Х |
|-------|-------|-------------------------|---|
| 复制节点  | 数据成功, | 请往另一个工程选中节点后鼠标右键-跨工程粘贴。 |   |
|       |       | ОК                      |   |
|       |       | 图 1                     |   |

打开要粘贴文件,在清单项或定额下点击右键,如图 2。用户在弹出的【选择粘贴位置】窗口中,选择子项、前 项或后项,然后点击"确定"按钮。

| 黏贴选项     |                   | ×             |
|----------|-------------------|---------------|
| ┌复制(剪切)的 | <b>数据,黏贴在当前</b> 道 | 选中节点的:        |
| ● 子项     | ○ 前项              | ○ 后项          |
|          |                   |               |
|          | <b>(</b>          | 确定(Q) 🥎 取消(C) |
|          | 图 2               |               |

提示: 1、用户可打开多个工程文件进行定额的复制;

2、前项、后项为同级关系,子项为上下级关系,如果用户当前选择的是项或节点,要选择粘贴到子项;若用户 当前选择的是定额项,则可以选择粘贴到前项或者后项。

### 13.3 定额调整

选中定额,在视窗3中点击"定额调整"按钮,打开【定额调整】窗口,如图1。也可以通过点击视窗3人材机页面中的快捷按钮,进行定额的调整,如图2。

| 🥑 定额-换算调整                                                               |                    |                      |       |         |         |       |       |                                                                                                    | × |  |  |  |  |
|-------------------------------------------------------------------------|--------------------|----------------------|-------|---------|---------|-------|-------|----------------------------------------------------------------------------------------------------|---|--|--|--|--|
| 定额编号: 1-3-4-1 定额名称: 混凝土剂                                                | 制块达                | 沟、排水                 | 沟(矩形) |         |         |       | 单位:10 | m3实体                                                                                                    |   |  |  |  |  |
| -<br>                                                                   | 额叠加                | 砂浆混                  | 凝土替换  |         |         |       | 调整列   | より しんしょう しんしょう しんしょ しんしょ | X |  |  |  |  |
| 乘系数<br>宁殇乖玄教• 1                                                         |                    |                      |       |         |         |       |       |                                                                                                    |   |  |  |  |  |
|                                                                         |                    |                      |       |         |         |       |       |                                                                                                    |   |  |  |  |  |
|                                                                         |                    |                      |       |         |         |       |       |                                                                                                    |   |  |  |  |  |
| 材料乘系数: 1 🔶                                                              |                    |                      |       |         |         |       |       |                                                                                                    |   |  |  |  |  |
| 机械乘系数: 1 意 应用                                                           |                    |                      |       |         |         |       |       |                                                                                                    |   |  |  |  |  |
|                                                                         |                    |                      |       |         |         |       |       |                                                                                                    |   |  |  |  |  |
|                                                                         |                    |                      |       |         |         |       |       |                                                                                                    |   |  |  |  |  |
| 🔄 🕢 新增 🔄 自定义工料机 🛛 💣 眷換                                                  | _ 🙀 H              | 11除                  |       |         |         |       |       |                                                                                                    |   |  |  |  |  |
| 序号         编号         名称                                                | 类型                 | 子类型                  | 単位    | 定额单价    | 预算单价    | 定额消耗  | 预算消耗  | 备注                                                                                                    |   |  |  |  |  |
|                                                                         | 人上                 |                      | 1H    | 106.28  | 106.28  | 15.4  | 15.4  |                                                                                                    |   |  |  |  |  |
| ▶ 2 1503007 C20普通混凝土32.5级水泥20<br>2 2020202 C20普通混凝土32.5级水泥20            | · 不打养斗             | 水泥混淆                 | : m3  | 0       | 0       | 10.1  | 10.1  |                                                                                                    |   |  |  |  |  |
| 5 2003025 时限极                                                           | 材料                 | 钢材及制                 |       | 5384.62 | 5384.62 | 0.04  | 0.04  |                                                                                                    |   |  |  |  |  |
| + 3005004 次<br>                                                         | - 村科               | 水、电、                 | m3    | 2.72    | 2.72    | 10    | 16    |                                                                                                    |   |  |  |  |  |
| 5 5503005 甲(租)砂                                                         | <b>利科</b>          | 初、砂料                 | • m3  | 87.38   | 87.38   | 0.10  | 4.95  |                                                                                                    |   |  |  |  |  |
|                                                                         | <b>村科</b>          | 伯科                   | m3    | 88.35   | 88.35   | 2 192 | 8.28  |                                                                                                    |   |  |  |  |  |
| 7 5509001 32.5级水泥                                                       | - 11 # 1           | 水泥                   | t<br> | 307.69  | 307.69  | 29.6  | 3.182 |                                                                                                    |   |  |  |  |  |
| <ul> <li>7801001 共1100科费</li> <li>9 0005000 出北1次日2011日22日</li> </ul>    | 1/1 #**            | 具12110村科<br>#営+22-40 | ᄺ     | 177.00  | 1       | 0.27  | 28.0  |                                                                                                    |   |  |  |  |  |
| <ul> <li>3005002 山村谷里250L以内独制式流移</li> <li>10 2000001 小利却見供用書</li> </ul> | 101,11%<br>±11.55t | 规杆机                  | 二班    | 1/7.00  | 1//.00  | 5     | 0.27  |                                                                                                    |   |  |  |  |  |
| 10 0099001 小型机其使用废                                                      | DITH               | DIW                  | 兀     | 1       | 1       | 5     | 5     |                                                                                                    |   |  |  |  |  |
|                                                                         |                    |                      |       |         |         |       |       |                                                                                                    |   |  |  |  |  |
|                                                                         |                    |                      |       |         |         |       |       |                                                                                                    |   |  |  |  |  |
|                                                                         |                    |                      |       |         |         |       |       |                                                                                                    |   |  |  |  |  |
| 当前选中:1503007-C20普通混凝土32.5级水泥2cm                                         | 碎石                 |                      |       |         |         |       |       |                                                                                                    | / |  |  |  |  |

| • | 曜 📮 补充  | 材料 🛛 💣 眷換 🛛 🙀 删除     |    |         |             |    |         |         |       |        |   | 调整列表             |
|---|---------|----------------------|----|---------|-------------|----|---------|---------|-------|--------|---|------------------|
| 序 | 号 编号    | 名称                   | 类型 | 子类型     | 规格          | 单位 | 定额价     | 预算价     | 定额消耗  | 调整消耗   |   |                  |
| 1 | 1001001 | λI                   | λI | λI      |             | IΠ | 106.28  | 106.28  | 15.4  | 15.4   |   |                  |
| 2 | 1503007 | C20普通混凝土32.5级水泥2om碎石 | 材料 | 水泥混凝土配合 | 븝C20-32.5-2 | m3 |         |         | 10.1  | 10.1   |   |                  |
| 3 | 2003025 | 钢模板                  | 材料 | 钢材及制品   | 各类定型大块钢模    | t  | 5384.62 | 5384.62 | 0.04  | 0.04   | 1 | 9<br>9<br>9<br>9 |
| 4 | 3005004 | <u>ж</u>             | 材料 | 水、电、气   |             | m3 | 2.72    | 2. 72   | 16    | 16     | 3 |                  |
| 5 | 5503005 | 中(粗)砂                | 材料 | 粉、砂料    | 混凝土、砂浆用堆    | m3 | 87.38   | 87.38   | 4.95  | 4.95   |   |                  |
| 6 | 5505012 | 碎石 (2om)             | 材料 | 石料      | 最大粒径2cm堆方   | n3 | 88.35   | 88.35   | 8.28  | 8.28   |   |                  |
| 7 | 5509001 | 32.5级水泥              | 材料 | 水泥      |             | t  | 307.69  | 307.69  | 3.182 | 3. 182 | • |                  |

#### 1、 乘系数

"乘系数"功能即对工料机乘系数,若要对工、料、机分别乘以不同系数,则在相应的框中填入系数,若要对整条 定额乘系数,只需在"定额乘系数"栏输入系数即可,系统默认系数为1,如下图:

图 2

| L | 定额编                        | 号:1-3-4-                                                       | 1 定额名称: 混凝土剂                                                 | 制块过                                                                                                    | 沟、排水                                                                                      | 沟(矩形)                    |                                                 |                                         |                                       | 单位: 10r                               | m3实体 |   |
|---|----------------------------|----------------------------------------------------------------|--------------------------------------------------------------|----------------------------------------------------------------------------------------------------|-------------------------------------------------------------------------------------------|--------------------------|-------------------------------------------------|-----------------------------------------|---------------------------------------|---------------------------------------|------|---|
| Ī | 尾系数                        | 增加工料机                                                          | 1 替換工料机 換算 定                                                 | 额叠加                                                                                                    | 砂浆混                                                                                       | 疑土替换                     |                                                 |                                         |                                       | 调整列                                   | 表    | > |
| ŝ | 乘系数                        |                                                                |                                                              |                                                                                                    |                                                                                           |                          |                                                 |                                         |                                       |                                       |      |   |
|   | 定额乘                        | 系数: 1                                                          | •                                                            |                                                                                                    |                                                                                           |                          |                                                 |                                         |                                       |                                       |      |   |
|   | 人工乘                        | i系数: 1                                                         | •                                                            |                                                                                                    |                                                                                           |                          |                                                 |                                         | 1                                     |                                       |      |   |
|   | 材料乘                        | 系数:1                                                           | -                                                            |                                                                                                    |                                                                                           |                          |                                                 |                                         | 8                                     |                                       |      | < |
|   | 机械乘                        | 系数:1                                                           |                                                              |                                                                                                    |                                                                                           |                          |                                                 |                                         |                                       |                                       |      |   |
|   |                            |                                                                | <u>↓</u>                                                     |                                                                                                    |                                                                                           |                          |                                                 |                                         |                                       |                                       |      |   |
|   |                            |                                                                |                                                              |                                                                                                    |                                                                                           |                          |                                                 |                                         |                                       |                                       |      |   |
|   | 🔒 第                        | 暗 📮 自                                                          | 目定义工料机 🛛 💣 替換                                                | - 🔁 B                                                                                                    | 削余                                                                                        |                          |                                                 |                                         |                                       |                                       |      |   |
|   | 序号                         | 编号                                                             | 名称                                                           | 类型                                                                                                    | 子类型                                                                                       | 单位                       | 定额单价                                            | 预算单价                                    | 定额消耗                                  | 预算消耗                                  | 备注   |   |
|   | 1                          | 1001001                                                        | λI                                                           | 人工                                                                                                    | 人工                                                                                        | 工日                       | 106.28                                          | 106.28                                  | 15.4                                  | 15.4                                  |      |   |
|   | 2                          | 1503007                                                        | C20普通混凝土32.5级水泥20                                            | 1 材料                                                                                                    | 水泥混泼                                                                                      | m3                       | 0                                               | 0                                       | 10.1                                  | 10.1                                  |      |   |
|   | 3                          | 2003025                                                        | 钢模板                                                          | 材料                                                                                                    | 钢材及制                                                                                      | t                        | 5384.62                                         | 5384.62                                 | 0.04                                  | 0.04                                  |      |   |
|   |                            |                                                                |                                                              | L L L L L                                                                                                  | -1× m                                                                                     | m3                       | 0.70                                            | 2 72                                    | 16                                    | 16                                    |      |   |
|   | 4                          | 3005004                                                        | 水                                                            | 不才养斗                                                                                                    | 小、电、                                                                                      |                          | 2.72                                            | 2.72                                    |                                       | 10                                    |      |   |
|   | 5                          | 3005004<br>5503005                                             | 水<br>中(粗)砂                                                   | 材料                                                                                                    | 小、电、<br>粉、砂料                                                                              | m3                       | 87.38                                           | 87.38                                   | 4.95                                  | 4.95                                  |      |   |
|   | 4<br>5<br>6                | 3005004<br>5503005<br>5505012                                  | 水<br>中 (粗) 砂<br>碎石 (2cm)                                     | <ul> <li>材料</li> <li>材料</li> <li>材料</li> </ul>                                                             | 示、电、<br>粉、砂料<br>石料                                                                        | m3<br>m3                 | 87.38<br>88.35                                  | 87.38<br>88.35                          | 4.95<br>8.28                          | 4.95                                  |      |   |
|   | 4<br>5<br>6<br>7           | 3005004<br>5503005<br>5505012<br>5509001                       | 水<br>中(粗)砂<br>碎石(2cm)<br>32.5级水泥                             | 初料<br>材料<br>材料<br>材料                                                                                       | <ul> <li>小、电、</li> <li>粉、砂料</li> <li>石料</li> <li>水泥</li> </ul>                            | m3<br>m3<br>t            | 87.38<br>88.35<br>307.69                        | 87.38<br>88.35<br>307.69                | 4.95<br>8.28<br>3.182                 | 4.95<br>8.28<br>3.182                 |      |   |
|   | 4<br>5<br>6<br>7<br>8      | 3005004<br>5503005<br>5505012<br>5509001<br>7801001            | 水<br>中(粗)砂<br>碎石(2cm)<br>32.5级水泥<br>其他材料费                    | <ul> <li>材料</li> <li>材料</li> <li>材料</li> <li>材料</li> <li>材料</li> <li>材料</li> </ul>                         | 小、电、<br>粉、砂料<br>石料<br>水泥<br>其他材料                                                          | m3<br>m3<br>t<br>元       | 2.72<br>87.38<br>88.35<br>307.69                | 87.38<br>88.35<br>307.69                | 4.95<br>8.28<br>3.182<br>28.6         | 4.95<br>8.28<br>3.182<br>28.6         |      |   |
|   | 4<br>5<br>6<br>7<br>8<br>9 | 3005004<br>5503005<br>5505012<br>5509001<br>7801001<br>8005002 | 水<br>中(粗)砂<br>碎石(2cm)<br>32.5级水泥<br>其他材料费<br>出料容量250L以内强制式混彩 | <ul> <li>材料</li> <li>材料</li> <li>材料</li> <li>材料</li> <li>材料</li> <li>材料</li> <li>材料</li> <li>初料</li> </ul> | <ul> <li>小、电、</li> <li>粉、砂料</li> <li>石料</li> <li>水泥</li> <li>其他材料</li> <li>搅拌机</li> </ul> | m3<br>m3<br>t<br>元<br>台班 | 2.72<br>87.38<br>88.35<br>307.69<br>1<br>177.86 | 87.38<br>88.35<br>307.69<br>1<br>177.86 | 4.95<br>8.28<br>3.182<br>28.6<br>0.27 | 4.95<br>8.28<br>3.182<br>28.6<br>0.27 |      |   |

#### 2、 增加工料机

切换到"增加工料机"界面,点击"选"按钮,如图 1。系统弹出【添加工料机】窗口,用户可以通过"查找" 功能来快速查找工料机;选中要添加的工料机后,点击"确定"按钮,如图 2。然后回到【添加工料机】窗口,在"数 量"栏输入消耗量,最后点击"添加"按钮即可完成增加工料机的操作。

用户可以通过点击视窗3人材机页面中的"删除材料"按钮,对工料机进行删除。

| ; 🕑                        | 定額        | 换算调整                       |                    |                                      |           |            |         |         |       |         |      | ٩    | 工料机库    |                                                                                                    |                   | -       |          | < |
|----------------------------|-----------|----------------------------|--------------------|--------------------------------------|-----------|------------|---------|---------|-------|---------|------|------|---------|----------------------------------------------------------------------------------------------------|-------------------|---------|----------|---|
| 定都                         | )<br>[編号  | ≓: 1-3-4-1                 | L 定額名称: 混凝土预       | 制块达                                  | 沟、排水      | 沟(矩形)      |         |         |       | 单位: 10m | 实体   | 工*   | 机库: 部   | <b>颁2018工料机</b> 库                                                                                                    |                   | ~       | (关 ٵ     | Ð |
| 禾五                         | 新         | 增加工料机                      | 黄焰丁科和 拾 筲 宁道       | 635.tn                               | 动论课       | 经十费指       |         |         |       | 调整列目    | 5    | 章†   | 「空御条    | 件査询<br>ロクド・材料 吹声温ク料 なもにの 日                                                                                                    |                   |         |          |   |
| 乘<br>工<br>編<br>名<br>単<br>调 | 激机局 称 位 整 | 增加工科机-<br>1. 工料机<br>1. 【料机 |                    | ●●●●●●●●●●●●●●●●●●●●●●●●●●●●●●●●●●●● | 增加        | <b>新工業</b> |         |         |       | 16至9月   |      |      |         | 公比利料, 該面混合科及制成品。<br>柴、砂浆或自治比利料<br>水完混是重加合比利料<br>約時表現上式為自<br>約時表現上式為自<br>常面較是主<br>水完累最呈加合比利料(南)<br>水完累最呈加合比利料(南)<br>水完累最呈加合比利料(南)<br>水完累最呈加合比利料(南)<br>水完累最呈加合比利料(南)<br>水完累最呈加合比利料(南)<br>水完累最呈加合比利料(南)<br>水完累最呈加合的<br>和(的)品品<br>要因利品。<br>(初起為是)<br>(初起為是)<br>(初起為是)<br>(初起為是)<br>(初起為是)<br>(初起為是)<br>(初起為是)<br>(初起為是)<br>(初起為是)<br>(初起為是)<br>(初起為是)<br>(初起為是)<br>(初起為是)<br>(初起為是)<br>(初起為是)<br>(初起為是)<br>(初起為是)<br>(初一)<br>(初一)<br>(和)<br>(初一)<br>(初一)<br>(和)<br>(和)<br>(和)<br>(和)<br>(和)<br>(和)<br>(和)<br>(和)<br>(和)<br>(和 |                   |         |          | ^ |
| <br><br>                   | ə 新t<br>号 | 智 (子自<br>編号                | 1定义工料机 🛛 💣 普換 🔤    | _ <b>≥</b> ₩<br>拳刑                   | ₩余<br>子本型 | 单位         | 完额单价    | 预算单价    | 守額消耗  | 预算消耗    | 备注   |      |         | <ul> <li>不锈钢材</li> <li>其他金属材</li> </ul>                                                                                                    |                   |         |          |   |
| 1                          | 1 1       | 001001                     | λI                 | 江                                    | λI        | IB         | 106.28  | 106.28  | 15.4  | 15.4    | H.T. |      |         | 五金制品                                                                                                    |                   |         |          | ~ |
| 2                          | 2 1       | 503007                     | C20普通混凝土32.5级水泥2cn | 材料                                   | 水泥混浆      | m3         | 0       | 0       | 10.1  | 10.1    |      |      | 编号      | 名称                                                                                                    | 规格                | 单位      | 单价       | ^ |
| 3                          | 3 2       | 003025                     | 钢模板                | 材料                                   | 钢材及制      | t          | 5384.62 | 5384.62 | 0.04  | 0.04    |      | 1    | 2003001 | 系杆                                                                                                    | 成品索               | t       | 12820.51 |   |
| 4                          | + 3       | 005004                     | <b>水</b>           | 材料                                   | 水、电、      | m3         | 2.72    | 2.72    | 16    | 16      |      | 2    | 2003002 | 波纹管钢带                                                                                                    | 0.25×36、          | t       | 4683.76  |   |
| 5                          | 5 5       | 503005                     | 中 (粗) 砂            | 材料                                   | 粉、砂料      | m3         | 87.38   | 87.38   | 4.95  | 4.95    |      | 3    | 2003003 | 紧缆钢带                                                                                                    |                   | t       | 17521.37 |   |
| 6                          | 5 5       | 505012                     | 碎石 (2cm)           | 材料                                   | 石料        | m3         | 88.35   | 88.35   | 8.28  | 8.28    |      | 4    | 2003004 | 型钢                                                                                                    | 工字钢,角             | t       | 3504.27  |   |
| 7                          | 7 5       | 509001                     | 32.5级水泥            | 材料                                   | 北足        | t          | 307.69  | 307.69  | 3.182 | 3,182   |      | 5    | 2003005 | 钢板                                                                                                    | Q235,δ=           | t       | 3547.01  |   |
| 8                          | 3 7       | 801001                     | 其他材料费              | 材料                                   | 其他材料      | <b>π</b>   | 1       | 1       | 28.6  | 28.6    |      | 6    | 2003006 | 圆钢                                                                                                    | Φ6~ 36mn          | t       | 3333.33  |   |
| 9                          | ) 8       | 005002                     | 出料容量2501以内瑞制式混溜    | 机械                                   | 滑拌机       | 台班         | 177.86  | 177.86  | 0.27  | 0.27    |      | 7    | 2003007 | 初期                                                                                                    | 重轨、轻:<br>         | t       | 4052.14  |   |
| 10                         | 0 8       | 099001                     | 小刑却目袖田書            | 初越                                   | in at     | =          | 1       | 1       | 5     | 5       |      | 8    | 2003008 | 时间<br>And And And And And And And And And And                                                                                                    | 尤強的官              | t .     | 41/9.49  |   |
|                            | - 0       | 00001                      | 1'ENH KRIDK        | UCHA                                 | 2010      | 76         | •       | •       | -     | -       |      | 9    | 2003009 | 现种的官<br>                                                                                                    | 9M全15mm           | t       | 4547.01  |   |
|                            |           |                            |                    |                                      |           |            |         |         |       |         |      | 10   | 2003010 | 水油式時候目                                                                                                    | 次日規作              |         | 2991.40  |   |
|                            |           |                            |                    |                                      |           |            |         |         |       |         |      | 12   | 2003011 | 压 的马大<br>使他的46                                                                                                    | 合种规律<br>态 = 1mm - | kg<br>+ | 4529.44  |   |
|                            |           |                            |                    |                                      |           |            |         |         |       |         |      | 1 12 | 2003012 | 105 12 12 12 12 12                                                                                                    | 0 - 100           |         | **>>0.** | 2 |
|                            |           |                            |                    |                                      |           |            |         |         |       |         |      | 12   | 2003012 | 支承利用詞版                                                                                                    |                   | ka      | 4 7      |   |

图 1

### 3、 定额叠加

"定额叠加"是指对主定额的标准量进行增减的调整。常见的如厚度、运距的调整。

切换到"定额叠加"界面,如图 1。用户可以点击"选择定额"按钮,打开【选择定额】窗口,双击需要叠加的 定额,如图 2。

| <b>A</b> = | 短山海管调整             |                                         |       |       |          |         |          |             |              |            |    | ) =====  |                                                              |                   |                    |                       |                     |           |         |          |
|------------|--------------------|-----------------------------------------|-------|-------|----------|---------|----------|-------------|--------------|------------|----|----------|--------------------------------------------------------------|-------------------|--------------------|-----------------------|---------------------|-----------|---------|----------|
|            | N 1294991E         |                                         |       |       |          |         |          |             |              |            | 4  | · 新庭: 小  | 悠丁提祥賞字類(IIIG/T 3932)                                         | -2018) 1.0        | 0                  | ~                     |                     |           |         | へ<br>同关闭 |
| 定額         | <u> </u>           | 24 定额名称:拖拉机带                            | 辩犁排   | 料和石灰  | 粉爆灰矿渣    | 基层(粉煤灰: | 石灰:矿渣=6: | 14:80,每增病   | ẩian)单位: 100 | 0n2        | 3  | (時音道) さ  | 間工程16年2日級(3167-13632-<br>3仕寄宿                                | -2010/_1.0        |                    |                       |                     |           |         |          |
| 乘系数        | 增加工料相              | 1、 替换工料机 換算 定                           | 額叠加   | I 配合: | Ł        |         |          |             | 调整列          | ξ. X       |    | i i      |                                                              |                   |                    |                       |                     |           |         | ^        |
| 选择统        | 定额                 |                                         |       |       |          |         |          |             |              |            |    | Þ        | <ul> <li>4.路排法石灰、粉煤灰稳</li> </ul>                             | 定土墓层              |                    |                       |                     |           |         |          |
| 编号:        |                    |                                         |       |       | Q,       |         |          |             |              |            |    |          | □ □ 九二月前升和                                                   | п                 |                    |                       |                     |           |         | - 1      |
| 名称:        |                    |                                         |       |       |          |         |          |             |              | •          |    |          | □ □ □ □ □ □ □ □ □ □ □ □ □ □ □ □ □ □ □                        |                   |                    |                       |                     |           |         |          |
| 单位:        |                    |                                         |       |       |          |         |          | 3           |              | ٠          |    |          | □ 3.路抨法有厌、殊道器定<br>□ 6.路抨法水泥、石灰稳定                             | 工                 |                    |                       |                     |           |         |          |
| -          |                    |                                         |       |       | - m      |         |          |             |              | E          |    | Ð        | <ul> <li>〇 7. 厂拌基层稳定土混合料</li> <li>〇 8. 厂株甘屋ねの土混合料</li> </ul> | 2240              |                    |                       |                     |           |         |          |
| ● /#;      | 加〇萬少               | 倍數: 1.0 🚖                               |       | ✓ I   | 应用       |         |          |             |              |            |    |          |                                                              | 1/27期<br> 土混合料    |                    |                       |                     |           |         |          |
|            |                    |                                         |       |       |          |         |          |             |              |            |    |          |                                                              | 安装、拆除             |                    |                       |                     |           |         |          |
|            | 2£403              | 白史文王約40 📌 恭培                            |       | akê   |          |         |          |             |              |            |    | ۲        | - C 12.填隙碎石基层                                                |                   |                    |                       |                     |           |         |          |
| 「「「「「」」    | (CCC               | 3/2八上町104 💙 目132                        | LX ч  | 7 # # | 1 146    | 白额单位    | 新鮮的心     | 血液清晰        | 251013495    | <b>然</b> 注 |    |          |                                                              | ΞĒ                |                    |                       |                     |           |         |          |
| 1          | 1001001            | λT                                      | λT    | λT    | TH       | 106.28  | 106.28   | AE W32/H94G | 0.6          | m < z      |    |          |                                                              | +12               |                    |                       |                     |           |         | ~        |
| 2          | 1507021            | 净完土混合料(石灰:粉煤灰)                          | f 材料  | 路面稳   | ₩m3      | 0       | 0        | 0           | 0            |            |    | 编号       |                                                              | 名                 | 称                  |                       |                     | 単位        | 定額基价    | -        |
| 3          | 5501009            | 約爆友                                     | 材料    | 十乃湯   | ét       | 145.63  | 145.63   | 2.408       | 2,408        |            | 9  | 2-1-4-21 | 抱拉机带弹型并和石灰和                                                  | の爆友幹石             | 基层(粉煤)             | 灰:石灰:硝                | 石=15:5:8            | 10 1000m2 | 36309.7 | 13       |
| 4          | 5503003            | 執石灰                                     | 材料    | 粉、砂   | r–<br>≴t | 276.7   | 276.7    | 1.102       | 1,102        |            | 10 | 2-1-4-22 | 地址机带锌晶纤和构成有                                                  | が承次幹位             | 量压(初)承。<br>甘居(約)率: | 火: 伯次: 4              | いまっていたの<br>(本一ていたの) | 10 1000m2 | 22446.2 | 27       |
| 5          | 5503011            | 矿漆                                      | 材料    | 粉、砂   | tim3     | 67.96   | 67.96    | 11.36       | 11.36        |            | 11 | 2-1-4-24 | 地位机带体影开和自然                                                   | の未次す 道<br>の得たがた   | 金属(初)本。<br>首官/构展t  | R: 118:10<br>E: EE: N | ·速=0.14.0           | 10 1000m2 | 1574.6  | 4        |
| 6          | 7901001            | - · · · · · · · · · · · · · · · · · · · | 材料    | 其他材   | ;<br>彩 元 | 1       | 1        | 0.1         | 0.1          |            | 12 | 2-1-4-25 | 抽拉机带线影祥和石灰和                                                  | のほんに (単)<br>分開を慣研 | 三周(約)除る<br>石基层(約)  | ダ・1400・10<br>葉灰:石灰:   | 煤矸石=6               | : 1000m2  | 27171.6 | 65       |
| 7          | 8007043            | 容單10000L以內满水汽车                          | 机械    | 机械    | 台班       | 1104.87 | 1106.58  | 0.03        | 0.03         |            | 14 | 2-1-4-26 | 抱拉机带弹型袢和石灰柱                                                  | 分煤灰煤矸             | 石基层(新)             |                       | 煤矸石=6               | : 1000m2  | 1260.6  | 66       |
|            |                    | H R                                     | 10400 | PEPA  | and Pra  |         |          |             |              |            |    | -        |                                                              |                   |                    |                       |                     | -         |         |          |
|            |                    |                                         |       |       |          |         |          |             |              |            | 12 | 鐵消耗 后    | E翻说明                                                         |                   |                    |                       |                     |           |         |          |
|            |                    |                                         |       |       |          |         |          |             |              |            |    | 编号       | 名称                                                           | 規格                | 単位                 | 定額价                   | 消耗量                 | 16        |         | 1        |
|            |                    |                                         |       |       |          |         |          |             |              |            | 2  | 1507021  | ∧⊥<br>独中+沢合料/万世-松健士型                                         |                   | 111<br>m3          | 100.2                 |                     |           |         |          |
|            |                    |                                         |       |       |          |         |          |             |              |            | 3  | 5501009  | 1975年11月1日1日1月1日1月1日1月1日1日1日1日1日1日1日1日1日1日1日                 |                   | t                  | 145.6                 | 2.4                 | 908       |         |          |
|            |                    |                                         |       |       |          |         |          |             |              |            | 4  | 5503003  | 親石灰                                                          |                   | t                  | 276.                  | 7 1.1               | 102       |         |          |
|            |                    |                                         |       |       |          |         |          |             |              |            | 5  | 5503011  | 矿变                                                           |                   | m3                 | 67.9                  | 5 11                | . 36      |         |          |
| 半共体        | <b>由:1001001</b> - | λT                                      |       |       |          |         |          |             |              |            | 6  | 7901001  | 设备减销量                                                        |                   | -                  |                       |                     | 0.1       |         |          |

图 1

图 2

选择好定额后,关闭【选择定额】窗口,所选的定额便加载到定额叠加界面,如图 3。用户输入要叠加的系数, 然后点击"添加"按钮即可,这时在右边的【调整列表】窗口会显示定额叠加的信息,如图 4。用户如果需要对叠加 的定额进行修改,请根据上面的步骤重新选择定额或修改输入的系数,修改完毕后点击"修改"按钮,【调整列表】 窗口中的定额叠加信息便会替换为最新的修改。

| 1) (1) (1) (1) (1) (1) (1) (1) (1) (1) ( | 統-換算調整<br><b>育号: 2−1-4</b> | -24 定额名称: 拖拉机带              | 特华和中 | 半和石灰粉                    | 煤灰矿渣 | 基层(粉煤灰:) | 石灰: 矿渣=6: | 14:80,每增其 |                        | 042 | ×           | 调整列表              |
|------------------------------------------|----------------------------|-----------------------------|------|--------------------------|------|----------|-----------|-----------|------------------------|-----|-------------|-------------------|
| 販系券<br>法择<br>編号<br>単位<br>● 増             | : 増加工料<br>2額               | 机 普换工料机 换 算 定<br>> 伯數:1.0 0 | :翻查加 | ■ 融合比<br>[<br>[<br>  ~ 应 |      |          |           | +12       | 调整列:<br>-1-4-24] * 1.0 | *   | ×<br>*<br>• | +[2-1-4-24] * 1.0 |
|                                          | 新畑 다                       | 自定义工科机 🛛 💣 普換               |      | HURA                     |      |          |           |           |                        |     |             |                   |
| 序号                                       | 编号                         | 名称                          | 类型   | 子类型                      | 单位   | 定额单价     | 预算单价      | 定额消耗      | 预算消耗                   | 普注  |             |                   |
| 1                                        | 1001001                    | 人工                          | 人工   | 人工                       | IB   | 106.28   | 106.28    | 0.6       | 1.2                    |     |             |                   |
| 2                                        | 1507021                    | 稳定土混合料(石灰:粉煤灰:番             | 矿 材料 | 路面稳定                     | m3   | 0        | 0         | 0         | 0                      |     |             |                   |
| 3                                        | 5501009                    | 粉煤灰                         | 材料   | 土及混合                     | t    | 145.63   | 145.63    | 2.408     | 4.816                  |     |             |                   |
| 4                                        | 5503003                    | 熟石灰                         | 材料   | 粉、砂料                     | t    | 276.7    | 276.7     | 1.102     | 2.204                  |     |             |                   |
| 5                                        | 5503011                    | 矿速                          | 相相   | 粉、砂料                     | m3   | 67.96    | 67.96     | 11.36     | 22.72                  |     |             |                   |
| 6                                        | 7901001                    | 设备摊销账                       | 材料   | 其他材料                     | 元    | 1        | 1         | 0.1       | 0.2                    |     |             |                   |
| 7                                        | 8007043                    | 容量10000L以内洒水汽车              | 机械   | 机械                       | 台班   | 1104.87  | 1106.58   | 0.03      | 0.06                   |     |             |                   |
|                                          |                            | 1 7                         |      |                          |      |          |           |           |                        |     |             |                   |
| 前法                                       | 中:1001001                  | · AI                        |      |                          |      | 团 a      |           |           |                        |     |             | L                 |
|                                          |                            |                             |      |                          |      | 图 3      |           |           |                        |     |             | 图 4               |

提示:系统默认选择"叠加"形式,用户如果要减去定额,请点选"减掉"即可。

#### 4、 替换工料机

切换到"替换工料机"界面,如图 1。用户先在人材机列表中选择要被替换的人材机,然后双击要替换的人材机, 在弹出的添加工料机对话框中选择替换的人材机,点击"替换"按钮,如图 2。

| (   | <b>〕</b> 定語              | <b>贝·换算调整</b>            |                      |                         |        |           |               |          |           |           |                |      | ×   | ٩   | 工料机库       |                                                                                                    |           | -  |         |   |
|-----|--------------------------|--------------------------|----------------------|-------------------------|--------|-----------|---------------|----------|-----------|-----------|----------------|------|-----|-----|------------|----------------------------------------------------------------------------------------------------|-----------|----|---------|---|
|     | 定额维                      | 号: 2-1-4-                | -24换 定额名称: 拖         | 拉机带                     | 译型抖    | 和石刻       | <b>灭粉煤灰矿渣</b> | 基层(粉煤灰:: | 石灰: 矿渣=6: | 14:80,每增再 | 【1cm)单位:10     | 10n2 |     | I   | 料机库: 部     | 頒2018 <u>工</u> 料机库                                                                                                    | ~         |    | 💌 关闭    |   |
| 100 | 係教                       | 增加工料相                    | 机 替换工料机 换 算          | [ 定間                    | 颅叠加    | 配合        | ŝť            |          |           |           | 调整列            | 表    | ×   | *   | 节查询 🔄<br>  | 牛查询                                                                                                    |           |    |         | ~ |
|     | 東工料<br>角号:<br>名称:<br>单位: | 机<br>5503003<br>熟石灰<br>t |                      | 新工<br>編号:<br>名称:<br>单位: | 斜机     |           |               | ٩        | ✔ 替换      | +(2       | -1-4-24] * 1.0 |      |     | . 🗗 |            | 谷比村料、銘面混合料及物(成)品<br>(東区和品)<br>(前社の金店)<br>(前社の金店)<br>(前社の金店村)<br>(前社の金店村)<br>(其他金店村)<br>五全和品)<br>(対称第本料(及物品)<br>(対称第本料(及物品)<br>(対称)(第本料)(の品) |           |    |         |   |
|     |                          | 6400 D                   | 白白立丁刻初 🍻 恭祖          | IA I                    |        | 5/24      |               |          |           |           |                |      |     |     | ⊕⊖ 4       | "工原料及制品<br>"土料及制品                                                                                                    |           |    |         | ļ |
|     | 序号                       | 编号                       | 日本人工+170、 🗣 百日<br>名称 |                         | 大型     | UFF<br>子类 | 型单位           | 定額单价     | 预算单价      | 定額消耗      | 预算消耗           | 备注   |     |     |            | 用工程材料<br>电材料及配件                                                                                                    |           |    |         |   |
|     | 1                        | 100 100 1                | λI                   |                         | λI     | 人工        | IB            | 106.28   | 106.28    | 0.6       | 1.2            |      |     | 1   | - <u> </u> | [他材料质等                                                                                                    |           |    |         | ~ |
|     | 2                        | 1507021                  | 稳定土混合料(石灰:粉)         | 煤灰:矿                    | 材料     | 路面積       | 隐琔 m3         | 0        | 0         | 0         | 0              |      |     |     | 编号         | 名称                                                                                                    | 规格        | 单位 | 单价      | ^ |
|     | 3                        | 5501009                  | 粉煤灰                  |                         | 材料     | 土及湯       | R≙ t          | 145.63   | 145.63    | 2.408     | 4.816          |      |     | 1   | 2001001    | HPB300钢筋                                                                                                    | 1         |    | 3333.33 |   |
| •   | 4                        | 5503003                  |                      |                         | 材料     | 粉、        | 妙邦 t          | 276.7    | 276.7     | 1.102     | 2.204          |      |     | 2   | 2001002    | HRB400钢筋                                                                                                    | 1         |    | 3247.86 |   |
| F   | 5                        | 5503011                  | āî:音                 |                         | 材料     | 粉、茶       | yb#≊ m3       | 67.96    | 67.96     | 11.36     | 22.72          |      |     | 3   | 2001003    | 冷轧带肋钢筋网                                                                                                    | 1         |    | 4290.6  |   |
| F   | 6                        | 790 100 1                | 设备摊销需                |                         | 林料     | 其他相       | (4)           | 1        | 1         | 0.1       | 0.2            |      |     | 4   | 2001004    | 环氧HPB300钢筋                                                                                                    | 带环氧涂」     |    | 4188.03 |   |
| F   | 7                        | 8007043                  | 容量100001以内语水海        | ±                       | in int | in tai    |               | 1104.87  | 1106.58   | 0.03      | 0.05           |      |     | 5   | 2001005    | 环氧HRB400钢筋                                                                                                    | 带环氧涂」     |    | 4102.56 |   |
| H   |                          | 0007015                  | 日重10000c以(1),内/c (   |                         | ULUX   | 2014      | ыл            | 110 1.07 | 1100.30   |           | 0.00           |      |     | 6   | 2001006    | 预应力粗钢筋                                                                                                    | 1         |    | 4957.26 |   |
|     |                          |                          |                      |                         |        |           |               |          |           |           |                |      |     | 7   | 2001007    | 钢线线成品束                                                                                                    | 成品束 1     |    | 6794.87 |   |
|     |                          |                          |                      |                         |        |           |               |          |           |           |                |      |     | 8   | 2001008    | 铜统线                                                                                                    | 普通,无注     |    | 4786.32 |   |
|     |                          |                          |                      |                         |        |           |               |          |           |           |                |      |     | 9   | 2001009    | 环氧铜绞线                                                                                                    | 带环氧涂」     |    | 7264.96 |   |
|     |                          |                          |                      |                         |        |           |               |          |           |           |                |      |     | 10  | 2001010    | 镀锌钢缆线                                                                                                    | 混合规格(1    |    | 6358.97 |   |
|     |                          |                          |                      |                         |        |           |               |          |           |           |                |      |     | 11  | 2001011    | 钢丝                                                                                                    | Φ5mm以内k   | 9  | 4.11    |   |
|     |                          |                          |                      |                         |        |           |               |          |           |           |                |      |     | 12  | 2001012    | 冷损低碳钢丝                                                                                                    | Ф5mm以内 t  |    | 4726.5  |   |
|     |                          |                          |                      |                         |        |           |               |          |           |           |                |      |     | 13  | 2001013    | 高强钢丝                                                                                                    | Φ5mm养蚕卮 t |    | 4957.26 |   |
| à   | 前选                       | h:5503003 -              | 熟石灰                  |                         |        |           |               |          |           |           |                |      | 11. | -   |            |                                                                                                    |           |    |         | ~ |
|     |                          |                          |                      |                         |        |           |               |          |           |           |                |      |     |     |            |                                                                                                    |           |    |         |   |

图 1

图 2

如果要替换的工料机在系统库中不存在,用户可以点击"自定义工料机"按钮,增加一条补充材料。下面以新增 材料为例进行介绍:

点击"自定义工料机"按钮,弹出【补充材料】窗口,如下图。根据提示填写相关信息,最后点击"确定"即可。

| 🕗 自定义工料 | 机信息(补充材料)            | Х             |
|---------|----------------------|---------------|
| 编 号:    |                      | ]             |
| 名 称:    |                      | ]             |
| 类 型:    | 材料 ~                 |               |
| 子类型:    | 材料 ~                 | ]             |
| 单位:     | ~                    |               |
| 规格:     |                      | ]             |
| 定额价:    | 0                    | ]             |
| 定额消耗:   | 0                    |               |
| 预算价:    | 0                    | ]             |
| 调整消耗:   | 0                    |               |
| ☑ 保存到本封 | 也数据库 🛛 🞯 确定 (0) 🕤 取消 | j( <u>C</u> ) |

新增材料成功后,在【添加工料机】窗口便可找到刚才新增的材料进行替换。若要删除新材料,选中新增的材料, 点击"删除"即可。

系统还可设置"洞内用洞外"、"碎石改砾石"、"普通混凝土抽换"、"扣除拌和设备及拌和用人工"等。

"洞内用洞外"是指隧道工程定额缺项而采用其他定额的项目。用户只需在"洞内用洞外"框里打上"√",系统自动将所采用的定额的人工工日、机械台班数量及小型机具使用费乘以 1.26 系数。

"碎石改砾石"即将材料中的"碎石"替换为"砾石",用户只需在"碎石改砾石"框里打上"√"即可。

"普通混凝土抽换"和"扣除拌和设备及拌和用人工"的操作同上。

#### 5、 砂浆混凝土替换

切换到"砂浆混凝土替换"界面,如图 1。用户在【调整为(砂浆、混凝土)】小窗口编号中点击下拉按钮,选择需要的水泥砂浆混凝土,然后直接输入消耗量值,选好点应用即可。如果需要改用商品混凝土,请直接点击 " <a>(2)</a> <a>(2)</a> </a> <a>(2)</a> <a>(2)</a> <a>

| 注题 決算兩整                                                                                             | - 🗆 X 🥑    | 工料机查询   | 汇总           |            |                  | ×         |
|----------------------------------------------------------------------------------------------------|------------|---------|--------------|------------|------------------|-----------|
| 定额编号:1-3-4-1 定额名称:混凝土预制块边沟、排水沟(组形)                                                                  | 单位: 10m3实体 |         | 商            | <b>砼及外</b> | ġ                |           |
| 乘系数 增加工料机 普換工料机 换 算 定额叠加 砂浆混凝土普换                                                                    | 调整列表 🗙 序   | 编号      | 名称           | 单位         | 规格               | 单价 ▲      |
|                                                                                                    | 1          | 1509001 | M5 水泥砂(商)    | m3         | M5 水泥砂(商)        | 228.8     |
| 1503007 C20普通课程土32.5级水泥2cm 10.1 1503007 C20普通课程土32.5级水泥2cm 10.1                                     | 2          | 1509002 | M7.5 水泥砂(商)  | m3         | M7.5 水泥砂(商)      | 242.55    |
|                                                                                                    | 3          | 1509003 | M10 水泥砂(商)   | m3         | M10 水泥砂(商)       | 256.23    |
| ◎ 改用商給及外資                                                                                           | 4          | 1509004 | M12.5 水泥砂(商) | m3         | M12.5 水泥砂(商)     | 268.08    |
|                                                                                                    | 5          | 1509005 | M15 水泥砂(商)   | m3         | M15 水泥砂(商)       | 284.79    |
| ▲ 新酒 4 日定×1450 ○ 會提 x mms 序号 编号 名称 类型 子类型 单位 定额单价 预算单价 定额消耗                                         | 预算消耗 音注 6  | 1509006 | M20 水泥砂(商)   | m3         | M20 水泥砂(商)       | 302.96    |
| ▶ 1 1001001 人工 人工 人工 工日 106.28 106.28 15.4                                                          | 15.4 7     | 1509007 | M25 水泥砂(商)   | m3         | M25 水泥砂(商)       | 326.52    |
| 2 1503007 C20普通混凝土32.5级为记2cm 材料 水记载素m3 0 0 10.1<br>3 2003025 研模板 材料 取材及象 5384.62 0.04               | 10.1       | 1509008 | M30 水泥砂(商)   | m3         | M30 水泥砂(商)       | 353.16    |
| 4 3005004 水 材料 水电、m3 2.72 2.72 16                                                                   | 16 9       | 1509009 | M35 水泥砂(窗)   | m3         | M35 水泥砂(窗)       | 380.37    |
| 5         5503005         中(租)砂         材料         粉、砂炉 m3         87.38         87.38         4.95 | 4.95       |         |              |            |                  |           |
| 6 5505012 砕石 (2cm) 材料 石料 m3 88.35 88.35 8.28                                                        | 8.28 10    | 1509010 | M40 水泥砂(商)   | m3         | M40 水泥砂(商)       | 400.73    |
| 7 5509001 32.5%の法     1 1 28.6     8 7911001 甘柏社総理     1 1 28.6                                     | 3.182 11   | 1509011 | M50 水泥砂(商)   | m3         | M50 水泥砂(商)       | 526.62    |
| 9 8005002 出料容量250以内强制式混亂 机械 批拌机 台班 177.86 177.86 0.27                                               | 0.27 12    | 1509012 | 1:1 水泥砂(商)   | m3         | 1:1 水泥砂(商)       | 380.01    |
| 10 8099001 小型机具使用轰 机械 机械 元 1 1 5                                                                    | 5 13       | 1509013 | 1:2 水泥砂(商)   | m3         | 1:2 水泥砂(商)       | 328.64    |
|                                                                                                    | •          |         | I den la min | -          | a a a tanan kana | •         |
|                                                                                                    |            |         |              |            | 确定(፬             | ) 🥎 取消(C) |
| 目前24:1001001-7工                                                                                     |            |         |              |            |                  |           |

图 1

图 2

#### 6、 配合比

切换到"配合比"界面,如图1。用户在"调整为"列表栏调整稳定土配合比例,调整的配合比之和必须为100。

|   | 🕒 定額       | 页-换算调整    | ž                                                                                                    |        |      |        |                     |         |            | _           |          | ×  |
|---|------------|-----------|----------------------------------------------------------------------------------------------------|--------|------|--------|---------------------|---------|------------|-------------|----------|----|
|   | 定额编        | 号:2-1-4   | 1-24换 定额名称:拖拉机带                                                                                                    | 禅犁抖    | 和石灰粉 | 煤灰矿渣基牌 | 层(粉煤灰: <sup>)</sup> | 石灰:矿渣=6 | :14:80,每增洞 | 【1cm)单位: 10 | 00m2     |    |
| ġ | 乘系数        | 増加工料      | 机 替换工料机 人换算 定                                                                                                    | 额叠加    | 配合比  | J      |                     |         |            | 调整列表        |          | X  |
|   | 绯          | 嗣号        | 名称                                                                                                    |        |      | 配合比    | 调整之                 | 为       | 配比[矿渣:粉炼   | [灰:熟石灰]=[8  | 0:10:10] |    |
| 5 | 503011     | L         | 矿渣                                                                                                    |        |      | 8      | 0 80                |         |            |             |          |    |
| 5 | 50 1009    | )         | 粉煤灰                                                                                                    |        |      | 1      | 4 10                | 3       |            |             |          | +  |
| 5 | 503003     | 3         | 熟石灰                                                                                                    |        |      |        | 5 10                |         |            |             |          | ٠  |
|   |            |           |                                                                                                    |        |      |        |                     |         |            |             |          |    |
|   |            |           |                                                                                                    |        |      |        |                     |         |            |             |          | _  |
|   |            |           |                                                                                                    |        |      |        |                     |         |            |             |          |    |
| ī | 康 豪        | 相 🗋       | 白定义工料机 🛛 💣 替换                                                                                                    |        | 峒余   |        |                     |         |            |             |          |    |
|   | <b>京</b> 号 | 编号        | 名称                                                                                                    | 类型     | 子类型  | 单位     | 完额单价                | 预算单价    | 定额消耗       | 预算消耗        | 备注       | È. |
|   | 1          | 1001001   | ۸I<br>ا                                                                                                    | 人工     | 人工   | IB     | 106.28              | 106.28  | 0.6        | 0.6         |          |    |
| Þ | 2          | 1507021   | 稳定土混合料(石灰:粉煤灰:矿                                                                                                    | 材料     | 路面稳定 | m3     | 0                   | C       | 0          | 0           |          |    |
|   | 3          | 5501009   | 粉煤灰                                                                                                    | 材料     | 土及混合 | t      | 145.63              | 145.63  | 2.408      | 1.72        |          |    |
|   | 4          | 5503003   | 熟石灰                                                                                                    | 材料     | 粉、砂料 | t      | 276.7               | 276.7   | 1.102      | 1.837       |          |    |
|   | 5          | 5503011   | 矿渣                                                                                                    | 材料     | 粉、砂料 | m3     | 67.96               | 67.96   | 11.36      | 11.36       |          |    |
|   | 6          | 7901001   | 设备摊销费                                                                                                    | 材料     | 其他材料 | 元      | 1                   | 1       | 0.1        | 0.1         |          |    |
|   | 7          | 8007043   | 容量10000L以内洒水汽车                                                                                                    | 机械     | 机械   | 台班     | 1104.87             | 1106.58 | 0.03       | 0.03        |          |    |
|   |            |           |                                                                                                    |        |      |        |                     |         |            |             |          |    |
|   |            |           |                                                                                                    |        |      |        |                     |         |            |             |          |    |
|   |            |           |                                                                                                    |        |      |        |                     |         |            |             |          |    |
|   |            |           |                                                                                                    |        |      |        |                     |         |            |             |          |    |
|   |            |           |                                                                                                    |        |      |        |                     |         |            |             |          |    |
|   |            |           |                                                                                                    |        |      |        |                     |         |            |             |          |    |
| 4 |            |           | where the state of the state of |        |      |        |                     |         |            |             |          | •  |
| 1 | 目前透明       | P:1507021 | - 想定土混合料(石灰:粉煤灰:矿                                                                                                    | 查6:14: | 80)  |        |                     |         |            |             |          | 11 |

#### 7、 其他功能

图 1

(1) 用户在定额调整窗口,可直接修改人材机的预算单价和消耗量。

在人材机列表中,选中要修改的材料,然后在"预算单价"栏直接输入值,这时系统会弹出【修改市场价是否同步到整个造价文件】窗口,如图1。用户根据情况进行选择: "是"或"否"即可。

| 提示 |                   | $\times$ |     |
|----|-------------------|----------|-----|
|    |                   |          | 쨉   |
|    |                   |          | [55 |
|    | 修改市场价是否同步到整个造价文件? |          | [55 |
|    |                   |          | [55 |
|    |                   |          |     |
|    | 是(Y) 否(N)         |          |     |
|    |                   |          |     |

| 调整列表                      |
|---------------------------|
| 配比[矿渣:粉煤灰:熟石灰]=[80:10:10] |
| [5503011] <u> 里</u> 15    |
| [5503011]                 |
| [5503011] 换 [5503011-1]   |
|                           |
|                           |
|                           |

同理,在"预算消耗"栏输入数值可以对人材机的消耗量进行修改。

说明: "定额单价"和"定额消耗"是系统默认的数值,是不允许修改的;用户可以在"预算单价"栏和"预算 消耗"栏输入数值进行修改。

(2) 定额调整内容会显示在【调整列表】窗口中(主界面的视窗3的定额列表记录栏里也会显示),如图2。

删除调整:在调整列表中选中要删除的调整内容,然后点击"X"按钮,系统将删除该项调整。

### 13.4 补充定额

补充定额是指部颁预算定额或概算定额内没有包含的定额,如为新工艺制作的补充定额。近年来,公路工程的大量新工艺定额,内容全面涵盖各省路基、路面、隧道、桥梁、防护、绿化、交通工程,用户可直接调用。 1、用户可以将清单节点下的定额另存为补充定额,具体操作如下:

打开清单节点,选中要另存为补充定额的定额,右击选择"复制"选项,然后粘贴,粘贴好了用户可以修改定额的编号及消耗量。

### 13.5 定额工程量

设置定额工程量自动转换

点击【设置】菜单→【系统设置】选项,如下图:

| <b>9</b> A | 设置选项             |       | $\times$ |
|------------|------------------|-------|----------|
|            | 系统设置选项           |       |          |
| 序号         | 选项名              | 设置    |          |
| 1          | 更改清单重时同比例调整定额工程重 | ~     |          |
|            |                  |       |          |
|            |                  |       |          |
|            |                  |       |          |
|            |                  |       |          |
|            |                  |       |          |
|            |                  |       |          |
|            |                  |       |          |
|            |                  |       |          |
|            |                  |       |          |
|            |                  | ▲ 退出化 | 0        |
|            |                  |       | 9        |

### 13.6 定额取费类别

公路预算划分了 16 个类别,分别为"土方/石方/……/不计",对不同类别,由于施工难度、机械化程度不同等因素、"其它直接/间接费"费率的取值亦不同。

定额调用后,系统会自动选定类别,用户也可手动修改。 说明:定额库中所显示的取费类别为系统默认的取费类别。

## 14造价文件

### 14.1 增加标准项

单位工程文件新建完成后即可对其进行编辑。展开视窗 2【预算书】窗口中的工程根节点,显示该项目的所有分段的单位工程文件。

分段中项、目、节的操作:对于新建分段,编辑界面仅显示出项、目、节、细目数据信息中项的一层。 项目节的数据基本可以分为五个层次,即项、目、节、细目和定额子目。

用户在视窗 1 的编辑界面右击"选择"一"增加标准项"按钮,或者直接点击" · · · · · · · · · · · · 按钮,调出 项、目、节、细目(标准)模版进行添加。用户在【增加标准项】窗口中勾选需要添加的项的目、节、细目,点击"添 加选中项目"按钮便可完成添加,如下图。

| 🥑 标准模版 【添加】                                                  | ×  |
|--------------------------------------------------------------|----|
| 模版: 公路工程2018清单模板_1.0.0 ~                                     | 关闭 |
| 🚱 添加选中 🛛 👩 添加模块 🛛 😑 展开 📰 收缩                                  |    |
| ◎ 添加选中:根据标准模版顺序添加选中节点(不可重复添加)。<br>◎ 添加模版:直接添加选中的节点(可多次重复添加)。 |    |
| 章节查询 条件查询                                                    |    |
| □□ 200 清单 第200章 路基                                           | ^  |
| □ □ 202 场地清理                                                 |    |
| □ 202-1 清理与掘除                                                |    |
| ⊕ 202-2 挖除旧路面                                                |    |
| ⊕ 🖸 202-3 拆除结构物                                              |    |
| ④ □ 202-4 植物移栽                                               |    |
| ■ 203 挖方路基                                                   |    |
| □ □ 204填方路基                                                  |    |
| ■ 🔲 205 特殊地区路基处理                                             |    |
|                                                              |    |
| ■ 208 护坡、护面墙                                                 |    |
|                                                              |    |
| ☑ □ 210 锚杆、锚定板挡土墙                                            |    |
|                                                              |    |
| ■ 212 喷射混凝土和喷浆边坡防护                                           |    |
| ⊞ 213 预应力锚索边坡加固                                              |    |
|                                                              |    |
|                                                              |    |
| ⊕ _ 300 清单 第300章 路 面                                         |    |
| ⊕ _ 400 清单 第400章 桥梁、涵洞                                       |    |
|                                                              | v  |
| 序号 项目指引 选                                                    |    |
|                                                              |    |
|                                                              |    |
|                                                              |    |

# 14.2 增加前项、后项、子项

如果增加的目、节、细目是非标准的,即新增一个自定义目、节、细目。在视窗1中的编辑界面选中要添加非标 准项的项目,然后右击"非标准项"一"前项"或"后项"或"子项目",用户根据需要进行添加,如图1。添加后, 用户根据提示输入清单编码、名称、单位等信息,最后保存数据即可,如图2。

| 选择    ▶ |     |
|---------|-----|
| 増加・     | 定额  |
| 1 复制    | 计算项 |
| 1 粘帖    | 子项  |
| 🥏 取消选中  | 前项  |
| 一 跨工程复制 | 后项  |
| 图 1     |     |

|        |     | 编号                  | 标识 | 法由 | 名称                   | 单位     | 工程量  | TO 弗本别     | 合价     | 综合单价    | 人工单价    | 材料单价    | 机械   |
|--------|-----|---------------------|----|----|----------------------|--------|------|------------|--------|---------|---------|---------|------|
| i 🗄 📮  | 102 | 2                   | 清单 | Г  | 工程管理                 | 1 1.2  |      | -0.2107003 |        |         | 702101  |         | Para |
|        |     | 102-1               | 清单 |    | 竣工文件                 | 总额     |      |            |        |         |         |         |      |
| = 📙 20 | 0   |                     | 清单 | Г  | 清单 第200章 路 基         |        |      |            | 833080 |         | 233880  | 390926  |      |
| ė 👊    | 202 | 2                   | 清单 |    | 场地清理                 |        |      |            |        |         |         |         |      |
| ė-     | -   | 202-1               | 清单 |    | 清理与挪命                |        |      |            |        |         |         |         |      |
|        | -1  | 🖳 -s                | 清单 |    | 清理现场                 | n2     |      |            |        |         |         |         |      |
|        |     | 🛄 -Ъ                | 清单 |    | 砍伐树木                 | 棵      |      |            |        |         |         |         |      |
|        | 4   | <b>-</b> 0          | 清单 |    | 挖除树根                 | 棵      |      |            |        |         |         |         |      |
| e 📮    | 204 | •                   | 清单 |    | 填方路基                 |        |      |            | 833080 |         | 233880  | 390926  |      |
| Þ      | •   | 204-1               | 清单 |    | 路基填筑(包括填前压实)         |        |      |            | 833080 |         | 233880  | 390926  |      |
|        |     | <mark>■</mark> 0 –d | 清单 |    | ****                 | *      | ***  |            |        |         |         |         |      |
|        | φI  | <mark>=</mark> ) -• | 清单 |    | 利用土方                 | n3     | 1000 |            | 833080 | 833.08  | 233.88  | 390. 93 |      |
|        |     | - 🗟 1-3-3-1         | 定額 |    | 浆砌片石边沟、排水沟           | 10m3实体 | 100  | 06. 构造物 I  | 287552 | 2875.52 | 701.45  | 1460.47 |      |
|        |     |                     | 定額 |    | 混凝土预制块边沟、排水沟(矩形)     | 10m3实体 | 100  | 06. 构造物 I  | 543258 | 5432.58 | 1636.71 | 2430.64 |      |
|        |     |                     | 定额 |    | 拖拉机带锋型拌和石灰粉煤灰矿渣基层(粉炼 | 1000n2 | 1    | 04.路面      | 2266   | 2266    | 63.77   | 1814.88 |      |

图 2

说明: 1、用户可以通过" 1 "、" 🔩 "键对目、节、细目在同级范围内进行顺序调整;

### 14.3 选套定额

用户在视窗1编辑界面,选择某个需要增加定额的目、节或细目,然后点击"**三**定额库""按钮,调出【选择定额】窗口,如图1。用户直接双击要套用的定额,所选定额便加载到编辑界面。

用户还可以在编辑界面右击"增加"一"定额"选项,增加一条空的定额记录,然后直接输入定额号(输入过程中 会出现渐进提示框),系统自动从部颁预算(概算)定额库中提取这条定额,如图 2。

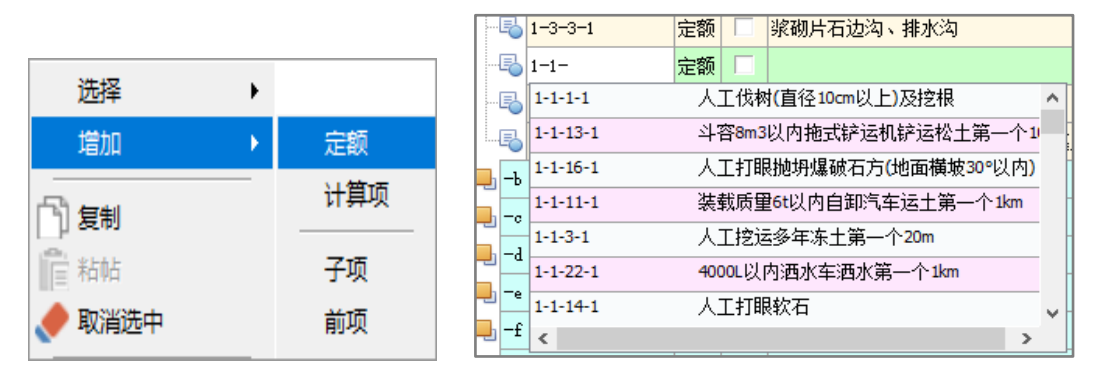

图 1

图 2

提示: 1、使用键盘快捷键[Ctrl+N]可新增一条空的记录,用户可直接在空记录行输入定额号。

2、直接双击"定额表号",可以打开【选择定额】窗口,展开定额节点可查看该条定额的具体情况,界 面上还提供定额查询功能,方便用户操作。

### 14.4 计算项(数量乘单价)

#### 1、新增数量乘单价计算项

在视窗 1 编辑界面,选中要增加计算的项,右击"增加"一"计算项"选项,如图 1。这时编辑界面便新增一条 "数量乘单价"记录,同时在视窗 3 界面会出现编辑窗口,如图 2。用户根据提示在窗口中输入名称、数量、单价等 信息,系统便自动进行计算得出合价。

| 选择    ▶ |     |
|---------|-----|
| 増加 ▶    | 定额  |
| 1 复制    | 计算项 |
| 1 粘帖    | 子项  |
| 🥏 取消选中  | 前项  |
| □ 跨工程复制 | 后项  |
| 🛅 跨工程粘贴 | λI  |
|         | 材料  |
|         | 机械  |
| ▲ 16时删除 | 设备项 |

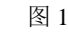

|             | 编号  | 2            | 标识  | 法中 | 名称                   | 単位     | 工程單  |     | 取费类别  | 合价     | 综合单价    | 人工单价    | 材料单价    | 机械单 |
|-------------|-----|--------------|-----|----|----------------------|--------|------|-----|-------|--------|---------|---------|---------|-----|
| ė- <b>ų</b> | 204 | -1           | 清单  |    | 路基填筑(包括填前压实)         |        |      |     |       | 833080 |         | 233880  | 390926  |     |
|             |     | -d           | 清单  |    | ****                 | *      | 900K |     |       |        |         |         |         |     |
| Ē           | •   | -a           | 清单  |    | 利用土方                 | m3     | 1000 |     |       | 833080 | 833.08  | 233.88  | 390. 93 |     |
|             | -(  | 1-3-3-1      | 定额  |    | 浆砌片石边沟、排水沟           | 10m3实体 | 100  | 06. | 构造物I  | 287552 | 2875.52 | 701.45  | 1460.47 |     |
|             | - ( | oli 1-1-     | 定额  |    |                      |        |      | 01. | 土方    |        |         |         |         |     |
|             | (   | 6            | +箕项 |    |                      |        |      | 12. | 利润和税金 |        |         |         |         |     |
|             | [   | ondo 1-3-4-1 | 定额  |    | 混凝土预制块边沟、排水沟(矩形)     | 10n3实体 | 100  | 06. | 构造物I  | 543258 | 5432.58 | 1636.71 | 2430.64 |     |
|             | L.( | ┧2-1-4-24换   | 定额  |    | 拖拉机带锋犁拌和石灰粉煤灰矿渣基层(粉烟 | 1000m2 | 1    | 04. | 路面    | 2266   | 2266    | 63.77   | 1814.88 |     |
|             | •   | -Ъ           | 清单  |    | 利用石方                 | m3     |      |     |       |        |         |         |         |     |
|             | •   | -0           | 清单  |    | 利用土石混填               | m3     |      |     |       |        |         |         |         |     |
|             | •   | -d           | 清单  |    | 借土填方                 | m3     |      |     |       |        |         |         |         |     |
|             | •   | -e           | 清单  |    | 粉媒灰及矿渣路堤             | m3     |      |     |       |        |         |         |         |     |
|             | •   | -f           | 清单  |    | 吹填砂路堤                | m3     |      |     |       |        |         |         |         |     |
|             | •   | -s           | 清单  |    | EPS路堤                | m3     |      |     |       |        |         |         |         |     |
|             | •   | -h           | 清单  |    | 结构物台背回填              | m3     |      |     |       |        |         |         |         |     |

图 2

说明:系统默认计算利润和税金,用户若不计算可以改为不计算即可。

### 14.5 贷款利息

贷款利息只针对"建设期贷款利息"节点使用。

选择建设期贷款利息节点,点击该节点对应的"计算公式"栏选项框,如图1。

用户在弹出的【公式编辑对话框】窗口中点击"建息公式",然后在函数列表中选择"建息"或"动态建息", 下面以选择"建息"的函数公式为例进行介绍:

直接双击"建息"函数,如图 2。这时函数公式加载到上面的编辑框。函数公式显示的默认贷款年数为 3,每年的贷款额分别为 100、200、300,利率为 12%,用户可以根据具体情况直接修改公式中的贷款年数、每年的贷款额(贷款 金额数值不能为零)以及利率的值,修改完成后点击"确定"按钮,系统自动在建设期贷款利息节点计算数值。

| 编号    | 标  | 识选       | 中 名称            | 单位   | 工程量 | 工程里2 | 取责类别 | 合价 | 综合单价 | 人工单价 | 材料单价 | 机械单价 | 设备单价 | 计算公式                                                                               | 代号    | 专项暂定 | 产生单价 | . 続 |
|-------|----|----------|-----------------|------|-----|------|------|----|------|------|------|------|------|------------------------------------------------------------------------------------|-------|------|------|-----|
| 4     | I  | 程 🗆      | fedsfsf         |      |     |      |      |    |      |      |      |      |      |                                                                                    |       |      |      |     |
| e 📕 1 | ij | 5        | 第一部分 建筑安装工程费    | 公路公里 |     |      |      |    |      |      |      |      |      |                                                                                    | A     |      | V    |     |
| 2     | ij | 5        | 第二部分 土地使用及拆迁补偿费 | 公路公里 |     |      |      |    |      |      |      |      |      |                                                                                    | G     |      | V    |     |
|       | ij | 5        | 第三部分 工程建设其他费    | 公路公里 |     |      |      |    |      |      |      |      |      |                                                                                    | н     |      | V    |     |
| ÷ 📙 4 | ij | <u>ا</u> | 第四部分 预备费        | 公路公里 |     |      |      |    |      |      |      |      |      |                                                                                    | J     |      | V    | T   |
|       | 谚  | 5        | 第一至四部分合计        | 公路公里 |     |      |      |    |      |      |      |      |      | $\{ {\tt A} \} {\tt + \{ {\tt G} \} {\tt + \{ {\tt H} \} {\tt + \{ {\tt J} \} } }$ | I     |      | V    |     |
| 6     | 哮  | 5        | 建设期贷款利息         | 公路公里 |     |      |      |    |      |      |      |      |      |                                                                                    | x     |      | V    |     |
| -     | ß  | 5        | 公路基本造价          | 公路公里 |     |      |      |    |      |      |      |      |      | {I}+{N}                                                                            | Total |      |      | -   |

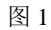

| و 🌒 | 公式编辑对话框                             |                              | - 🗆 X                                               |
|-----|-------------------------------------|------------------------------|-----------------------------------------------------|
| 建息( | (3, 100, 200, 300, 12%)*10000       |                              |                                                     |
|     |                                     |                              |                                                     |
|     |                                     |                              |                                                     |
|     |                                     |                              |                                                     |
|     | 1 2                                 | 3 4 5                        | 5 6 7 8 9 0 % + - * / () 8                          |
|     |                                     |                              |                                                     |
| 建息  | 公式 宏                                |                              |                                                     |
|     | 名称                                  | 值                            | 备注                                                  |
| •   | 建息(3,100,200,300,12%)*10000         | 建息(n,q,l)                    | 建息(n,q,l)公式是计算总的建设期贷款利息的,其中参数n代表贷款年数,参数q为每年的贷       |
|     | 动态建息(3,100,0.8,12%,0.3,0.3,0.4)*100 | 复合建息(n,q,d,l,t)              | t) 动态建息(n,q,d,l,t)公式是按照动态投资贷款比例计算总贷款利息的函数,其中,参数n代表  |
|     | 年动态建息(1,3,100,0.8,12%,0.3,0.3,0.4)  | 年动态 <mark>建息(y,n,q,</mark> , | q, 年动态建息(y,n,q,d,l,t)公式是按照动态投资贷款比例计算每年贷款利息的函数,其中,参数 |
|     |                                     |                              |                                                     |
|     |                                     |                              |                                                     |
|     |                                     |                              | 确定取消                                                |
|     |                                     |                              |                                                     |

图 2

当有多个不同利率时,请选择"动态建息"的函数公式,具体操作步骤同上。

说明: 1、建息的函数公式 JX (N, Q1, Q2, Q3, L),适用于利率相同的情况,即只填写一个利率。

2、动态建息的函数公式 JX2 (N, Q1, Q2, Q3, L1, L2, L3),适用于多个不同利率的情况,可以填写多个不同利率。

### 14.6 修改项目文件信息

在工程信息窗口,点击"基本信息"按钮,在窗口中修改其名称、工程所在地、建设性质、工程类别、工程阶段、 公路公里、公路等级等,如下图。用户根据需要选择对应的公路等级、单价文件、费率文件以及建管费累进办法,设 置完毕后,点击"确定"按钮。

说明:工程类型分为路线、独立大中桥两种。

大盛公路工程造价管理系统 2018 版

|                                       |                                      |                         | - 0      |
|---------------------------------------|--------------------------------------|-------------------------|----------|
|                                       |                                      | •                       |          |
| 上柱信息 费率设置 预算书 工料机汇总                   | 軍核结论                                 | ±                       |          |
|                                       | 日本信白                                 |                         |          |
| □ 基本信息 ○ 工程信息                         | ◆ 4 同思<br>→ // / / / 0               |                         |          |
| → 工作信念                                | 义[+]编写<br>                           | 0.10.0                  |          |
| □ □ □ □ □ □ □ □ □ □ □ □ □ □ □ □ □ □ □ | 大井名称                                 | fodsisi                 |          |
|                                       | 上程所住地                                | ー 価連                    | <b>•</b> |
|                                       | 建设性质                                 | <b>新建</b>               | <b>•</b> |
|                                       | 地形类别                                 |                         | <b>—</b> |
|                                       | 工程类别                                 | 道路工程                    | <b>_</b> |
|                                       | 工程信息                                 |                         |          |
|                                       | 起止桩号                                 |                         | -        |
|                                       | 公路公里                                 | 0.0                     |          |
|                                       | 公路技术等级                               | 高速公路                    | -        |
|                                       | 大桥等级                                 |                         | <b>~</b> |
|                                       | 技术复杂桥梁桥型                             |                         | -        |
|                                       | 主线路基长度(km)                           |                         |          |
|                                       | 桥梁长度(km)                             |                         |          |
|                                       | 隧道长度 (km)                            |                         |          |
|                                       | 桥隨比例 (%)                             |                         |          |
|                                       | 路基宽度(m)                              | 0.0                     |          |
|                                       | 车道                                   | 4                       |          |
|                                       | 设计速度 (km/h)                          |                         |          |
|                                       | 路面结构                                 |                         | -        |
|                                       | 互通式立体交叉数里(km/处)                      |                         |          |
|                                       | 支线、联络线长度(km)                         |                         |          |
|                                       | 辅道、连接线长度(km)                         |                         |          |
|                                       | 造价信息                                 |                         |          |
|                                       | 计价依据                                 | 部颁2018预算计价依据            |          |
|                                       |                                      | 0.0                     |          |
|                                       |                                      | 1.0                     |          |
|                                       | 新工活物建设弗累洪市注                          | 2018部颁施丁场地建设费标准         |          |
|                                       | 地上初地建议资系应勿云<br>建设单位(北京)管理弗思进表注       | 2018部                   |          |
|                                       | 建攻手位(江土) 自珪炭系加炉法<br>神汎品合(ルキ) 管理連盟進考考 |                         |          |
|                                       | 建攻半辺(北土)官理要系進条数                      | 1.0<br>2018部确建设顶目信目化弗特准 |          |
|                                       | 建成则日信息化资系进办法                         | 2018部场工程收用电标准           |          |
|                                       | 上柱 盒 埋 废 系 进 小 法                     |                         |          |

### 14.7 删除目、节、细目、定额

用户可以通过勾选项、目、节中的任意目、节、定额、细目,然后鼠标右击选择"删除"选项,所选择的记录将 被删除;当删除的是目或节时,如果其下已附有定额,这些定额也将被删除。

# 14.8 块数据的导入导出

系统提供块数据的导入、导出功能,方便用户合并工程,提高工作效率。

用户打开需要合并的工程(在合并工程时可以将窗口切换成垂直模式,方便进行操作),然后在视窗 1 主界面选择 要导出保存的块数据,如项、目、节等,然后右击选择"块操作"—"块导出"选项,如图 1。在弹出的【导出文件 到】窗口中选择保存路径,最后点击"保存"按钮即可,如图 2。

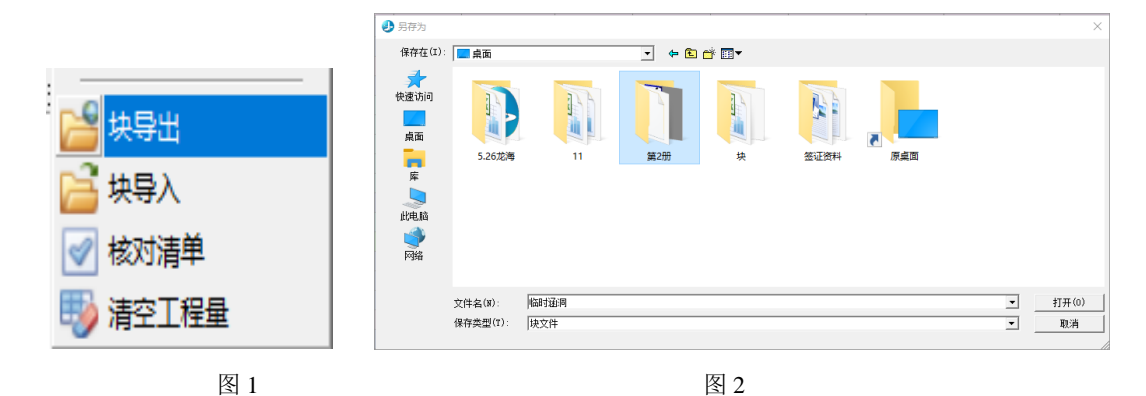

然后根据上面的操作步骤将导出的块数据文件导入到其他工程,进行数据的合并。

### 14.9 专项暂定(暂估价)

专项暂定(暂估价)只针对招投标工程项目的目、节、细目使用。

暂估价类别包括: 材料暂估价、工程设备暂估价和专业工程暂估价。用户可以根据需要在工程项目的目、节、细目所对应的专项暂定栏进行选择,如下图:

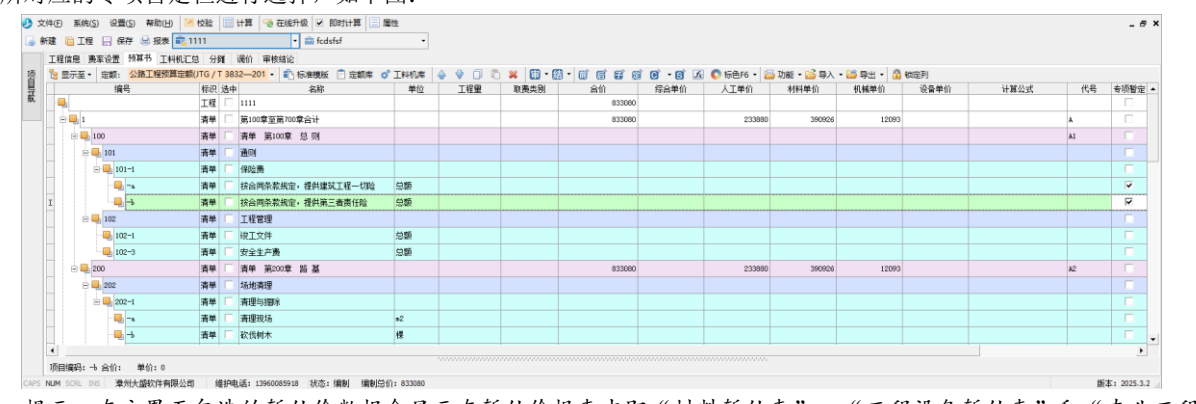

提示:在主界面勾选的暂估价数据会显示在暂估价报表中即"材料暂估表"、"工程设备暂估表"和"专业工程 暂估表",用户可以打开报表进行查看。

### 14.10造价计算

系统采用即时计算方式,用户在编制工程的过程中,系统会即时进行造价计算,方便用户进行查看。用户还可以 点击菜单栏"系统"一"重新计算",对造价数据进行刷新。

用户可以点击视窗 3 中的"取费程序"选项,切换到"取费程序"界面,查看相关数据,也可以在"不计"框中 打勾,对不参与计算的费用项进行设置。如下图:

| □独   | 立取费 🗌 🖬      | 示畫率            |                        |    |    |                                     |  |
|------|--------------|----------------|------------------------|----|----|-------------------------------------|--|
|      | <b>费</b> 用代号 | 慶用项目           | 计算说明                   | 金額 | 不计 | 计算表达式                               |  |
| JAGC |              | 建筑安装工程费(不含专项费用 | 直接费+设备购置费+措施费+企业管理费+规费 |    |    | ZJF+SBGZF+CSF+QGF+GFF+LR+SJ+JASCD   |  |
| - ZJ | F            | 直接费            | 人工费+材料费+机械费            |    |    | RGF+CLF+JXF                         |  |
|      | RGF          | 人工费            | 人工费                    |    |    | bp_bz_rgf_dj*bp_gd                  |  |
| -    | CLF          | 材料费            | 材料费                    |    |    | bp_bz_df_dj*bp_gd                   |  |
|      | CG           | 常规材料           | 一般材料费                  |    |    | CLF-SW                              |  |
|      | SW           | 商品混凝土或外购构件     | 商品混凝土或外购构件费            |    |    | bp_bz_df_dj@SW*bp_gd                |  |
|      | JXF          | 施工机械使用费        | 施工机械使用费                |    |    | bp_bz_jx_dj*bp_gd                   |  |
|      | JXG          | 机械工            | 机械工                    |    |    | bp_bz_jxg_dj*bp_gd                  |  |
| SB   | GZF          | 设备购置责          | 设备购置费                  |    |    | bp_bz_sb_dj**bp_gd                  |  |
| - CS | F            | 措施费            | 措施费                    |    |    | DJF+YJF+YEF+GYF+FSF+YHF+XCF+SFF+ZYF |  |
|      | DJF          | 冬季施工増加勝        | (定额人工费+定额机械费)*费室       |    |    | (DRGF+DJXF)*sp_fl_dj                |  |

注意:1、该工程文件的工程信息是否填写正确(这些设置都会影响到造价计算结果); 2、及时点击"保存"按钮,对数据进行保存。

### 15建立清单

# 15.1 导入公路工程 2018 清单模板

新建招投标工程后,在主界面右击选择"导入清单标准模板"选项,如图 1。用户可以在弹出的窗口中,选择要导入的清单范本,然后"打勾",点击"添加选中"按钮系统自动加载进来。如图 2:

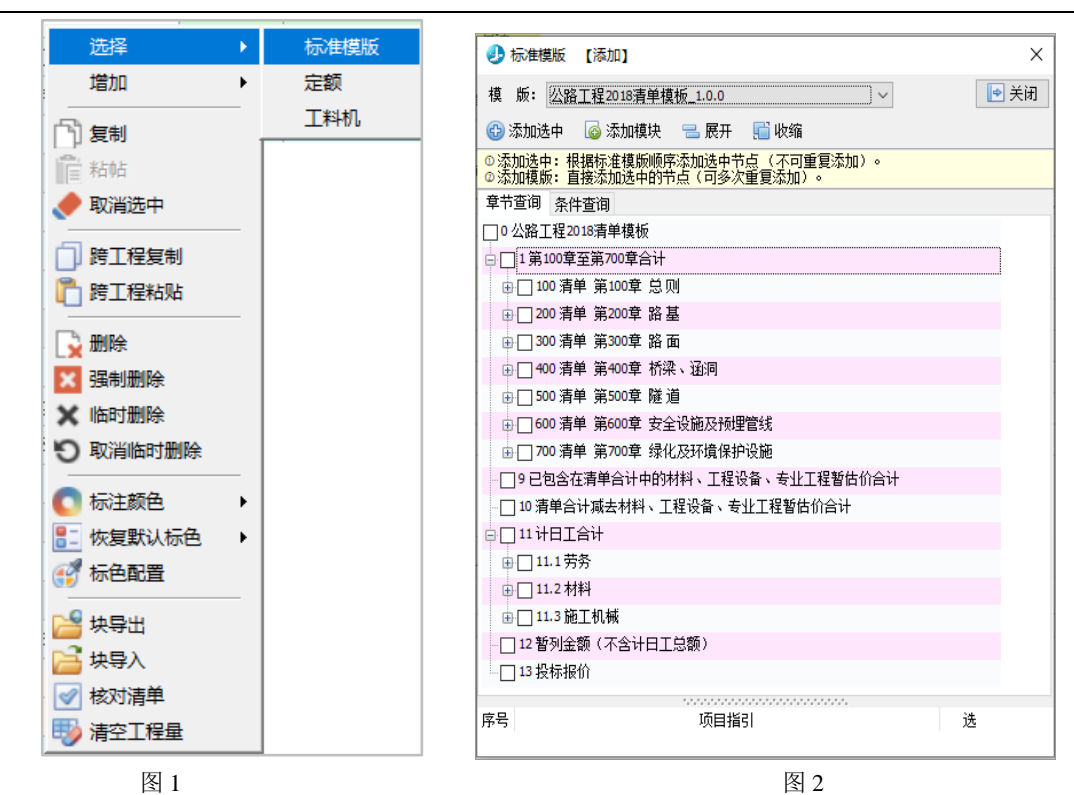

提示: 1、用户还可以在【主窗口】中点击"导入"、"导出"按钮调整;

### 15.2 手工录入清单

如果招标文件所列的工程量清单与"清单范本"相差较大,用户可以根据招标文件的工程量清单逐项录入。分别 录入章、分项、清单细目。通过使用增加非标准项(增加子项、前项、后项)等功能进行操作,具体步骤请参见前面的 介绍。

注意:用户手工录入清单时,要及时点击" 🗐 保存" 按钮,保存录入的数据。

### 15.3 分摊/调价

### 15.3.1 分摊

在主界面点击"分摊"切换到分摊界面,如下图。

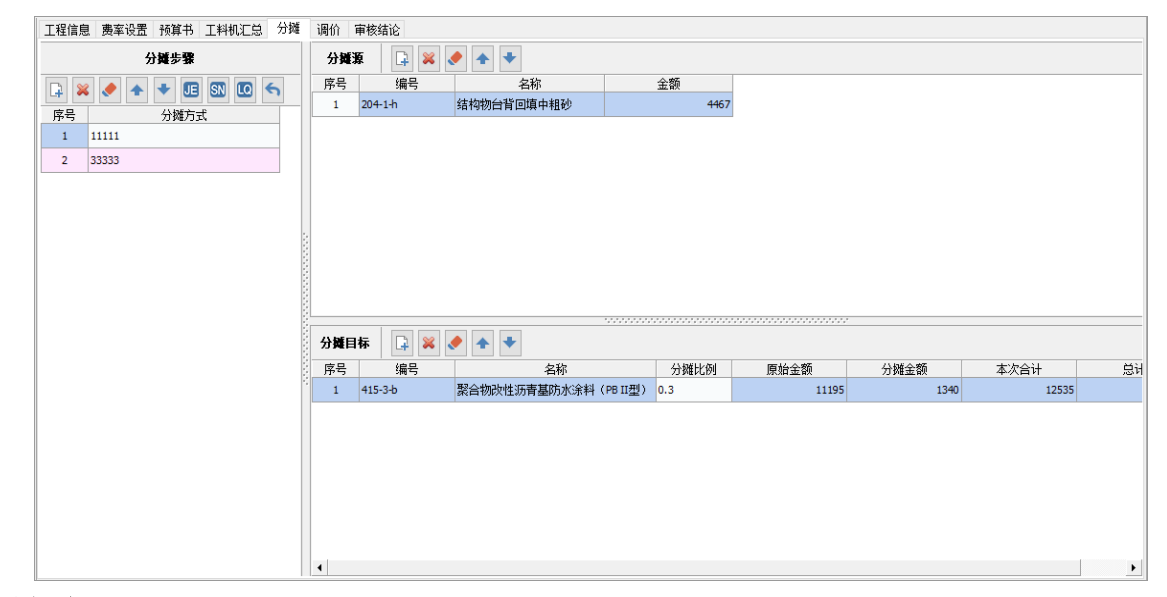

分摊步骤:

1、新增分摊步骤

"按钮,在弹出的对话框中输入分摊项目名称,然后点击"确定",系统自动新增一条分摊记录,

如图1:

点击

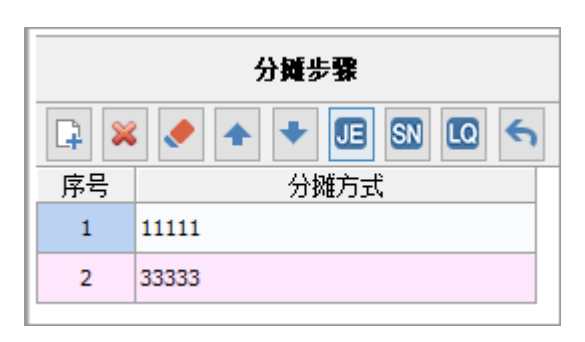

图 1

#### 2、确定分摊目标、分摊源

可以通过选择"分摊源"及"分摊目标"进行分摊计算(这边以定额计算为例进行介绍)。选择好"分摊源"及"分摊目标",在"分摊目标"中填好分摊比例,系统自动计算,如图2,然后关闭窗口。

| 工程信息     | 見 费率设置 · | 预算书         | 工料机汇总    | 分摊  | 调价       | 审核结论    |               |             |       |      |       |       |
|----------|----------|-------------|----------|-----|----------|---------|---------------|-------------|-------|------|-------|-------|
|          | 分        | 罐步骤         |          |     | 分摊       | ¥ 📮 ¥   | ٠             |             |       |      |       |       |
|          | ۰ 🔺 🌔    | + 🖪         | SN LO    | 6   | 序号       | 编号      | 名称            | 金额          |       |      |       |       |
| <u> </u> |          | 山城亡一        | P        | -   | 1        | 204-1-h | 结构物台背回填中粗砂    | 4467        |       |      |       |       |
|          |          | 70 \$4 10 1 | <u>,</u> | - 1 |          |         |               |             |       |      |       |       |
| 1        | 11111    |             |          | _   |          |         |               |             |       |      |       |       |
| 2        | 33333    |             |          |     |          |         |               |             |       |      |       |       |
|          |          |             |          |     |          |         |               |             |       |      |       |       |
|          |          |             |          |     |          |         |               |             |       |      |       |       |
|          |          |             |          |     |          |         |               |             |       |      |       |       |
|          |          |             |          |     | ŝ        |         |               |             |       |      |       |       |
|          |          |             |          |     |          |         |               |             |       |      |       |       |
|          |          |             |          |     | ŝ.       |         |               |             |       |      |       |       |
|          |          |             |          |     | <u>i</u> |         |               |             |       |      |       |       |
|          |          |             |          |     | 11.66r   |         |               |             |       |      |       |       |
|          |          |             |          |     | 分費目      | 目标 📑 🐺  | * *           |             |       |      |       |       |
|          |          |             |          |     | 序号       | 编号      | 名称            | 分摊比例        | 原始金额  | 分摊金额 | 本次合计  | 总计    |
|          |          |             |          |     | 1        | 415-3-b | 聚合物改性沥青基防水涂料( | PB II型) 0.3 | 11195 | 1340 | 12535 | 12546 |
|          |          |             |          |     |          |         |               |             |       |      |       |       |
|          |          |             |          |     |          |         |               |             |       |      |       |       |
|          |          |             |          |     |          |         |               |             |       |      |       |       |
|          |          |             |          |     |          |         |               |             |       |      |       |       |
|          |          |             |          |     |          |         |               |             |       |      |       |       |
|          |          |             |          |     |          |         |               |             |       |      |       |       |
|          |          |             |          |     |          |         |               |             |       |      |       |       |
|          |          |             |          |     |          |         |               |             |       |      |       |       |
|          |          |             |          |     |          |         |               |             |       |      |       |       |

图 2

分摊成功后,用户可以打开选择的清单项节点查看分摊金额。

#### 3、取消、删除分摊

系统还提供"清空分摊步骤"、"删除分摊步骤"功能,方便用户操作。用户直接在分摊界面点击" 2000"按钮

或" 【" 按钮即可。

注意: 1、勾选需要分摊的清单项时要选择节层次的节点;

2、系统提供三种分摊方式:按清单定额金额比例分摊、按集中混凝土(水泥)用量分摊和按沥青混和料用量分摊, 用户根据情况进行选择;

3、若要删除分摊,需先取消分摊,然后才能执行删除分摊操作。

### 15.3.2 调价

在主界面点击"调价"切换到调价界面,调价界面分为几个部分,从左往右依次是价格参数、项目调价、材料调价。 调价主要从价格参数下面的 K 值及目标报价调整。如下图:

| 价格参数                                  |
|---------------------------------------|
|                                       |
| 控制价 2151481                           |
| 工程造价转为控制价                             |
| 不可竞争费合计                               |
| 1000000000000000000000000000000000000 |
| 暂估价                                   |
| 甲供材料                                  |
| 其他不可竞争费                               |
| 获取不可竞争费用                              |
| K值 0 🔶                                |
| 目标报价 2151481                          |
| 目标报价(扣除暂列金)                           |
| 2151481                               |
| 目标暂列金 0                               |
| 当前总造价 2151481                         |
|                                       |
| 执行当前调价 清空调价参数                         |
| 调标后的数据转为原始数据                          |
|                                       |
|                                       |
|                                       |

用户只需在价格参数中的 K 值填入要下调的比例或在目标报价中填入要报价的金额(*K 值及调整金额不宜过大, 如要调价差别较大,可分两次调整*),然后点击 <sup>执行当前调价</sup>,系统会出现调价参数对话框,如图 1:

| ● 投标调价执行参数                                                                                                    | ×                                                                      |
|----------------------------------------------------------------------------------------------------|------------------------------------------------------------------------|
| <ul> <li>□ 清除己有的调价结果</li> <li>□ 材料调价 材料单价構度 2 ☆</li> <li>□ 材料价格低于 0.25 ☆ 元,不调价 取消</li> <li>□ 调整充额含量</li> <li>□ 调整利润</li> </ul> | 询问<br>已成功调标,是否结束当前自动调标?<br>若选择"是",则结束当前自动调标<br>若选择"否",则允许清空调价参数之后,继续调价 |
| □ 调整注北管理费<br>□ 调整其他工程费<br>☑ 重算工程新造价                                                                                            | 是(Y) 否(N)                                                              |

图 1

图 2

用户可调整里面调价参数(一般不用调整),设定好了点确定按钮:出现图 2 图框,确定调价满足要求点"是" 按钮,完成调价。不满足点"否"按钮,从新上述操作,直到满足调价要求。

提示:用户进行调价后,可以切换到报表界面,导出或打印调价后的报表。

#### 清空调价参数

点击"清空调价参数"按钮,之前所做的调价将被清空,用户可以重新进行调价设置。

# 16项目汇总

1、系统提供当前建设项目下各概/预算文件的汇总,汇总的具体数值可以查看汇总报表;

# 17校验

此功能暂未开放。

# 18维护工具系统暂未开放。

### 19数据互导

系统支持导入同望工程,用户可以通过【项目管理器】窗口点击"导入同望工程"按钮),进行相关的操作。

### 19.1 导入大盛公路造价 2018 版工程数据

 1、点击【项目管理器】窗口→【导入大盛工程】,系统弹出【打开】窗口,如图。用户选择要导入的工程文件(\*DSGI 格式),然后点击"打开"按钮,所选工程便加载到【项目管理器】窗口。

| 🥑 打开                |          |               |   |                                      |              | $\times$         |
|---------------------|----------|---------------|---|--------------------------------------|--------------|------------------|
| 查找范围(I):            | 📙 计算机组成单 | 5操作系统实践       | • | • 🗈 💣 🎟 🔻                            |              |                  |
| 快速访问                | 名称<br>   | ~<br>順度<br>5理 |   | 修改日期<br>2024/1/23 13<br>2023/7/18 23 | 3:56<br>3:41 | 类型<br>文件夹<br>文件夹 |
| 桌面                  |          |               |   |                                      |              |                  |
| <mark>戸</mark><br>库 |          |               |   |                                      |              |                  |
| 山电脑                 |          |               |   |                                      |              |                  |
| <del>③</del><br>网络  |          |               |   |                                      |              |                  |
|                     | <        |               |   |                                      |              | >                |
|                     | 文件名(N):  |               |   |                                      | •            | 打开(0)            |
|                     | 文件类型(T): | 大盛文件          |   |                                      | •            | 取消               |
|                     |          |               |   |                                      |              | 1                |

### 19.2 与同望公路数据互导

1、点击【项目管理器】窗口→【导入同望工程】,系统弹出【打开】窗口,如图。用户选择要导入的工程文件(\*ecbt 格式),然后点击"打开"按钮,所选工程便加载到【项目管理器】窗口。

| 🥑 打开     |          |      |           |        |   |       | $\times$ |
|----------|----------|------|-----------|--------|---|-------|----------|
| 查找范围(I): | 4算审核     |      |           | ≟ 💣 📰▼ |   |       |          |
|          | 名称       | ^    |           | 修改日期   |   | 类型    |          |
| 快速访问     |          |      | 没有与搜索条件匹配 | 的项。    |   |       |          |
|          |          |      |           |        |   |       |          |
| 桌面       |          |      |           |        |   |       |          |
| -        |          |      |           |        |   |       |          |
| 库        |          |      |           |        |   |       |          |
|          |          |      |           |        |   |       |          |
| 此电脑      |          |      |           |        |   |       |          |
| A 1      |          |      |           |        |   |       |          |
| 网络       |          |      |           |        |   |       |          |
|          | <        |      |           |        |   |       | >        |
|          | 文件名(N):  |      |           |        | - | 打开(0) |          |
|          | 文件类型(T): | 同望文件 |           |        | • | 取消    |          |
|          |          |      |           |        |   |       |          |

# 20报表

### 20.1 报表输出

报表输出是本系统主要的输出功能。它根据《公路工程基本建设项目概预算编制办法》中的报表格式要求来绘制 和输出项目预算、概算的所有报表。

用户点击视窗1主界面的"报表"选项,切换到报表界面,用户在左边窗口的报表列表中直接双击报表,可以在

右边窗口进行预览,如下图:用户预览后点击窗口中的" 🚰 "按钮,便可进行报表的打印输出。

| 打印预选                                                                                                    |              |            |                 |      |        |                  |           |            |       |           |            |              |       |       |    |   | - | - × |
|----------------------------------------------------------------------------------------------------|--------------|------------|-----------------|------|--------|------------------|-----------|------------|-------|-----------|------------|--------------|-------|-------|----|---|---|-----|
| 0•   🖬 A 🕶   🕈 💺   🗹 🗆 🗹   🗙 🔞                                                                                                    | < 页面宽度 • 🕒 🖸 | 14         | 4 1 🕨 H 🔍 🕶 🗐 🕇 | 23   | A3Æ    | • 🕞 🗑            | ☑ 导出6     | XCEL自动     | 分页签 页 | 签页码 20    | ¢ ⊻ ±      | 印连续页码        | 起始页 1 | : 打的  | 规格 |   |   |     |
| (2) 保護利潤<br>(1) (1) (1) (1) (1) (1) (1) (1) (1) (1)                                                                                                    |              | 建设项目       | 名称1:明明明明        |      | 表A.    | 0. 2-3           | 1 Q H     | 與汇         | 总表    |           |            | 第1頁          | [ 共1页 | 01-1表 |    | L |   | -   |
| ○ [09表] 素A.0.2-14人工、対斜、端工机械台班单位汇总表<br>> [21-2表] A.0.3-2分项工程数(持) 算表<br>[24-2表] A.0.3-12分项工程数(持) 算表                                                                                                    |              | 4:5/g-8    | 工程成業用なわ         | 能行   | 0.00 F | obi niki obi obi |           |            |       |           |            | 014 <b>5</b> | 全路段技  | 各项费用  |    |   |   |     |
| ✓ 【明表02】工程留计算书<br>✓ 【1】工程留计算书封面<br>✓ 【1】工程留计算书封面                                                                                                    | 2            | 20 9/014 9 | TENDOLU         | +12  | -04/m  | 教堂               | 金额<br>(元) | 技术经<br>济播标 | 救里    | 金額<br>(元) | 技术经<br>济指标 | E2 F1 22.901 | 术经济指标 | 民的(#) |    |   |   |     |
|                                                                                                    |              | 1          | 第一部分 建筑安装工程费    | 公路公里 |        |                  |           |            |       |           |            |              |       |       |    |   |   |     |
| ✓ + - ○ ○ ○ 与入方案 恢夏系统方案                                                                                                    |              | 110        | 专项费用            | 元    |        |                  |           |            |       |           |            |              |       |       |    |   |   |     |
| 报表方案 资源报表                                                                                                    |              | 2          | 第二部分 土地使用及拆迁补偿费 | 公路公里 |        |                  |           |            |       |           |            |              |       |       |    |   |   |     |
|                                                                                                    |              | 3          | 第三部分 工程建设其他费    | 公路公里 |        |                  |           |            |       |           |            |              |       |       |    |   |   |     |
| □ 【】报表封面                                                                                                    |              | 4          | 第四部分 预备费        | 公路公里 |        |                  |           |            |       |           |            |              |       |       |    |   |   |     |
| □ 【】 償制派明                                                                                                    |              | 401        | 基本预量费           | 元    |        |                  |           |            |       |           |            |              |       |       |    |   |   |     |
| 【01-1表】表4.0.2-3忌数(預)算汇忌表 【02-1表】表4.0.2-4员新(码)算人工、主要材料、協                                                                                                    |              | 402        | 价差预备费           | 元    |        |                  |           |            |       |           |            |              |       |       |    |   |   |     |
| 【01表】表A. 0. 2-5总额(预)算表                                                                                                    | <            | 5          | 第一至四部分合计        | 公路公里 |        |                  |           |            |       |           |            |              |       |       |    |   |   |     |
| <ul> <li>【02表】表A.0.2-6 人工、主要材料、施工机械台班ま</li> <li>【02表】表.0.2-7連該安陸工程書は資本(見テ中期)</li> </ul>                                                                                                    |              | 6          | 建设期级款利息         | 公路公里 |        |                  |           |            |       |           |            |              |       |       |    |   |   |     |
| 1 100.000 men.00 a 100.000 mm 100 mm 100 |              | 7          | 公路基本造价          | 公路公里 |        |                  |           |            |       |           |            |              |       |       |    |   |   |     |
| <ul> <li>C0(表) 進A. (2-1) 年初美術 计算表</li> <li>C0(表) 進A. (2-1) 年初美術 计算法</li> <li>C0(表) 進A. (2-1) 工程業科 植物 计算表</li> <li>C0(表) 進A. (2-1) 工程業科 植物 计算表</li> <li>C0(表) 進A. (2-1) 工程業科 植物 计算表</li> <li>C1(表) (2-2) 初正 電報(分) 算美</li> <li>C1(表) (2-3) (2-3) (2-3) (2-3) (2-3)</li> <li>C1(型) 工程型 计准书</li> <li>C1(型) 工程型 计准书</li> <li>C1(型) 工程型 计准书</li> </ul>                                                                                                    | 页 1/0/0      |            |                 |      |        |                  |           | 1          |       | 1         |            |              |       |       |    |   |   | v   |

### 20.2 报表打印

#### 1、输出方式

在窗口 1 中打勾要输出的报表,点击" 逆""按钮,在弹出的【报表导出】窗口中选择导出当前显示的报表、导出当前选中的报表或导出列表中所有报表,如下图。还可以改变保存位置,最后点击"导出"按钮,执行报表导出。

| 报表导出选项                                                                                           | × |
|--------------------------------------------------------------------------------------------------|---|
| <ul> <li>− 振表选项</li> <li>○ 导出当前显示的报表</li> <li>● <u>等出当前选中的报表</u></li> <li>○ 导出列表中所有报表</li> </ul> |   |
| 保存位置<br>保存路径 C:\Users\Administrator\Desktop\11<br>文件名 啊啊啊啊                                       |   |
| <ul> <li>✓ 自动覆盖同名文件</li> <li>✓ 将多个报表合并到一个报表后导出</li> <li>✓ 与打印内容一致</li> </ul>                     |   |
|                                                                                                  |   |

提示: 打印与导出 EXCEL 同理。

#### 2、分页打印

分页打印是指根据指定的起始页号打印报表,用户在执行打印操作之前,在"起始页号"框输入起始页号即可。 提示:勾选复选框"连续页码",输出的报表会连续显示报表页脚的页数。

#### 说明:打印问题及处理方法

一般的打印问题均可通过在 Windows 下或本系统内部进行设置得以解决。如果选用的是较新型的打印机,并使用 该型号打印机的驱动程序,这时可考虑改用与此打印机兼容的旧版驱动程序。因为新型打印机的驱动程序的测试范围 较小,程序的兼容性较差。

如出现打印问题,请按以下步骤进行检查:1、检查打印机安装是否正确;2、是否已选为当前打印机;3、纸张类型选择是否正确。

# 20.3 输出报表清单

| 报表方案 资源报表                                                      |   |
|----------------------------------------------------------------|---|
| □□ 【】常用报表                                                      | 1 |
|                                                                |   |
|                                                                |   |
|                                                                |   |
|                                                                |   |
|                                                                |   |
|                                                                |   |
|                                                                |   |
|                                                                |   |
| □ 【】表A.0.2-1项目前后阶段费用对比表                                        |   |
| 🗌 🗌 【00表】表A. 0. 2-2建设项目属性及技术经济信息表                              |   |
| │ 【01-1表】表A. 0. 2-3总概(预)算汇总表                                   |   |
| □ 【02-1表】表A.0.2-4忠概(预)算人工、主要材料、施                               |   |
|                                                                |   |
| ▲ LU2表】表A.U.2~6 八上、土安村科、肥上饥饿百姓多                                |   |
| □ L03表】表A.0.2-7建筑女表工程费计算表(亚小定额)                                |   |
| □ 【04表】表A. 0. 2-8综合费率计算表                                       |   |
| □ 【04-1表】表A. 0. 2-9综合费用计算表                                     |   |
| □□ 【05表】表A.0.2-10设备费用计算表                                       |   |
| —————————————————————————————————————                          |   |
| └── 【07表】表A.O.2-12土地使用及拆迁补偿费计算表                                |   |
| □ 【08表】表A.0.2-13工程建设其他费计算表                                     |   |
| │                       【09表】表A. 0. 2-14人工、材料、施工机械台班单价测        |   |
|                                                                |   |
| 【21-1表】A.U.3-1 分坝上柱髁(1),月计月颈据表                                 |   |
| □ 【21-1表】A.0.3-1 万坝工程版(顶)算计算数据表(亚                              |   |
| □ 【21-1表】A. 0. 3-1 分项工程版(1%)算计算数据表(显                           |   |
| □ 【21-2表】A.O.3-2分项工程概(预)算表                                     |   |
| - 🗌 【21-2表】A.O.3-2分项工程概(预)算表(省纸)                               |   |
| □ 【22表】A.O.3-3材料预算单价计算表                                        |   |
| □ 【23-1表】A.O.3-4自采材料料场价格计算表                                    |   |
| □ 【23-2表】A.O.3-5材料自办运输单位运费计算表                                  | < |
| 【24表】A.U.3-6施士机械曾班里价计具表<br>- □【osま】A.o.o.o.7 #時生会人工 ++約 施工把减分到 |   |
| □ 【25表】A.U.3-7 補助生产八上、材料、肥工饥饿百购                                |   |
|                                                                |   |
|                                                                |   |
| □ 【14表】总预算审核表                                                  |   |
| ── □ 【14表】总预算审核表(样式2)                                          |   |
| □ 【14表】总预算审核汇总表(样式2)                                           |   |
| │ 【】工程里计算表                                                     |   |
|                                                                |   |
|                                                                |   |
| □□□■■□□■□■□□■□□■□□■□□■□□■□□■□□■□□■□□■□□                        |   |
| □□□■▲□□□□□■12-22-22-22-22-22-22-22-22-22-22-22-22-2            |   |
| □ □ □ □ □ □ □ □ □ □ □ □ □ □ □ □ □ □ □                          |   |
| □□□□□□□□□□□□□□□□□□□□□□□□□□□□□□□□□□□□□                          |   |
| □ 【】建筑安装工程费审核表_不含审核结论                                          |   |
| │ 【】建筑安装工程费审核表(含定额)_不含审核结论                                     |   |
|                                                                |   |
|                                                                |   |

# 20.4 导出 EXCEL

### 1、单张报表导出

首先在报表界面双击要导出的报表,预览无误后,点击窗口"导出 Excel"按钮,在弹出的对话框中导出当前显示的报表即可。如下图:

大盛公路工程造价管理系统 2018 版

#### 漳州大盛软件有限公司

|                                                                                                    |                                                                                                    | 11 13 14 2 |
|----------------------------------------------------------------------------------------------------|----------------------------------------------------------------------------------------------------|------------|
| <ul> <li>● 打印预流</li> <li>● ● ▲ ▼ ◆ ◆ ● ● ○ × (3)</li> </ul>                                                                                                    |                                                                                                    | - 🗆 X      |
| v         10 HEADING           v         10 HEADING           v         10 HEADING <td>2. 第4日本<br/>記 (1) (1) (1) (1) (1) (1) (1) (1) (1) (1)</td> <td>Â</td> | 2. 第4日本<br>記 (1) (1) (1) (1) (1) (1) (1) (1) (1) (1)                                               | Â          |
| ✓ 【附来02】工程量计算书<br>✓ 【】工程量计算书封面                                                                                                    | 分析編号         工程或費用名称         伸位         動         量         特其金额(元)         技术经济指标         登场费用    | 3比例(%)     |
| ☑ 【】工程里计算表                                                                                                    | < 1 第一部分建筑安美工程费 公路公里 110 年初島用 元                                                                    |            |
| ✓ + - ○ □ □ □ □ □ □ □ □ □ □ □ □ □ □ □ □ □ □                                                                                                    | 11001 蜀工场地建设费 元                                                                                    |            |
| 振天方案 実芽形表                                                                                                    | 1102         安全工作器         元           2         第二部分 土 始使用及指迁补储器         公路公里                     |            |
| ● □ 【3 封面<br>□ □ 【3 封面                                                                                                    | 3         第三部分 工程建设其他费         公路公里                                                                |            |
|                                                                                                    | 4         第四部分 特徴勝         公路公里           40)         算术 经股票         一                             |            |
| □ 【】 报表目示<br>□ 【】 报表封面                                                                                                    | 402 们被持备费 元                                                                                        |            |
| □ 【】 振头好面 □ 【】 振头好面 □ 【】 编制说明                                                                                                    | 3         5         第一面目的分计         公務公里           6         協会総数利価         公務公里                   |            |
| □ 【】甲组文件<br>□ 【】编划说明                                                                                                    | 0         해 (Min Minim         1 // # 4 // #           7         公품 온 습이         公품 公量             |            |
| □ 【】表A. 0. 2-1项目前局阶段费用对比表<br>□ 【00表】表A. 0. 2-2建设项目属性及核术经济信息                                                                                                    | (D.A.                                                                                              |            |
| [01-1表]表A.0.2-3总板(预)算汇总表<br>[02-1表]表A.0.2-3总板(预)算汇总表                                                                                                    | 740-75<br>145                                                                                      |            |
| □ C02 <sup>-1</sup> 表 3 表 0.2 <sup>-5</sup> 急数(预)算表<br>□ C01表 3 表 0.2 <sup>-5</sup> 总数(预)算表                                                                                                    |                                                                                                    |            |
| □ 【02表】表4.0.2-6 人工、主要材料、酸工机械<br>□ 【03表】表4.0.2-7建筑安装工程费计算表(显示)                                                                                                    | <b>第</b> 日日<br>大学                                                                                  |            |
| <ul> <li>□ 【03表】表A.0.2-7建筑安装工程费计算表</li> <li>□ 【04表】表A.0.2-8综合费室计算表</li> </ul>                                                                                                    | v ( c                                                                                              | ~          |
| <u>د</u>                                                                                                    | ▶ 页1/1                                                                                             |            |
|                                                                                                    | <ul> <li>报表导出选项</li> <li>() 提出当前显示的报表     <li>〇 导出当前选中的报表     <li>〇 导出列表中所有报表</li> </li></li></ul> |            |
|                                                                                                    | 保存位置                                                                                               |            |
|                                                                                                    | 保存路径 C:\Users\Administrator\Deskton\11                                                             |            |
|                                                                                                    |                                                                                                    |            |
|                                                                                                    | 文件名 【01表】表A. 0. 2-5总概(预)算表                                                                         |            |
|                                                                                                    | <ul> <li>✓ 自动覆盖同名文件</li> <li>✓ 将多个报表合并到一个报表后导出</li> <li>✓ 大印中京 - 34</li> </ul>                     |            |
|                                                                                                    | ▶ Э打印的母一致                                                                                          |            |
|                                                                                                    |                                                                                                    |            |

#### 2、多张报表导出

用户若要同时将多张报表导出 Excel,可以打勾"打印连续页码",在【打印预览】窗口,如图 1。选择好要导出 的报表后,点击"📃"按钮,弹出【报表导出选项】窗口,如图 2。用户可以根据需要选择导出页的范围,还可以设 置导出的每工作表的页数,做到所见所得,功能强大。

图 2

| <ul> <li>✓ [02表] 表A.0.2-6 人工、主要材料、施工机械台班数望汇总表</li> <li>✓ [03表] 表A.0.2-7建筑安装工程费计算表(显示定额)</li> <li>✓ [04表] 表A.0.2-7建筑安装工程费计算表</li> <li>✓ [06表] 表A.0.2-13 互換用计算表</li> <li>✓ [07表] 表A.0.2-12 土地使用及拆迁补偿费计算表</li> <li>✓ [07表] 表A.0.2-13 工程建设其他费计算表</li> <li>✓ [07表] 表A.0.2-13 工程建设其他费计算表</li> <li>✓ [09表] 表A.0.2-14 人工、材料、施工机械台班单价汇总表</li> <li>✓ [09表] 表A.0.2-14 人工、材料、施工机械台班单价汇总表</li> <li>✓ [09表] 表A.0.3-6施工机械台班单价计算表</li> <li>✓ [07表2] 工程里计算书封面</li> <li>✓ [3] 工程里计算表</li> <li>✓ [3] 工程里计算表</li> </ul> | <ul> <li>✓【】据表封面</li> <li>✓【】编制说明</li> <li>✓【01-1表】表A.0.2-3总概(预)算汇总表</li> <li>✓【02-1表】表A.0.2-4总概(预)算人工、主要材料、施工机械台班</li> <li>✓【02表】表A.0.2-6人工、主要材料、施工机械台班数里汇总表</li> <li>✓【02表】表A.0.2-7建筑安装工程费计算表(显示定额)</li> <li>✓【04表】表A.0.2-8综合费率计算表</li> <li>✓【06表】表A.0.2-13页费用计算表</li> <li>✓【06表】表A.0.2-13工程建设其他费计算表</li> <li>✓【07表】表A.0.2-13工程建设其他费计算表</li> <li>✓【09表】表A.0.2-14人工、材料、施工机械台班单价汇总表</li> <li>✓【21-2表】A.0.3-2分项工程概(预)算表</li> <li>✓【21-2表】A.0.3-2分项工程概(预)算表</li> <li>✓【21-2表】A.0.3-2分项工程概(预)算表</li> <li>✓【21-2表】A.0.3-2分项工程概(预)算表</li> <li>✓【21-2表】A.0.3-2分项工程概(预)算表</li> <li>✓【21-2表】A.0.3-2分项工程概(预)算表</li> <li>✓【21-2表】A.0.3-2分项工程概(预)算表</li> <li>✓【21-2表】A.1.3-6施工机械台班单价计算表</li> <li>✓【11年里计算书</li> <li>✓【3工程里计算表</li> </ul> | 报表导出选项        「探表选项     ○       ○     号出当前显示的报表       ○     写出列表中所有报表       ○     写出列表中所有报表       ○     保存協者       ○     「       ○     文件名       「咧咧咧咧     ○       ○     「       ○     ○       ○     ○       ○     ○       ○     ○       ○     ○       ○     ○       ○     ○       ○     ○       ○     ○       ○     ○       ○     ○       ○     ○       ○     ○       ○     ○       ○     ○       ○     ○       ○     ○       ○     ○       ○     ○       ○     ○       ○     ○       ○     ○       ○     ○       ○     ○       ○     ○       ○     ○       ○     ○       ○     ○       ○     ○       ○     ○       ○     ○       ○     ○       ○     ○       ○     ○       ○ |
|----------------------------------------------------------------------------------------------------|----------------------------------------------------------------------------------------------------|----------------------------------------------------------------------------------------------------|
|----------------------------------------------------------------------------------------------------|----------------------------------------------------------------------------------------------------|----------------------------------------------------------------------------------------------------|

图 1

提示:导出的 Excel 文件路径可以自己修改。

### 20.5 导出固化清单

系统针对招投标工程提供"导出招标/投标固化清单"功能,用户在报表界面点击"固化清单"按钮,在下拉选项 中选择要导出的固化清单类型,如图1;系统弹出【选择导出内容】窗口,用户根据提示勾选要导出的内容(系统默认 选择全部内容), 然后点击"确定"按钮, 如图 2; 接下来系统继续弹出锁定密码窗口, 用户根据提示输入密码, 如 000, 然后点击"确定"按钮, 如图 3。

| 🚰 导出 🔻 🔒 锁定列                      |
|-----------------------------------|
| 导出招标固化清单                          |
| 导出投标固化清单                          |
| 导出漳州交通EXCEL清单标准格式 (漳州市工程项目交易中心格式) |
| 导出漳州交通XML清单标准格式 (漳州市工程项目交易中心格式)   |

图 1

| 选择导出内容                                                   | ×         |              |   |
|----------------------------------------------------------|-----------|--------------|---|
| □请选择导出的内容项目 □ □ □ □ □ □ □ □ □ □ □ □ □ □ □ □ □ □ □        | 确定(0)     | 请输入          | Х |
| ▶ 廿日上 ▶ 廿日上 ▶ 廿日二                                        |           | 请输入Excel锁定密码 |   |
|                                                          |           | 222          |   |
| <ul> <li>✓ 没有安装公路软件在导出EXCELT</li> <li>✓ 隐藏计算式</li> </ul> | 文件中仍可显示上标 | 确定(0)        |   |

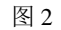

图 3

系统会出现提示窗口,请用户牢记密码,继续点击"确定"按钮,如图4。

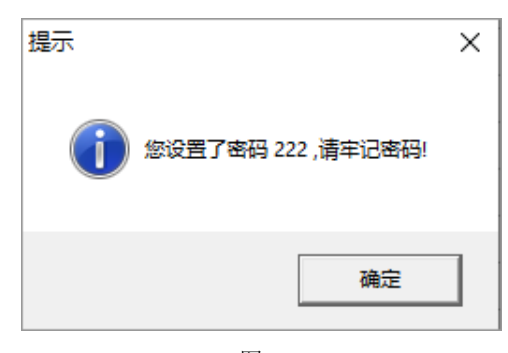

图 4

系统弹出保存路径窗口,如图 5。用户根据提示选择要保存的路径,然后点击"确定"按钮,系统开始执行"导出固化清单"操作。导出成功后,系统自动打开导出的文件,供用户进行查看。

| 浏览文件夹                            | × |
|----------------------------------|---|
| 请选择一个目录                          |   |
|                                  |   |
| ■ 卓面                             | ^ |
| > OWPS云盘                         |   |
| > 📥 OneDrive                     |   |
| > 👝 OneDrive - Personal          |   |
| > 🤱 zqq                          |   |
| > 🔜 此电脑                          |   |
| > 肓 库                            |   |
| > 🧈 网络                           |   |
| > 📙 G355线平和黄井段、福田段公路安全提升工程 (K387 |   |
| > Lin20230808                    |   |
| > 📙 计算机组成与操作系统实践                 |   |
| > 📙 龙文西溪竣工图 - 888(4)             | ~ |
| < >>                             |   |
| 确定取消                             |   |
|                                  |   |

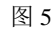

导出还有可以导出漳州交通 EXCEL 清单标准格式(漳州市工程项目交易中心格式);导出漳州交通 XML 清单标准格式(漳州市工程项目交易中心格式)。

### 21系统文件格式说明

| 文件类型 | 《DsRoadCost V2018》文件 |
|------|----------------------|
| 工程项目 | *.Dsg1               |

# 22软件自动升级

1、本软件支持在线自动升级功能,用户只需点击菜单栏上的"在线升级"一"软件升级"按钮,系统经过检测 后会弹出升级窗口,如图1;用户点击"升级"按钮,系统会弹出【提示】窗口,如图2;若要立刻升级则点击"是", 系统便开始下载升级文件。

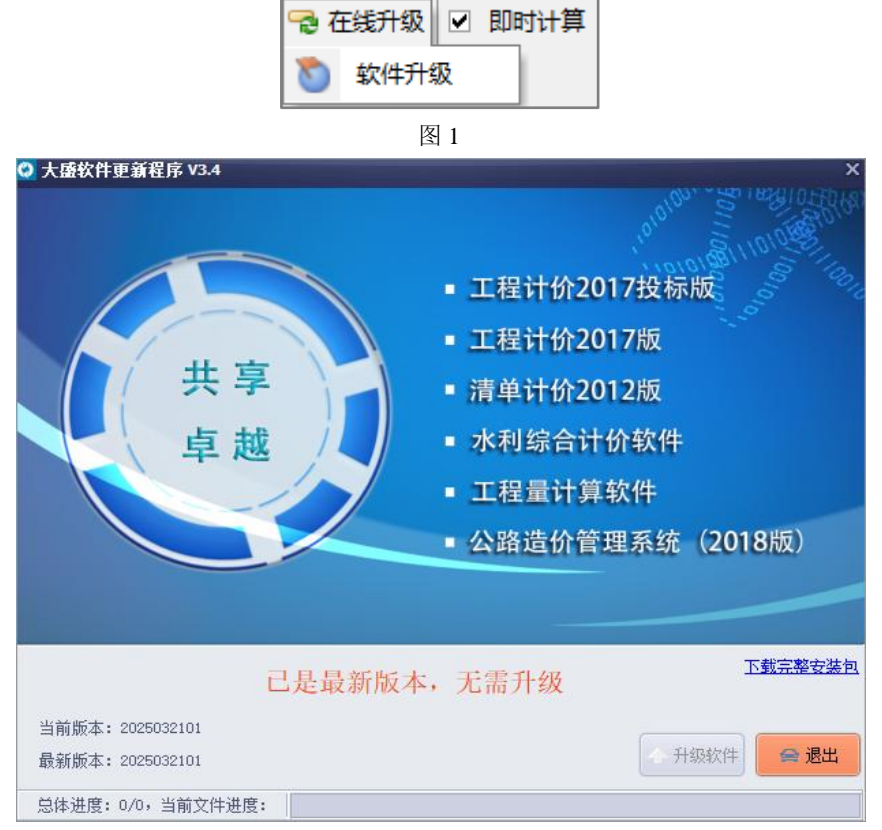

图 2

升级完成后,系统会显示"成功升级",点击"退出"按钮即可关闭升级窗口,如图3。

| 升级完成                | $\times$ |
|---------------------|----------|
| ? 升级完成,是否自动重启大盛主程序? |          |
| 是(Y) 否(N)           |          |

图 3

2、当用户关闭程序后,系统会自动检测升级程序,若有新的更新程序,会自动弹出升级窗口,如没有升级程序,则不显示。

3、用户还可以通过登录到大盛软件公司的网站下载最新的安装程序,然后覆盖安装即可更新到最新版本。 漳州大盛软件有限公司网址: www.zzdsrj.com

提示: 1、系统检测后显示"无需升级",说明该程序已是最新版本,不需要进行升级;